# TomTom Bruksanvisning

# Innhold

| Innholdet i esken                       | 7  |
|-----------------------------------------|----|
| Innholdet i esken                       | 7  |
| Les meg først                           | 8  |
| Plassering av enheten                   | 8  |
| Installasjon i bilen                    | 8  |
| Slå av og på                            | g  |
| Oppsett                                 | g  |
| GPS-mottak                              | g  |
| Micro-SD-kortspor                       | g  |
| Om MyTomTom                             | g  |
| Konfigurere MyTomTom                    | 10 |
| Sikkerhetsinnstillinger                 | 10 |
| Enheten starter ikke                    | 11 |
| Lade enheten                            | 11 |
| Dele informasjon med TomTom             | 11 |
| Sikkerhetsmerknad                       | 12 |
| Ta vare på navigeringsenheten           | 12 |
| Få hjelp til å bruke navigasjonsenheten | 13 |

# Planlegge en rute

| Planlegge en rute                 | 14 |
|-----------------------------------|----|
| Ruteoppsummering                  |    |
| LIVE-oppsummering                 |    |
| Alternative ruter                 |    |
| Velge en rutetype                 |    |
| Ofte besøkte reisemål             | 19 |
| Vis mine ofte besøkte reisemål    |    |
| Bruke ankomsttider                |    |
| Alternativer på navigasjonsmenyen | 21 |
| Planlegge en rute på forhånd      |    |
| Vise ruteinformasjon              |    |

14

25

### Stemmekontroll

| Stemmekontroll – naviger til            |    |
|-----------------------------------------|----|
| Om stemmekontroll                       |    |
| Bruke stemmekontroll                    |    |
| Planlegge en reise ved hjelp av stemmen | 27 |
| Stemmekontroll – kjør til               |    |
| Om stemmekontroll                       |    |
| Bruke stemmekontroll                    |    |
| Planlegge en reise ved hjelp av stemmen |    |
|                                         |    |

| Angi adresser med stemmen |    |
|---------------------------|----|
| Kjørevisningen            | 34 |
| Om kjørevisningen         | 34 |
| Kjørevisningen            | 34 |
| Symboler i kjørevisning   | 35 |

#### Avansert kjørefeltguide

| Om kjørefeltguide    | 37 |
|----------------------|----|
| Bruke kjørefeltguide | 37 |

Om innstillinger for omplanlegging......35

#### Endre ruten

| 3 | 9 |
|---|---|
|   |   |

37

| Gjøre endringer på ruten                         |    |
|--------------------------------------------------|----|
| Endre rutemeny                                   |    |
| Om rutepunkter                                   | 40 |
| Legge det første rutepunktet til på ruten        | 41 |
| Legge til flere rutepunkter på ruten             | 41 |
| Endre rekkefølgen på rutepunkter                 |    |
| Slette et rutepunkt                              |    |
| Endre innstillinger for varsler for et rutepunkt |    |
| Aktivere et rutepunkt på nytt                    | 43 |
| ,                                                |    |

#### Vis kart

| Om å vise kartet |    |
|------------------|----|
| Vis kart         |    |
| Alternativer     | 45 |
| Markørmeny       |    |

#### Kartrettelser

| Om Map Share        | 48 |
|---------------------|----|
| Rette en kartfeil   | 48 |
| Typer kartrettelser | 48 |

#### Lyder og stemmer

52

48

| / 5                      |    |
|--------------------------|----|
| Om lvder og stemmer      |    |
| Om datastemmer           |    |
| Velge en stemme          | 52 |
| Endre volumnivået        |    |
| Automatisk volumkontroll | 53 |

# Innstillinger

| nstillinger          | 54 |
|----------------------|----|
| Om innstillinger     | 54 |
| 2D-/3D-innstillinger | 54 |
|                      |    |

| Avanserte innstillinger                           | 54 |
|---------------------------------------------------|----|
| Batterisparing                                    | 55 |
| Lysstyrke                                         | 55 |
| Bilsymbol                                         | 55 |
| Klokke                                            | 56 |
| Tilkoblinger                                      | 56 |
| Aktivere/deaktivere Bluetooth                     | 56 |
| Aktivere/deaktivere flymodus                      | 56 |
| Favoritter                                        | 57 |
| GPS-status                                        | 57 |
| Hjemsted                                          | 58 |
| Tastatur                                          | 58 |
| Språk                                             | 58 |
| Lag din egen meny                                 | 58 |
| Administrer POI-er                                | 58 |
| Kartfarger                                        | 59 |
| Kartrettelser                                     | 59 |
| Enheten min og jeg                                | 59 |
| MyTomTom-konto                                    | 60 |
| Nettverk                                          | 60 |
| Betjen med venstre hånd / Betjen med høyre hånd   | 60 |
| Telefoner                                         | 60 |
| Nullstill fabrikkinnstillinger                    | 61 |
| Ruteplanlegging                                   | 61 |
| Sikkerhetsinnstillinger                           | 62 |
| Vis POI på kartet                                 | 62 |
| Høyttaler                                         | 62 |
| Oppstart                                          | 62 |
| Statuslinje                                       | 62 |
| Bytt kart                                         | 63 |
| Slå av stemmeveiledning / Slå på stemmeveiledning | 63 |
| Enheter                                           | 64 |
| Bruk nattfarger / Bruk dagfarger                  | 64 |
| Kjøretøy og ruter                                 | 64 |
| Stemmer                                           | 65 |
| Stemmekontroll                                    | 65 |
| Volum                                             | 66 |

### Interessepunkter

67

| Om POI-er                            | 67 |
|--------------------------------------|----|
| Opprette POI-er                      | 67 |
| Bruke POI-er til å planlegge en rute | 69 |
| Vise POI-er på kartet                | 70 |
| Ringe til et POI                     | 70 |
| Stille inn advarsler for POI-er      | 71 |
| Administrer POI-er                   | 71 |

| Hjelp               | 72 |
|---------------------|----|
| Om å få tak i hjelp | 72 |

| Bruke Hjelp til å ringe en lokal tjeneste | 72 |
|-------------------------------------------|----|
| Alternativer i Hjelp-menyen               | 72 |

74

77

80

84

88

# Håndfritelefonering

| Om håndfritelefonering                  | 74 |
|-----------------------------------------|----|
| Kople til telefonen                     | 74 |
| Foreta anrop                            | 74 |
| Motta anrop                             | 75 |
| Automatisk svar                         | 75 |
| Koble flere telefoner til enheten       | 75 |
| Mobiltelefonmeny                        | 75 |
| , · · · · · · · · · · · · · · · · · · · |    |

#### Favoritter

| Om Favoritter             |    |
|---------------------------|----|
| Opprette en favoritt      |    |
| Bruke en favoritt         | 79 |
| Endre navn på en favoritt | 79 |
| Slette en favoritt        | 79 |

# Tjenester

| Om LIVE-tjenester            | 80 |
|------------------------------|----|
| Sikkerhetsmerknad            | 80 |
| Abonnement på LIVE-tjenester | 80 |
| Om TomTom HD Traffic         |    |
| Om Søk og kjør               | 81 |
| Om å dele reisemålet         |    |
| Om lokalt søk                | 82 |
| Bruke lokalt søk             |    |
| Om Fotobokser                |    |
| Andre tjenester              |    |
| -                            |    |

# Søk og kjør

| Om Søk og kjør                       | 84 |
|--------------------------------------|----|
| Bruke Søk og kjør for å finne POI-er | 84 |

| Del reisemålet på Twitter   | 86 |
|-----------------------------|----|
| Dele reisemål og ankomsttid | 86 |
| Sjekke inn ved et reisemål  | 87 |

#### Trafikk

| Om trafikkinformasjon      | 88 |
|----------------------------|----|
| Om TomTom HD Traffic       |    |
| Sikkerhetsmerknad          |    |
| Bruk av trafikkinformasion |    |
| Ta den raskeste ruten      | 80 |
|                            |    |

| Minimere forsinkelser                  | 90 |
|----------------------------------------|----|
| Gjør det enklere å pendle til jobben   | 90 |
| Få mer informasjon om en hendelse      | 91 |
| Sjekker trafikkhendelser i ditt område | 92 |
| Endre trafikkinnstillinger             | 93 |
| Trafikkhendelser                       | 93 |
| Trafikkmeny                            | 94 |
|                                        |    |

### Fotobokser

| ^ | ^ |
|---|---|
| ч | h |
| - | v |

103

106

| Om Fotobokser                                  | 96  |
|------------------------------------------------|-----|
| Faresoner i Frankrike                          | 96  |
| Fotoboksvarsler                                | 97  |
| Endre måten du blir varslet på                 | 97  |
| Fotobokssymboler                               | 98  |
| Rapporteringsknapp                             | 100 |
| Rapportere en ny fotoboks mens du er på farten | 100 |
| Rapportere en ny fotoboks hjemmefra            | 100 |
| Rapportere uriktige fotoboksvarsler            | 100 |
| Typer faste fotobokser du kan rapportere       | 101 |
| Fotoboksmenyen                                 | 101 |

# Vær

| Om Vær                    |     |
|---------------------------|-----|
| Forespørsel om værmelding | 103 |
| Typer steder              | 103 |

# TomTom-produkter for campingbil og -vogn

| 106 |
|-----|
| 107 |
| 108 |
| 108 |
| 109 |
|     |

| MyTomTom             | 110 |
|----------------------|-----|
| Om MyTomTom          | 110 |
| Konfigurere MyTomTom |     |
| MyTomTom-konto       | 111 |
|                      |     |

# Tillegg

| Merknad om opphavsrett | 116 |
|------------------------|-----|
| ••                     |     |

# Innholdet i esken

Innholdet i esken

TomTom-navigasjonsenhet med avtagbar eller integrert brakett

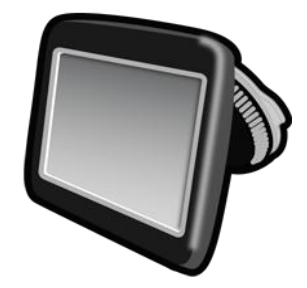

USB-kabel

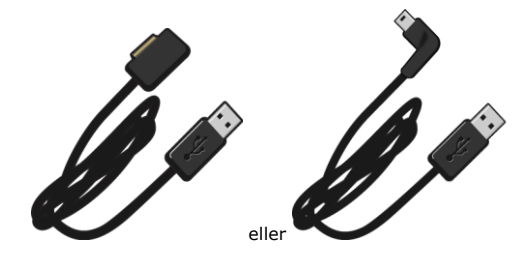

USB-billader

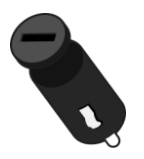

 Dashbord monteringsskiver. Skiver er inkludert i enkelte produkter og er tilgjengelig som tilbehør for andre. Hvis du vil ha mer informasjon, kan du gå til <u>tomtom.com/accessories</u>.

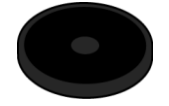

Installasjonsplakat

# Les meg først

#### **Plassering av enheten**

Vær nøye med hvor du velger å installere TomTom-navigasjonsenheten i bilen. Navigasjonsenheten må ikke skjule eller på noen måte forstyrre følgende:

- Veisikten
- Noen av kontrollene i bilen
- Noen av speilene
- Eventuelle airbagger

Når navigasjonsenheten er installert, bør du kunne nå enheten enkelt uten å måtte strekke deg. Du kan feste enheten på frontruten eller bruke en skive for montering på dashbord for å feste braketten til dashbordet. Skiver for montering på dashbord er inkludert i enkelte produkter og er tilgjengelige som tilbehør. Diagrammet viser hvor du trygt kan feste braketten.

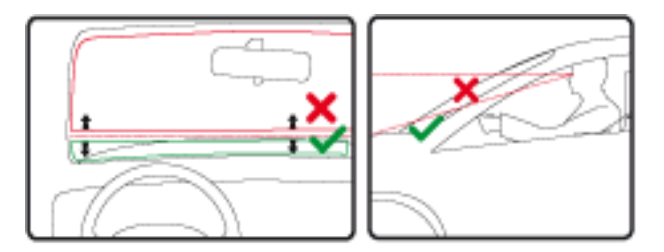

TomTom tilbyr også alternative festeløsninger for TomTom navigasjonsenheter. Hvis du vil ha mer informasjon om skiver for montering på dashbord og alternative festeløsninger, kan du gå til <u>tomtom.com/accessories</u>.

#### Installasjon i bilen

Bruk braketten som fulgte med enheten, for å installere TomTom-enheten i kjøretøyet. Du kan feste enheten til frontruten eller bruke en skiven for montering på dashbord til å feste enheten til dashbordet. Se installasjonsinstruksjonene som fulgte med produktet, hvis du vil ha mer informasjon. Les instruksjonene om <u>plassering av enheten</u> før du installerer enheten.

Slik installerer du enheten:

- 1. Velg den beste plasseringen for festing av TomTom-enheten. Stedet bør være så glatt som mulig.
- 2. Hvis du bruker skiven for montering på dashbord, rengjør du dashbordet og fester skiven.
- 3. Sørg for at både sugekoppen på braketten og frontruten eller skiven er rene og tørre.
- 4. Trykk sugekoppen til braketten fast mot frontruten eller skiven.
- 5. Vri gummihåndtaket ved sokkelen på braketten med klokken til den klikkes på plass.

- 6. Hvis festet ikke er innebygd i enheten, plasserer du enheten i festet og sørger for at den klikker på plass.
- 7. Koble USB-billaderen til strømforsyningen på dashbordet.
- 8. Koble USB-kabelen til billaderen og enheten.

Navigasjonsenheten er nå ferdig installert. Neste trinn er å slå på den på og svare på noen spørsmål.

#### Slå av og på

For å slå på navigasjonsenheten, trykk og hold nede Av/På-knappen til du ser oppstartskjermen. Når du slår på enheten for første gang, må du holde knappen nede i opptil 15 sekunder.

#### Oppsett

**Viktig**: Pass på at du velger riktig språk, ettersom språket du velger, vil bli brukt i all tekst på skjermen.

Når du slår på enheten for første gang, må du svare på noen spørsmål om enheten. Svar på spørsmålene ved å trykke på skjermen.

#### **GPS-mottak**

Når du slår TomTom navigasjonsenheten på for første gang, trenger enheten noen få minutter for å avgjøre GPS-posisjonen og vise deg din nåværende posisjon på kartet. Senere vil det ta mye kortere tid å finne posisjonen, vanligvis bare noen sekunder.

Du bør bruke enheten utendørs og holde den loddrett for å sikre godt GPS-mottak. Store objekter, f.eks. høye bygninger, kan noen ganger forstyrre mottaket. GPS-mottaket kan også påvirkes hvis enheten ligger flatt på en overflate eller holdes flatt i hånden.

#### **Micro-SD-kortspor**

Enkelte typer TomTom-navigasjonsenheter har et micro-SD-kortspor som du finner på siden eller nederst på enheten.

Før du bruker minnekortsporet, kontrollerer du at du har den nyeste versjonen av applikasjonen installert på navigasjonsenheten. Dette gjør du ved å koble til <u>MyTomTom</u>. Når enheten er oppdatert, kan du bruke minnekortet som ekstra lagringsplass for å legge til ekstra kart på enheten. Kart kan kjøpes fra <u>tomtom.com</u>.

#### Om MyTomTom

MyTomTom hjelper deg med å administrere innholdet og tjenestene på TomTomnavigasjonsenheten. I tillegg gir det deg tilgang til TomTom-fellesskapet. Du logger deg inn på MyTomTom på TomTom-nettsiden. Det er lurt å koble navigasjonsenheten til MyTomTom jevnlig for å sørge for at du alltid har de siste oppdateringene.

**Tips**: Vi anbefaler at du bruker en bredbånds Internett-forbindelse når du kobler navigasjonsenheten til MyTomTom.

#### Konfigurere MyTomTom

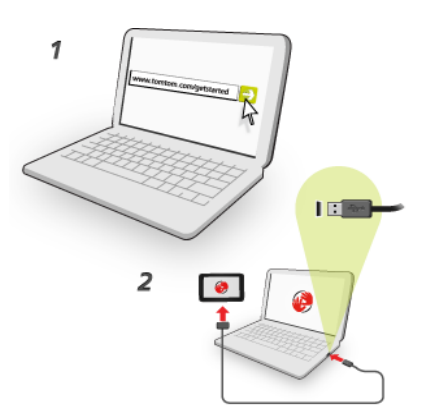

Slik stiller du inn MyTomTom:

- 1. Koble datamaskinen til Internett.
- 2. Start nettleseren, og gå til tomtom.com/getstarted.
- 3. Klikk på Last ned nå.

Nettleseren laster ned støtteapplikasjonen for MyTomTom, som du må installere på datamaskinen for å koble enheten til MyTomTom. Følg instruksjonene på skjermen hvis du blir stilt spørsmål mens du laster ned.

4. Når du blir spurt, må du koble enheten til datamaskinen med USB-kabelen. Slå deretter på enheten.

**Viktig**: Du bør koble USB-kabelen direkte til en USB-port på datamaskinen og ikke til en USB-hub eller USB-port på tastaturet eller skjermen.

Når støtteapplikasjonen for MyTomTom er installert, får du tilgang til MyTomTom fra varslingsområdet på skrivebordet.

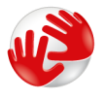

**Tips**: Når du kobler navigasjonsenheten til datamaskinen, varsler MyTomTom deg hvis det er noen tilgjengelige oppdateringer for enheten.

#### Sikkerhetsinnstillinger

Vi anbefaler at du bruker sikkerhetsinnstillingene for å gjøre kjøringen så sikker som mulig.

Dette er noen av alternativene i sikkerhetsinnstillingene:

- Vis viktige menyknapper under kjøring
- Vis sikkerhetspåminnelser
- Varsle når jeg kjører fortere enn lovlig

Hvis enheten støtter stemmekontroll, kan du også kjøre på en sikrere måte ved å bruke stemmekontroll til å kontrollere navigasjonsenheten.

#### Enheten starter ikke

I sjeldne tilfeller kan det hende at TomTom navigasjonsenheten ikke starter riktig eller slutter å respondere på dine trykk.

Sjekk først om batteriene er tilstrekkelig oppladet. Hvis du vil lade batteriet, kobler du enheten til billaderen. Det kan ta opptil 2 timer å fullade batteriet.

Dersom dette ikke løste problemet, kan du nullstille enheten. Trykk på og hold nede på/avknappen til enheten begynner omstarten hvis du vil gjøre dette.

#### Lade enheten

Batteriet i TomTom-navigasjonsenheten lader når du kobler den til billaderen eller til en datamaskin.

**Viktig**: Du bør plugge USB-kontakten direkte inn i en USB-port på datamaskinen og ikke i en USBhub eller USB-port på tastaturet eller skjermen.

#### Dele informasjon med TomTom

Når du begynner å navigere eller utfører en nullstilling, ber enheten om tillatelse til å samle informasjon om bruken av navigasjonsenheten. Informasjonen lagres på enheten til vi henter den. Vi bruker den anonymt til å forbedre produktene og tjenestene våre. Hvis du bruker LIVE-tjenester, bruker vi også posisjonsinformasjonen din til å levere tjenester til deg.

Du kan når som helst endre hvorvidt du vil dele denne informasjonen med oss. Slik gjør du dette:

- 1. På hovedmenyen trykker du på Innstillinger.
- 2. Trykk på Enheten min og jeg.
- 3. Trykk på Min informasjon.
- 4. Trykk på Nei for å slutte å dele, eller trykk på Ja for å begynne å dele.

**Merk**: Hvis du velger ikke å dele denne informasjonen, vil du ikke lenger motta LIVE-tjenester. Årsaken til dette er at LIVE-tjenester må sende posisjonen til enheten din til TomTom for at de skal kunne motta trafikkinformasjon for stedet der du befinner deg. Sluttdatoen på abonnementet forblir den samme selv om du ikke deler denne informasjonen med oss.

#### Tilleggsinformasjon

Navigasjonsenheten samler kontinuerlig inn informasjon som den sender til TomTom med jevne mellomrom, men bare hvis du gir samtykke til dette. Informasjonen lagres også på enheten til du kobler den til PC-en. Deretter sendes informasjonen til TomTom og slettes fra enheten. Informasjonen inkluderer detaljer som identifiserer navigasjonsenheten, detaljer om ruter og posisjoner, navnet på MyTomTom-kontoen din og informasjon som er angitt under bruk av navigasjonsenheten.

TomTom bruker denne informasjonen til å levere LIVE-tjenester og forbedre HD Traffic-tjenesten.

Innen 20 minutter etter at du har slått av navigasjonsenheten, sletter TomTom automatisk all informasjon som kan brukes til å identifisere deg eller enheten, permanent. Denne informasjonen, som nå er anonymisert, brukes til å forbedre TomToms produkter og tjenester, for eksempel kart, rapporter om interessepunkter og gjennomsnittshastighet. Disse produktene og tjenestene brukes også av myndigheter og bedrifter.

Du kan bruke navigasjonsenheten til å bli med i MapShare-fellesskapet eller rapportere fotobokser eller faresoner. Hvis du velger å bruke noen av disse tjenestene, sendes rapportene dine, som inneholder posisjonsinformasjon og navnet på MyTomTom-kontoen din, til TomTom, og de lagres sammen med MyTomTom-kontoen. TomTom bruker deretter informasjonen din til å forbedre kartene og fotobokstjenesten.

Hvis du ikke tillater deling av informasjon lenger, sendes ikke noe av informasjonen ovenfor til TomTom. Informasjonen som tidligere ble lagret på enheten, slettes. Du vil ikke kunne motta HD Traffic eller plasseringer for mobile fotobokser eller bruke andre LIVE-tjenester.

TomTom utleverer ikke informasjonen som samles inn fra navigasjonsenheten din, til noen andre.

Hvis du gir tillatelse til at TomTom kan samle inn denne informasjonen, hjelper du til med å gjøre kjøring enklere, spesielt ved å forbedre kart og trafikkflyt og redusere trafikktrengsel. Vi setter pris på hjelpen fra deg.

Navigasjonsenheten bruker et GSM-nettverk som inneholder informasjon om posisjonen til navigasjonsenheten din. Nettverksoperatøren kan være lovpålagt å lagre både denne og annen informasjon til bruk av politiet, og TomTom har ingen innflytelse over dette. Hvis du deaktiverer informasjonsdeling, vil ikke nettverkstilkoblingen være aktiv, og nettverksoperatøren kan derfor ikke lagre posisjonsinformasjonen.

Hvis du mener at informasjonen din ikke brukes til det formålet du har gitt den til TomTom for, kan du kontakte oss på <u>tomtom.com/support</u>.

Se vår personvernerklæring på tomtom.com/privacy.

#### Sikkerhetsmerknad

Enkelte navigasjonsenheter inneholder en GSM/GPRS-modul som kan forstyrre elektronisk utstyr som pacemakere, høreapparater og flyutstyr.

Interferens med disse innretningene kan sette ditt eller andres liv og helse i fare.

Hvis enheten har en GSM/GPRS-modul, kan du ikke bruke den i nærheten av ubeskyttet elektronisk utstyr eller i områder hvor bruk av mobiltelefon er forbudt, som på sykehus eller i fly.

#### Ta vare på navigeringsenheten

Det er viktig å ta godt vare på enheten:

- Du må aldri åpne dekselet. Det kan være farlig, og opphever garantien.
- Rengjør skjermen på enheten med en myk klut. Flytende rengjøringsmidler må ikke benyttes.

Få hjelp til å bruke navigasjonsenheten

Du kan få mer hjelp ved å gå til tomtom.com/support.

Du finner informasjon om garanti på tomtom.com/legal.

# Planlegge en rute

#### Planlegge en rute

Viktig: Av sikkerhetsmessige grunner bør du alltid planlegge ruten før du start kjøringen.

**Viktig**: Hvis du bruker et TomTom-produkt for campingbil eller -vogn, bør du <u>konfigurere enheten</u> <u>for kjøretøyet</u> før du planlegger en rute.

Slik planlegger du en rute på TomTom-enheten:

1. Trykk på skjermen for å åpne hovedmenyen.

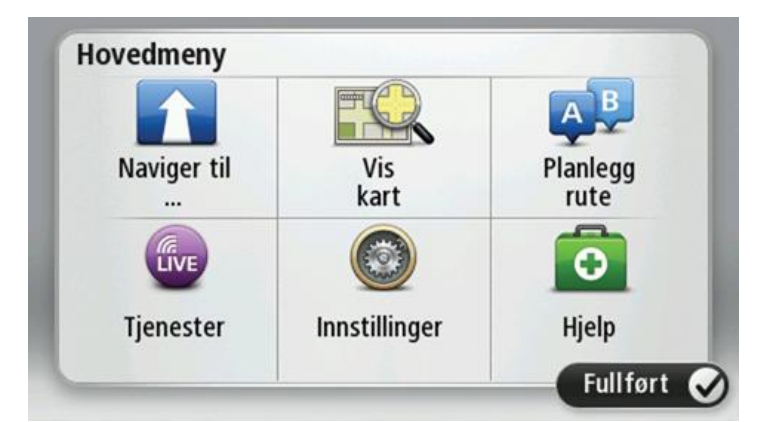

- 2. Trykk på Naviger til eller Kjør til.
- 3. Trykk på Adresse.

Du kan endre innstillingen for land eller delstat ved å trykke på flagget før du velger en by.

4. Angi navnet på stedet eller byen eller postnummeret.

**Tips**: Hvis enheten støtter stemmekontroll, trykker du på mikrofonknappen i stedet for å skrive inn adressen når du skal angi adressen ved å snakke til TomTom-enheten.

Byer med lignende navn vises på listen mens du skriver.

#### Når riktig by eller sted vises på listen, kan du trykke på navnet for å velge reisemålet.

| By/p | ostnu | mmer        | :   |     |     |     |    |          |   |
|------|-------|-------------|-----|-----|-----|-----|----|----------|---|
| A    | mste  | rdam<br>dam |     |     |     |     |    |          | T |
| Q    | W     | Ε           | R   | Т   | Y   | U   | Ι  | 0        | Р |
| 4    | 4 5   | 5 C         | ) F | - ( | i I | H . | ŀŀ | (        | L |
| •    | Z     | Х           | С   | V   | В   | N   | М  | -        | ~ |
| ٩    | 123   | 1999 - S    |     | L   |     |     |    | <u>_</u> |   |

#### 5. Angi gatenavnet.

Gater med lignende navn vises på listen mens du skriver.

Når det korrekte gatenavnet vises på listen, kan du trykke på navnet for å velge reisemålet.

| Gate | e: Rok       |         |        |     |     |   |   |   |   |
|------|--------------|---------|--------|-----|-----|---|---|---|---|
| R    | okin<br>obbe | rt Ciif | erstra | aat |     |   |   |   | T |
| Q    | W            | Ε       | R      | Т   | Y   | U | 1 | 0 | Ρ |
| A    | 4 5          | 5 [     | )      | F ( | 5 H | 4 | J | < | Ĺ |
| •    | Z            | Х       | C      | V   | В   | N | М | - | ~ |
| 9    | 123          |         |        | L   |     | 1 |   |   |   |

6. Tast inn husnummer og trykk deretter på Fullført.

| Husnummer:         |   |   |   |   |   |  |
|--------------------|---|---|---|---|---|--|
|                    |   |   | 1 |   |   |  |
| 1                  | 2 | 3 | 4 | 5 |   |  |
| 6                  | 7 | 8 | 9 | 0 | ÷ |  |
| ABC Kryss Fullført |   |   |   |   |   |  |

7. Beliggenheten vises på kartet. Trykk på **Velg** for å fortsette, eller trykk på **Tilbake** for å angi en annen adresse.

**Viktig**: Hvis du planlegger en rute for campingbil eller -vogn og det ikke blir funnet noen bestemt rute, blir du spurt om du vil bruke en rute for bil i stedet. Hvis du bruker en rute for bil, må du være spesielt oppmerksom på eventuelle rutebegrensninger mens du kjører. **Tips**: Hvis du ønsker at det endelige reisemålet skal være en parkeringsplass, kan du trykke på **Parkeringsplass** og velge et sted fra listen over parkeringsplasser i nærheten av det generelle reisemålet.

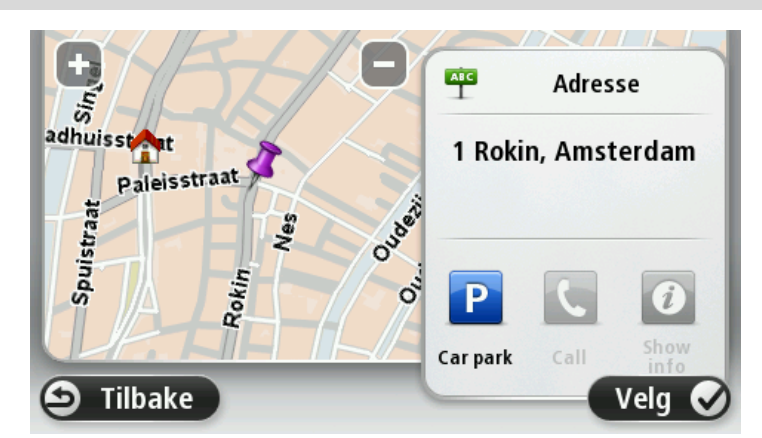

8. Trykk på Fullført når den nye ruten vises.

For mer informasjon om ruten kan du trykke på Detaljer.

Hvis du vil endre ruten for for eksempel å reise via et bestemt sted eller velge et nytt reisemål, trykker du på **Endre rute**.

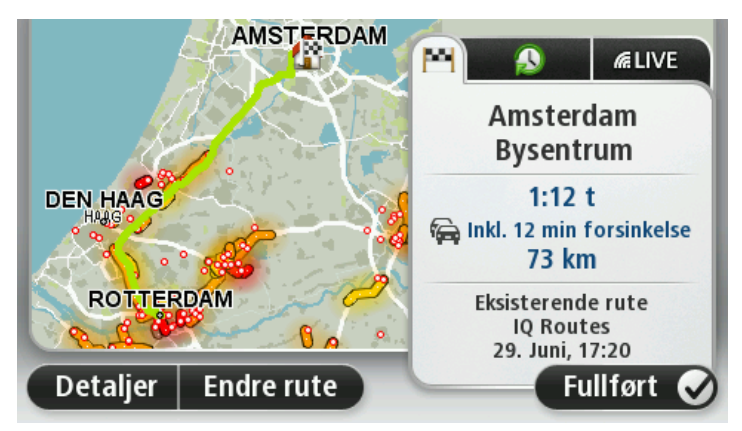

Enheten begynner umiddelbart å veilede deg til reisemålet ved hjelp av både talte instruksjoner og instruksjoner på skjermen.

#### **Ruteoppsummering**

Ruteoppsummeringen viser en oversikt over ruten, gjenværende avstand til reisemålet og resterende beregnet reisetid.

Hvis du vil vise ruteoppsummeringen, trykker du på panelet til høyre på statuslinjen i kjørevisningen eller på **Vis rute** på hovedmenyen og deretter på **Vis rutesammendrag**.

Hvis du har HD Traffic eller en RDS-TMC-mottaker, viser også ruteoppsummeringen trafikkinformasjon om forsinkelser langs ruten. **Merk**: Hvis du ønsker å bruke TomToms trafikkinformasjonstjeneste, trenger du et abonnement eller en mottaker. Trafikktjenester støttes ikke i alle land eller regioner. Hvis du vil ha mer informasjon, kan du gå til <u>tomtom.com/services</u>.

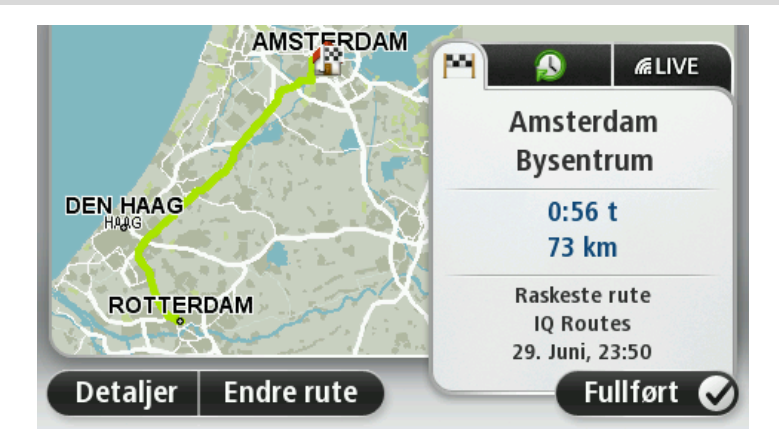

### LIVE-oppsummering

LIVE-oppsummeringen viser informasjon om LIVE-tjenester på ruten.

Trykk på fanen LIVE på ruteoppsummeringsskjermen for å vise LIVE-oppsummeringsinformasjon. Trykk på panelene for å få mer detaljert informasjon.

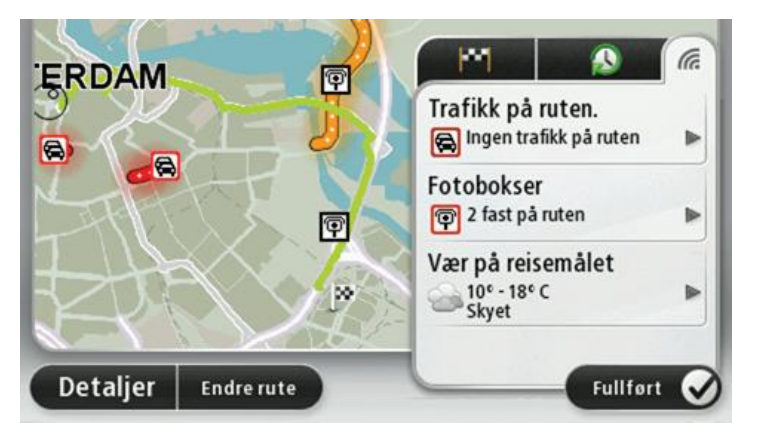

Panelene i fanen LIVE viser følgende informasjon:

- **Trafikk på ruten** trykk på dette panelet for å vise detaljert informasjon om trafikkforsinkelser og andre hendelser på ruten.
- Fotobokser eller faresoner trykk på dette panelet for å åpne menyen Fotobokser eller Faresoner. Deretter kan du rapportere en fotoboks eller en faresone eller endre innstillingene for varsler.
- Vær trykk på dette panelet for å vise de siste værmeldingene.

**Merk**: LIVE-tjenester er ikke tilgjengelige i alle land eller regioner, og ikke alle LIVE-tjenester er tilgjengelige i alle land eller regioner. Det er mulig du kan bruke LIVE-tjenesten når du reiser utenlands. Hvis du vil ha mer informasjon om tilgjengelige tjenester, kan du gå til <u>tom-tom.com/services</u>.

#### **Alternative ruter**

**Merk**: Denne funksjonen er ikke tilgjengelig på alle TomTom-navigasjonsenheter.

TomTom-enheten hjelper deg med å nå reisemålet så fort som mulig ved å vise deg en raskere, alternativ rute når det er tilgjengelig.

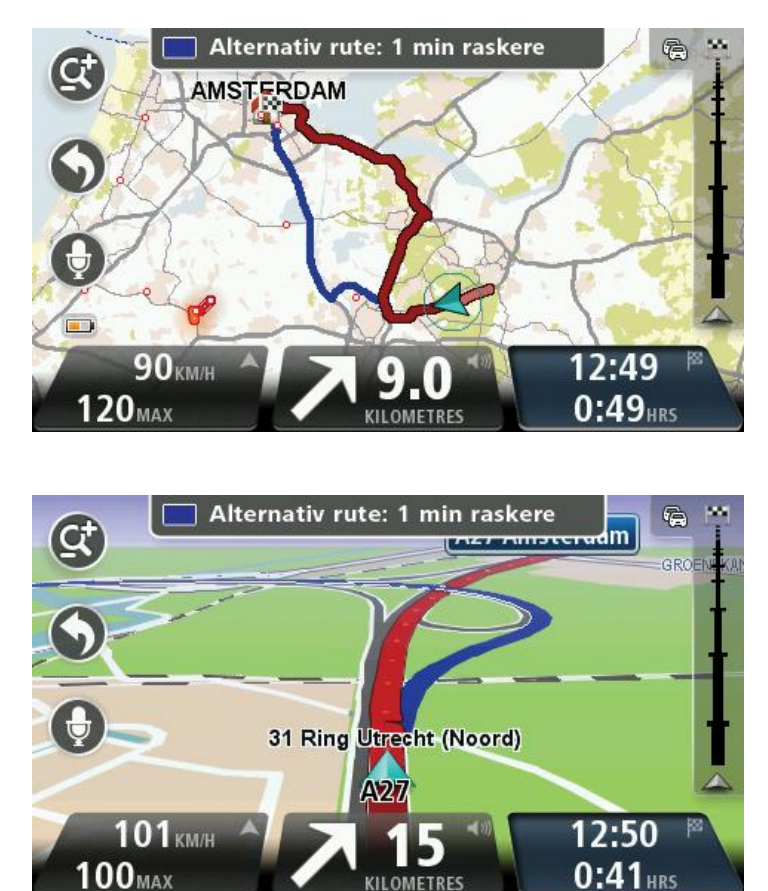

Hvis du vil ta den alternative ruten, trykker du på ballongen øverst på skjermen. Hvis du ikke vil ta den alternative ruten, fortsetter du å kjøre for å motta instruksjoner for den opprinnelige ruten.

**Tips:** Den alternative ruten forsvinner når den ikke er raskere enn den opprinnelige ruten lenger, eller når det er for sent å velge den.

Hvis du vil endre hvordan du blir spurt om alternative ruter, trykker du på **Innstillinger** og deretter på **Ruteplanlegging**. Trykk på **Neste** til du finner valget **Innstillinger for omplanlegging**.

#### Velge en rutetype

Hver gang du planlegger en rute, kan du også velge å bli spurt om hva slags type rute du vil planlegge.

Hvis du vil gjøre dette, trykker du på **Innstillinger** etterfulgt av **Ruteplanlegging** og deretter **Rutetyper**. Trykk på **Spør meg hver gang jeg planlegger**.

Hvis du bruker et TomTom-produkt for campingbil og -vogn, må du sette kjøretøytypen til **Bil** for å kunne velge rutetype. Trykk på **Innstillinger** etterfulgt av **Kjøretøy og ruter** og deretter**Kjøretøy-og rutetyper**. Velg **Bil** som kjøretøytype, og trykk deretter på **Spør meg hver gang jeg planlegger**.

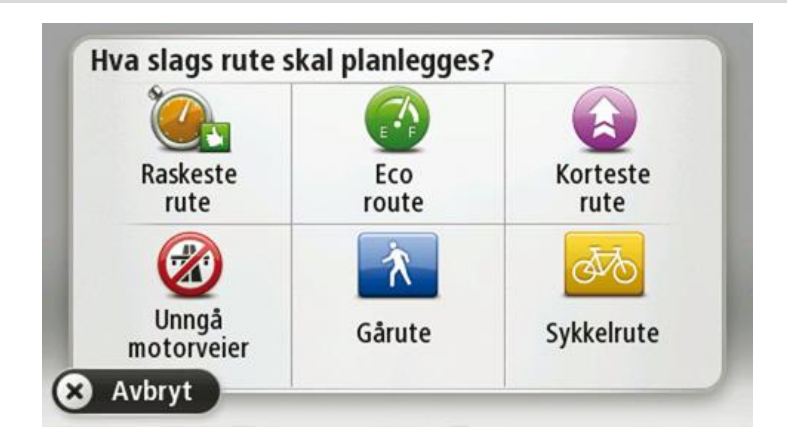

Merk: Du kan bare velge å bli spurt om rutetypen når du velger bil som kjøretøy.

Du kan velge mellom følgende rutetyper:

- Raskeste rute ruten som tar minst tid.
- Miljøvennlig rute den ruten som gir lavest drivstofforbruk.
- **Korteste rute** den korteste veien mellom stedene du har valgt. Dette er ikke nødvendigvis den raskeste ruten, spesielt hvis denne ruten går gjennom byer eller tettsteder.
- Gangrute en ruten som beskriver hvordan du kan gå denne strekningen til fots.
- Sykkelrute en rute som beskriver hvordan du kan sykle denne strekningen.

Trykk på Neste. Hvis du valgte Raskeste rute, må du velge om du alltid vil unngå motorveier.

#### Ofte besøkte reisemål

Hvis du ofte reiser til de samme stedene, kan du angi at TomTom-enheten skal spørre om du vil planlegge en rute til et av disse stedene, hver gang enheten starter. Det er raskere enn å planlegge ruten på vanlig måte.

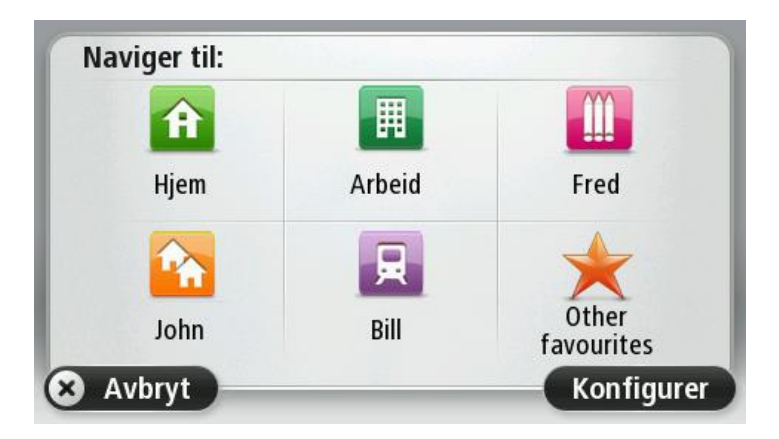

#### Vis mine ofte besøkte reisemål

Du kan angi at TomTom-enheten skal spørre om du vil planlegge en rute til et av de stedene du ofte reiser til, hver gang enheten starter.

Hvis du vil endre denne innstillingen, gjør du følgende:

- 1. Trykk på Oppstart på menyen Innstillinger, og velg deretter Spør etter et reisemål.
- 2. Trykk på **Ja**, og trykk på **Ja** en gang til for å skrive inn informasjon om reisemålet.
- 3. Velg et symbol for reisemålet, og trykk på Fullført for å angi symbolet. Trykk deretter på Ja.

**Tips:** For å legge til nye reisemål kan du velge en av de nummererte symbolene og gi den nye reisemålknappen et navn.

- 4. Trykk på Ja, og skriv eventuelt inn et nytt navn. Trykk deretter på Fullført.
- 5. Skriv inn adresseinformasjonen på samme måte som du skriver inn en adresse når du planlegger en rute, og trykk deretter på **Fullført**.
- 6. Hvis du vil angi flere reisemål, gjentar du trinnene ovenfor. Hvis ikke, trykker du på Fullført.
- 7. Du får spørsmål om du vil endre oppstartsbildet.
- 8. Hvis du vil endre bildet, kan du trykke på **Ja** og deretter følge instruksene som vises på skjermen. Hvis ikke trykker du på **Nei**.

Hver gang enheten starter, får du spørsmål om du vil planlegge en rute. Hvis du trykker på **Avbryt**, åpnes kjørevisningen.

#### Bruke ankomsttider

Du kan angi at TomTom-enheten skal spørre deg om du trenger å ankomme på et bestemt tidspunkt, når du planlegger en rute.

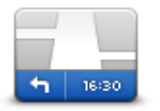

Trykk på **Statuslinje** på menyen Innstillinger for å aktivere eller deaktivere varsler om ankomsttid.

Hvis du vil aktivere varsler om ankomsttid, velger du **Tidsmargin**.

#### Statuslinje

Når du har planlagt en rute, trykker du på **JA** for å angi et foretrukket ankomsttidspunkt.

Enheten beregner ankomsttiden og viser om du vil ankomme til riktig tid.

Du kan også bruke denne informasjonen for å finne ut når det er på tide å dra. Hvis enheten viser at du vil ankomme 30 minutter for tidlig, kan du vente 30 minutter med å dra, i stedet for å ankomme for tidlig.

Din ankomsttid blir konstant rekalkulert under reisen. Statuslinjen viser om du vil ankomme til riktig tid eller om du kommer til å bli forsinket. Dette vises nedenfor:

| +55 <sup>min</sup>        | Du vil ankomme 55 minutter før ankomsttiden du la inn.                                                               |
|---------------------------|----------------------------------------------------------------------------------------------------|
|                           | Om den estimerte ankomsttiden er mer enn fem minutter før tidspunktet<br>du har lagt inn, vises dette i grønt.       |
| <b>+3</b> <sup>min</sup>  | Du vil ankomme 3 minutter før ankomsttiden du la inn.                                                                |
|                           | Dersom den estimerte ankomsttiden er mindre enn fem minutter før<br>tidspunktet du har lagt inn, vises dette i gult. |
| <b>-19</b> <sup>min</sup> | Du vil ankomme 19 minutter for sent.                                                                                 |
|                           | Dersom den estimerte ankomsttiden er senere enn tidspunktet du har                                                   |

# Alternativer på navigasjonsmenyen

Når du trykker på **Naviger til** eller **Kjør til**, kan du angi reisemålet på mange måter, ikke bare ved å taste inn adressen. De andre alternativene ser du her:

|                           | Trykk på denne knappen for å navigere til ditt hjem.<br>Du vil trolig bruke denne knappen mer enn noen annen. |
|---------------------------|----------------------------------------------------------------------------------------------------|
| Hjem                      |                                                                                                    |
| $\mathbf{\mathbf{x}}$     | Trykk på denne knappen for å velge en favoritt som ditt reisemål.                                             |
| Favoritt                  |                                                                                                    |
| ABCD                      | Trykk på denne knappen for å legge inn en adresse som ditt reisemål.                                          |
| Adresse                   |                                                                                                    |
| 545                       | Trykk på denne knappen for å velge ditt reisemål fra en liste over steder<br>du nylig har brukt som reisemål. |
| Nylig reisemål            |                                                                                                    |
| Ĭ                         | Trykk på denne knappen for å navigere til et interessepunkt (POI).                                            |
| Interessepunkt            |                                                                                                    |
| ABCD                      | På noen enheter kan du angi en adresse ved hjelp av stemmen. Se<br>Stemmekontroll.                            |
| Talt adresse              |                                                                                                    |
|                           | Trykk på denne knappen for å velge et punkt på kartet som ditt reisemål<br>ved hjelp av kartsøkeren.          |
| Punkt på kartet           |                                                                                                    |
|                           | Trykk på denne knappen for å legge inn et reisemål ved hjelp av bredde-<br>og lengdegrader.                   |
| Breddegrad/lengde<br>grad |                                                                                                    |

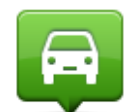

Trykk på denne knappen for å velge din sist registrerte posisjon som ditt reisemål.

Posisjon ved siste

| stopp      |                                                                                                    |
|------------|----------------------------------------------------------------------------------------------------|
|            | Trykk på denne knappen for å bruke Lokalt søk med TomTom Places,<br>som kan hjelpe deg med å finne butikker og bedrifter i nærheten av der<br>du befinner deg. |
| Lokalt søk | Du kan velge å søke etter butikker og bedrifter i nærheten av gjeldende<br>plassering, reisemålet, i nærheten av andre reisemål eller i en by.                 |
|            | Hvis du for eksempel leter etter en svømmehall i nærheten av gjeldende<br>plassering, skriver du inn "svømmehall" og velger det beste søkere-<br>sultatet.     |
|            |                                                                                                    |

#### Planlegge en rute på forhånd

Du kan bruke TomTom-enheten til å planlegge en rute på forhånd, ved å velge både startpunkt og reisemål.

Her er noen andre grunner til å planlegge en rute på forhånd:

- Finne ut før du starter hvor lang tid en reise vil ta deg.
- Du kan også sammenligne reisetiden for den samme ruten på et annet tidspunkt på døgnet eller en annen ukedag. Enheten bruker IQ Routes når den planlegger en rute. IQ Routes kalkulerer ruter basert på den reelle, gjennomsnittlige hastigheten målt på veiene.
- Sjekk ruten for turen du planlegger.
- Sjekk ruten for noen som kommer på besøk og forklar dem ruten i detalj.

For å planlegge en rute på forhånd, følg disse trinnene:

- 1. Trykk på skjermen for å vise hovedmenyen.
- 2. Trykk på pilknappen for å gå til neste menyskjermbilde, og trykk på **Planlegg rute**.

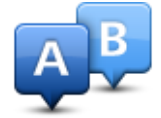

Denne knappen vises når det ikke er noen planlagt rute på TomTom-enheten.

- 3. Velg startpunktet for reisen din på samme måte som du ville valgt reisemål.
- 4. Angi reisemålet for reisen.
- 5. Hvis du har satt ruteplanleggingsinnstillingene til **Spør meg hver gang jeg planlegger**, velger du rutetypen du vil planlegge:
  - Raskeste rute ruten som tar minst tid.
  - Miljøvennlig rute den ruten som gir lavest drivstofforbruk.
  - **Korteste rute** den korteste veien mellom stedene du har valgt. Dette er ikke nødvendigvis den raskeste ruten, spesielt hvis denne ruten går gjennom byer eller tettsteder.

- Unngå motorveier en rute som unngår motorveier.
- **Gangrute** en ruten som beskriver hvordan du kan gå denne strekningen til fots.
- **Sykkelrute** en rute som beskriver hvordan du kan sykle denne strekningen.
- 6. Velg dato og tidspunkt for reisen du planlegger.

Enheten bruker IQ Routes til å finne den best mulige ruten på dette tidspunktet. Dette er nyttig for å se hvor lang tid en reise tar på forskjellige tider av dagen eller på forskjellige ukedager.

Navigasjonsenheten planlegger ruten mellom de to stedene du har valgt.

### Vise ruteinformasjon

Du får tilgang til disse valgene for ruten du planla sist, ved å trykke på **Vis rute** på hovedmenyen eller knappen **Detaljer** på skjermen for ruteoppsummering.

Du kan også velge fra følgende alternativer:

| ← Left<br>► Right    | Trykk på denne knappen for en liste over alle nødvendige svinginger<br>langs ruten.                                                                                                    |
|----------------------|----------------------------------------------------------------------------------------------------|
| teft                 | Dette er veldig nyttig, dersom du skal forklare ruten til noen andre.                                                                                                    |
| Vis instruksjoner    |                                                                                                    |
|                      | Trykk på denne knappen for å se en oversikt over ruten ved hjelp av<br>kartsøkeren.                                                                                                    |
| Vis kart over ruten  |                                                                                                    |
|                      | Trykk på denne knappen for å se en demonstrasjon av turen. Du kan<br>avbryte denne demonstrasjonen når som helst ved å berøre skjermen.                                                                                                    |
| Vis rutedemo         |                                                                                                    |
|                      | Trykk på denne knappen for å åpne rutesammendrag-skjermen.                                                                                                    |
| Vis ru-              |                                                                                                    |
| teoppsummering       |                                                                                                    |
|                      | Trykk på denne knappen hvis du vil se en forhåndsvisning av reisemålet.                                                                                                    |
| TORTOR               | Du kan navigere til en parkeringsplass nær reisemålet og se tilgjengelig<br>informasjon om reisemålet, for eksempel telefonnummer.                                                                                                    |
| Vis reisemål         |                                                                                                    |
|                      | Trykk på denne knappen for å se alle trafikkhendelser på ruten.                                                                                                    |
| Vis trafikk på ruten | <b>Merk</b> : Denne knappen vises kun hvis enheten har et trafikkabonne-<br>ment eller er tilkoblet en RDS-TMC-mottaker. Trafikkinformasjon er<br>ikke tilgjengelig i alle land eller regioner. Hvis du vil ha mer in-<br>formasjon om TomToms trafikkinformasjonstienester, kan du gå til |

tomtom.com/services.

# Stemmekontroll

Merk: Stemmekontroll støttes ikke på alle enheter eller alle språk.

Stemmekontroll fungerer på forskjellige måter avhengig av enhetstypen.

#### Naviger til

Hvis du ser knappen **Naviger til** på **hovedmenyen** på enheten, kan du lese disse emnene om stemmekontroll:

Stemmekontroll - naviger til

#### Kjør til

Hvis du ser knappen **Kjør til** på **hovedmenyen** på enheten, kan du lese disse emnene om stemmekontroll:

Stemmekontroll – kjør til

#### Stemmekontroll – naviger til

#### Om stemmekontroll

Merk: Stemmekontroll støttes ikke på alle enheter eller alle språk.

l stedet for å trykke på skjermen for å styre TomTom-enheten kan du bruke stemmen til å styre den.

Du kan for eksempel si "Øk volum" for å øke volumet på enheten.

For å vise listen med tilgjengelige kommandoer kan du trykke på **Hjelp** på hovedmenyen, trykke på **Produkthåndbøker** og deretter på **Hva kan jeg si**?

**Viktig**: Stemmekontroll krever en datastemme. Denne funksjonen er ikke tilgjengelig hvis det ikke er installert og valgt en datastemme på TomTom-enheten.

For å velge en datastemme kan du trykke på **Stemmer** i innstillingsmenyen, deretter på **Endre stemme** og velge en datastemme.

#### Bruke stemmekontroll

Hvis du vil slå på stemmekontrollen og vise knappen i kjørevisningen, trykker du på **Stemmekontroll** på menyen Innstillinger og velger **Aktiver stemmekontroll**.

Hvis du vil slå av stemmekontrollen og fjerne knappen fra kjørevisningen, trykker du på **Stemmekontroll** på menyen Innstillinger og velger **Deaktiver stemmekontroll**.

Følgende eksempel viser hvordan du bruker stemmekontroll til å planlegge en reise til hjemmeadressen:

1. Trykk på mikrofonknappen i kjørevisningen for å slå på mikrofonen.

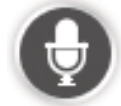

En skjerm med eksempler for kommandoer du kan si, vises.

Trykk på **Hva kan jeg si?** hvis du vil se en fullstendig liste over kommandoer du kan si. Du kan også trykke på **Innstillinger** på hovedmenyen og deretter på **Stemmekontroll** og **Hva kan jeg si**?

2. Når du hører tonen, sier du ønsket kommando. Du kan for eksempel si "Kjør hjem". Enheten er bare klar til å lytte etter at tonen er avspilt.

Når du snakker, viser mikrofonskjermbildet hvor godt enheten hører stemmen din:

- En grønn linje betyr at enheten kan høre stemmen din.
- En rød linje betyr at stemmen din er for høy til at enheten kan kjenne igjen enkeltord.
- En grå linje betyr at stemmen din er for lav til at enheten kan kjenne igjen enkeltord.

For enkelte fraser ber enheten om bekreftelse.

**Tips**: Snakk normalt uten å uttale ordene på en unaturlig måte for at det du sier skal bli best mulig gjenkjent. Hvis det for eksempel er mye veistøy, kan det hende du må snakke mot mikrofonen.

3. Hvis kommandoen er riktig, sier du "Ja".

Hvis kommandoen er feil, sier du "Nei" og gjentar kommandoen når du hører meldingen og tonen på nytt.

Enheten planlegger en rute fra gjeldende posisjon til reisemålet.

**Tips**: Hvis du vil at enheten ikke lenger skal lytte etter kommandoer, sier du "Avbryt". Hvis du vil gå et trinn tilbake, sier du "Tilbake".

Planlegge en reise ved hjelp av stemmen

**Viktig**: Med tanke på sikkerheten og for å unngå forstyrrelser bør du alltid planlegge ruten før du starter kjøringen.

**Merk**: Det er ikke mulig å planlegge en rute ved hjelp av stemmen for alle kart i alle land eller på alle språk.

Hvis du vil planlegge en rute ved hjelp av stemmen, gjør du følgende:

1. Trykk på stemmekontrollknappen i kjørevisningen.

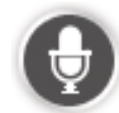

- 2. Når du hører tonen, sier du "Naviger til adresse".
- 3. Si navnet på byen.

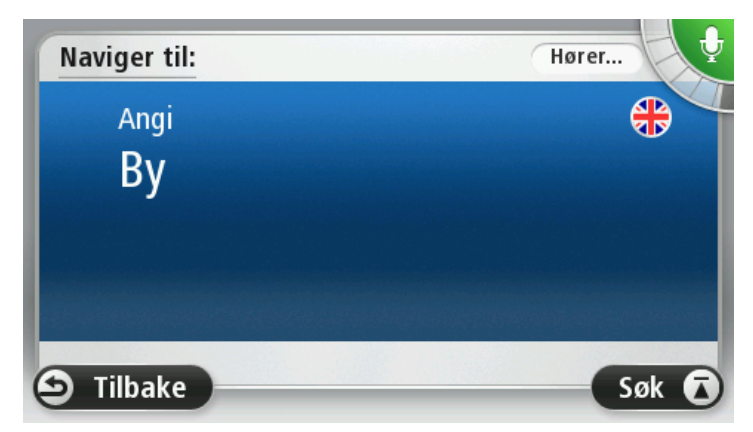

Enheten viser en liste over byer som høres ut som det du sa, og forteller deg hvilken by som er øverst på listen.

Hvis byen du hører, er den samme som byen du ba om, kan du si "Fullført" eller "OK" eller "Ja" eller "Én", eller du kan trykke på byen øverst på listen.

Hvis byen du hører, ikke er riktig, men den riktige byen står oppført på listen, sier du tallet ved siden av riktig by eller trykker på bynavnet.

Hvis korrekt by, for eksempel, er Rotterdam og byen vises som tredje by i listen, kan du si "Tre" eller trykke på navnet, **Rotterdam**.

Hvis navnet ikke er på listen, kan du si "Tilbake" eller "Nei" eller trykke på **Tilbake** for å gå tilbake til forrige skjermbilde og si navnet på byen igjen når du hører tonen.

4. Si veinavnet.

Enheten viser en liste over gatenavn som høres ut som det du sa, og forteller deg hvilket gatenavn som er øverst på listen.

Hvis veinavnet du hører er den samme som veinavnet du ba om, kan du si "Fullført" eller "OK" eller "Ja" eller "En", eller trykke på veinavnet øverst på listen.

**Tips**: Forskjellige steder kan ha det samme navnet, som en vei som går over flere postnumre. Når dette skjer, må du se på skjermen og trykke på det korrekte stedet.

Hvis gatenavnet du hører, ikke er riktig, men det riktige gatenavnet står oppført på listen, sier du tallet ved siden av riktig gatenavn eller trykker på gatenavnet på listen.

Hvis veinavnet ikke er på listen, kan du si "Tilbake" eller "Nei" eller trykke på **Tilbake** for å gå tilbake til forrige skjermbilde og si veinavnet igjen når du hører tonen.

5. Si husnummeret.

Viktig: Tall må sies på samme språk som brukes på knappenavn og menyer på enheten.

| Husnummer:         |   |   |   |   |   |  |
|--------------------|---|---|---|---|---|--|
|                    |   |   | 1 |   |   |  |
| 1                  | 2 | 3 | 4 | 5 |   |  |
| 6                  | 7 | 8 | 9 | 0 | ÷ |  |
| ABC Kryss Fullført |   |   |   |   |   |  |

Tall bør uttales på samme måte som du vanligvis ville sagt et tall, i én sammenhengende setning. 357 vil da uttales på følgende måte: "tre hundre og femtisju".

Hvis tallet vises riktig, sier du "Fullført" eller "OK" eller trykker på tastaturet for å angi tallet.

Hvis tallet vises feil, sier du "Tilbake" eller "Nei" eller trykker på tilbaketasten og gjentar tallet.

**Tips**: Hvis du sier "Tilbake" når det ikke vises tall på skjermen, går enheten tilbake til forrige skjermbilde.

Når tallet vises riktig, si "Fullført" eller "OK." Du kan evt. også bekrefte tallet på skjermen ved å trykke på det.

6. Når ruten er blitt beregnet og rutesammendraget vises, skal du trykke på Fullført.

Enheten begynner umiddelbart å veilede deg til reisemålet ved hjelp av både talte instruksjoner og instruksjoner på skjermen.

**Tips:** I tillegg til å planlegge en rute ved hjelp av stemmekontroll, kan du trykke på **Naviger til** på hovedmenyen og deretter trykke på **Talt adresse**. Du kan også trykke på knappen nederst på tastaturet når du skriver inn adressen. Når denne knappen vises i grått, kan du ikke bruke tale til å angi en adresse.

#### Stemmekontroll – kjør til

#### Om stemmekontroll

Merk: Stemmekontroll støttes ikke på alle enheter eller alle språk.

l stedet for å trykke på skjermen for å styre TomTom-enheten kan du bruke stemmen til å styre den.

Hvis du for eksempel vil øke volumet på enheten, kan du si "Øk volum" eller "Volum 50 %".

Hvis du vil vise listen over tilgjengelige kommandoer, trykker du på **Hjelp** på hovedmenyen og deretter på **Produkthåndbøker** og **Hva kan jeg si**.

**Viktig**: Stemmekontroll krever en datastemme. Denne funksjonen er ikke tilgjengelig hvis det ikke er installert og valgt en datastemme på TomTom-enheten.

For å velge en datastemme kan du trykke på **Stemmer** i innstillingsmenyen, deretter på **Endre stemme** og velge en datastemme.

#### Bruke stemmekontroll

Stemmekontroll er som standard slått på hvis den støttes av det valgte språket.

Hvis du vil slå av stemmekontrollen og fjerne knappen fra kjørevisningen, trykker du på **Stemmekontroll** på menyen Innstillinger og velger **Deaktiver stemmekontroll**.

Følgende eksempel viser hvordan du bruker stemmekontroll til å planlegge en reise til hjemmeadressen:

1. Trykk på mikrofonknappen i kjørevisningen for å slå på mikrofonen.

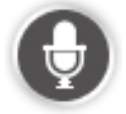

En skjerm med eksempler for kommandoer du kan si, vises.

Trykk på **Hva kan jeg si** hvis du vil se en fullstendig liste over kommandoer du kan si. Du kan også trykke på **Innstillinger** på hovedmenyen og deretter på **Stemmekontroll** og **Hva kan jeg si**.

2. Når du hører "Si en kommando" etterfulgt av en tone, sier du ønsket kommando. Du kan for eksempel si "Kjør hjem". Enheten er bare klar til å lytte etter at tonen er avspilt.

Når du snakker, viser mikrofonskjermbildet hvor godt enheten hører stemmen din:

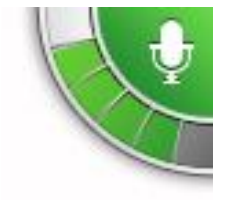

En grønn linje betyr at enheten kan høre stemmen din.

En rød linje betyr at stemmen din er for høy til at enheten kan kjenne igjen enkeltord.

En grå linje betyr at stemmen din er for lav til at enheten kan kjenne igjen enkeltord.

For enkelte uttrykk gjentar enheten det du sier, og ber om bekreftelse.

**Tips**: Snakk normalt uten å uttale ordene på en unaturlig måte for at det du sier skal bli best mulig gjenkjent. Hvis det for eksempel er mye veistøy, kan det hende du må snakke mot mikrofonen.

3. Hvis kommandoen er riktig, sier du "Ja".

Hvis kommandoen er feil, sier du "Nei" og gjentar kommandoen når du hører meldingen og tonen på nytt.

Enheten planlegger en rute fra gjeldende posisjon til reisemålet.

**Tips**: Hvis du vil at enheten ikke lenger skal lytte etter kommandoer, sier du "Avbryt". Hvis du vil gå et trinn tilbake, sier du "Tilbake".

Planlegge en reise ved hjelp av stemmen

**Viktig**: Med tanke på sikkerheten og for å unngå forstyrrelser bør du alltid planlegge ruten før du starter kjøringen.

**Merk**: Det er ikke mulig å planlegge en rute ved hjelp av stemmen for alle kart i alle land eller på alle språk.

Hvis du vil planlegge en rute ved hjelp av stemmen, gjør du følgende:

1. Trykk på stemmekontrollknappen i kjørevisningen.

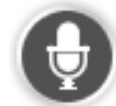

2. Når du hører tonen, sier du "Naviger til adresse" eller "Kjør til adresse".

Tips: Enheten har enten **Naviger til** eller **Kjør til** på knappen på hovedmenyen. Når du planlegger en rute til en adresse ved hjelp av tale, sier du "Naviger til adresse" hvis knappen viser **Naviger til**, eller "Kjør til adresse" hvis knappen viser **Kjør til**.

3. Si navnet på byen.

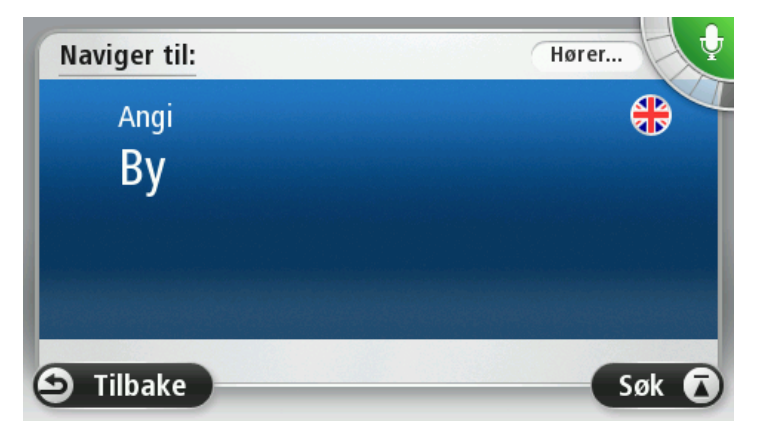

Enheten viser en liste over byer som høres ut som det du sa, og forteller deg hvilken by som er øverst på listen.

Hvis byen du hører, er den samme som byen du ba om, kan du si "Fullført" eller "OK" eller "Ja" eller "Én", eller du kan trykke på byen øverst på listen.

Hvis byen du hører, ikke er riktig, men den riktige byen står oppført på listen, sier du tallet ved siden av riktig by eller trykker på bynavnet.

Hvis korrekt by, for eksempel, er Rotterdam og byen vises som tredje by i listen, kan du si "Tre" eller trykke på navnet, **Rotterdam**.

Hvis navnet ikke er på listen, kan du si "Tilbake" eller "Nei" eller trykke på **Tilbake** for å gå tilbake til forrige skjermbilde og si navnet på byen igjen når du hører tonen.

4. Si veinavnet.

Enheten viser en liste over gatenavn som høres ut som det du sa, og forteller deg hvilket gatenavn som er øverst på listen.

Hvis veinavnet du hører er den samme som veinavnet du ba om, kan du si "Fullført" eller "OK" eller "Ja" eller "En", eller trykke på veinavnet øverst på listen.

**Tips**: Forskjellige steder kan ha det samme navnet, som en vei som går over flere postnumre. Når dette skjer, må du se på skjermen og trykke på det korrekte stedet.

Hvis gatenavnet du hører, ikke er riktig, men det riktige gatenavnet står oppført på listen, sier du tallet ved siden av riktig gatenavn eller trykker på gatenavnet på listen.

Hvis veinavnet ikke er på listen, kan du si "Tilbake" eller "Nei" eller trykke på **Tilbake** for å gå tilbake til forrige skjermbilde og si veinavnet igjen når du hører tonen.

5. Si husnummeret.

Viktig: Tall må sies på samme språk som brukes på knappenavn og menyer på enheten.

|   |   |   | 1 |   |   |
|---|---|---|---|---|---|
| 1 | 2 | 3 | 4 | 5 |   |
| 6 | 7 | 8 | 9 | 0 | ← |

Tall bør uttales på samme måte som du vanligvis ville sagt et tall, i én sammenhengende setning. 357 vil da uttales på følgende måte: "tre hundre og femtisju".

Hvis tallet vises riktig, sier du "Fullført" eller "OK" eller trykker på tastaturet for å angi tallet.

Hvis tallet vises feil, sier du "Tilbake" eller "Nei" eller trykker på tilbaketasten og gjentar tallet.

**Tips**: Hvis du sier "Tilbake" når det ikke vises tall på skjermen, går enheten tilbake til forrige skjermbilde.

Når tallet vises riktig, si "Fullført" eller "OK." Du kan evt. også bekrefte tallet på skjermen ved å trykke på det.

6. Når ruten er blitt beregnet og rutesammendraget vises, skal du trykke på Fullført.

Enheten begynner umiddelbart å veilede deg til reisemålet ved hjelp av både talte instruksjoner og instruksjoner på skjermen.

#### Angi adresser med stemmen

**Viktig**: Med tanke på sikkerheten og for å unngå forstyrrelser bør du alltid planlegge ruten før du starter kjøringen.

Selv om du ikke bruker stemmekontroll til å starte planleggingen av en reise, kan du likevel bruke stemmen til å angi adressen.

Når du vil planlegge en reise, trykker du på **Naviger til** eller **Kjør til** på hovedmenyen og trykker deretter på **Adresse**.

Hvis du vil bruke stemmen til å angi reisemålet, trykker du på én av følgende knapper:

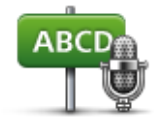

Trykk på denne knappen for å legge inn en adresse ved å bruke bare stemmen.

Talt adresse hjelper deg til å angi informasjon uten å trykke på skjermen.

Talt adresse

Dette alternativet gjenkjenner følgende talte uttrykk:

- Kommandoer: Ja, Nei, Tilbake, Fullført, OK, Kryss.
- Gatenavn.
- Steder, byer og deres sentre.
- Favoritter og POI-er
- Planlegg alternativ rute, Beregn opprinnelig rute på nytt, Unngå veisperring, Minimer forsinkelser, Slett rute, Reis via ... og Nylig reisemål.

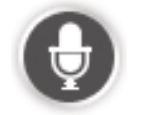

Trykk på denne knappen nederst på tastaturet for å bruke tale til å angi en adresse. Når denne knappen vises i grått, kan du ikke bruke tale til å angi en adresse.

Denne knappen er tilgjengelig for følgende typer reisemål:

- Bysentrum for å velge et bysentrum.
- Gate- og husnummer for å velge en adressse.
- Veikryss for å velge et punkt der to gater møtes.

#### Tips

Enheten kjenner igjen steder og gatenavn når de uttales på det lokale språket med lokal uttale.

Talte adresseoppføringer er ikke mulig for postnumre, som må angis ved hjelp av tastaturet.

Talte adresseangivelser er ikke tilgjengelige for alle kart i alle land.

# Kjørevisningen

#### Om kjørevisningen

Når TomTom-enheten starter første gang, vises kjørevisningen sammen med detaljert informasjon om gjeldende posisjon.

Trykk på midten av skjermen når som helst for å åpne hovedmenyen.

Du kan velge hvilken skjerm som skal vises når du slår på enheten, ved å trykke på **Innstillinger** på hovedmenyen og deretter på **Oppstart**.

Kjørevisningen

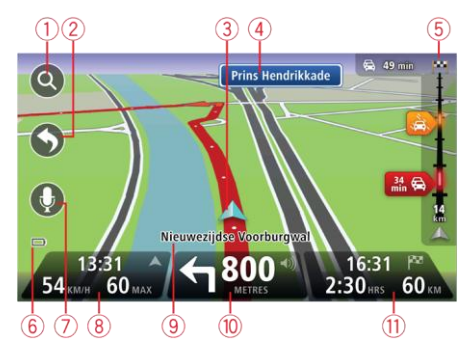

- 1. Zoom-knapp trykk på forstørrelsesglasset for å vise knapper for zooming inn og ut.
- 2. Hurtigmeny for å aktivere hurtigmenyen må du trykke på på innstillingsmenyen. Hvis det bare er én eller to knapper på menyen, vises begge knappene i kjørevisningen.
- 3. Din nåværende posisjon.
- 4. Veiskiltinformasjon eller neste veinavn.
- 5. Trafikksidestolpe. Trykk på sidestolpen for å se detaljer om trafikkhendelser på ruten.

Sidestolpen for trafikkinformasjon vises bare hvis enheten enten har et abonnement på HD Traffic eller er koblet til en RDS-TMC-mottaker. Trafikkinformasjon er ikke tilgjengelig i alle land eller regioner.

- 6. Batterinivåindikator.
- 7. Mikrofonknapp for stemmekontroll.

Merk: Stemmekontroll støttes ikke på alle enheter eller alle språk.

8. Klokkeslettet, din gjeldende hastighet og fartsgrensen, hvis den er kjent. Hvis du vil se forskjellen mellom foretrukket ankomsttid og beregnet ankomsttid, kan du krysse av i boksen Tidsmargin i innstillingene for statuslinjen.

Trykk på denne delen av statuslinjen for å veksle mellom et 3D-kart og et 2D-kart.

9. Navnet på gaten du befinner deg i.

 Navigasjonsinstruksjoner for veien foran deg og avstanden til neste instruksjon. Hvis den neste instruksen er under 150 meter etter den første, vises den med det samme i stedet for avstanden.

Trykk på denne delen av statuslinjen for å gjenta den forrige taleinstruksjonen og endre volumet. Du kan også trykke her for å dempe lyden.

11. Den gjenværende kjøretiden, gjenværende avstand og antatt ankomsttid.

Trykk på denne delen av statuslinjen for å åpne ruteoppsummeringsskjermen.

Hvis du vil endre opplysningene som vises på statuslinjen, kan du trykke på Statuslinje i menyen Innstillinger.

#### Symboler i kjørevisning

| 1/4 | Lyd dempet – dette symbolet vises når lyden er dempet.                                                                                                    |
|-----|----------------------------------------------------------------------------------------------------|
|     | Trykk på panelet i midten på statuslinjen for å slå på lyden igjen.                                                                                                    |
|     | Batteri – dette symbolet vises når batterinivået er lavt.                                                                                                    |
|     | Når du ser dette symbolet, bør du lade navigasjonsenheten så raskt som<br>mulig.                                                                                            |
|     | Koblet til datamaskinen – dette symbolet vises når navigasjonsenheten er<br>koblet til datamaskinen.                                                                        |
| Ø   | Mobiltelefon ikke tilkoblet - dette symbolet vises når valgt mobiltelefon<br>ikke er koblet til enheten. Du må allerede ha opprettet en forbindelse til<br>denne telefonen. |
| *   | LIVE-tjenester slått av – dette symbolet vises når dataforbindelsen er<br>brutt.                                                                                            |

#### Om innstillinger for omplanlegging

TomTom-enheten hjelper deg med å nå reisemålet så fort som mulig ved å vise deg en raskere, alternativ rute når det er tilgjengelig.

Hvis du vil endre hvordan du blir spurt om alternative ruter, trykker du på **Innstillinger** og deretter på **Ruteplanlegging**. Trykk på **Neste** til du finner valget **Innstillinger for omplanlegging**.

**Merk**: Denne innstillingen er bare tilgjengelig hvis enheten enten har et trafikkabonnement eller en RDS-TMC-mottaker. Trafikkinformasjon er ikke tilgjengelig i alle land eller regioner. Hvis du vil ha mer informasjon om TomToms trafikkinformasjonstjenester, kan du gå til <u>tom-tom.com/services</u>.

Angi om du vil at TomTom-enheten skal planlegge den gjeldende ruten på nytt hvis det blir funnet en raskere rute mens du kjører. Dette er nyttig hvis trafikken tetner til eller løsner opp lenger fremme på ruten. Velg blant følgende innstillinger:

• **Bytt alltid til den ruten** – velg dette alternativet for ikke å motta meldinger når en raskere rute er funnet. Den gjeldende ruten beregnes automatisk til å være den raskeste.

 Spør meg om jeg ønsker denne ruten – velg dette alternativet for å bli spurt om du vil ta den nye ruten. Når du blir spurt om du vil ta den alternative ruten, trykker du på Ja for at den gjeldende ruten skal beregnes om til å være den raskeste. Trykk på Nei hvis du ikke vil ta den alternative ruten. Hvis du ombestemmer deg, trykker du på ballongen øverst på skjermen for å ta den alternative ruten.

Trykk på **Info** for å se en oppsummering av både den opprinnelige og den alternative ruten. Deretter kan du trykke på **Fullført** for å ta den raskeste ruten eller **Gjeldende rute** for å fortsette på den opprinnelige ruten.

 Ikke spør – vis meg – velg dette alternativet hvis du vil at den nye ruten skal vises på skjermen uten at du mottar meldinger. Du kan deretter trykke på ballongen hvis du bestemmer deg for å bruke den alternative ruten.
# Avansert kjørefeltguide

# Om kjørefeltguide

Merk: Kjørefeltguide er ikke tilgjengelig for alle trafikkmaskiner eller i alle land.

TomTom-enheten hjelper deg med å forberede deg på avkjøringer på motorveier og kryss ved å vise deg hvilke kjørefelt du bør bruke på den planlagte ruten.

Kjørefeltet du bør ligge i, vises på skjermen når du nærmer deg avkjørselen eller trafikkmaskinen.

# Bruke kjørefeltguide

Det er to typer kjørefeltguide:

Kjørefeltsbilder

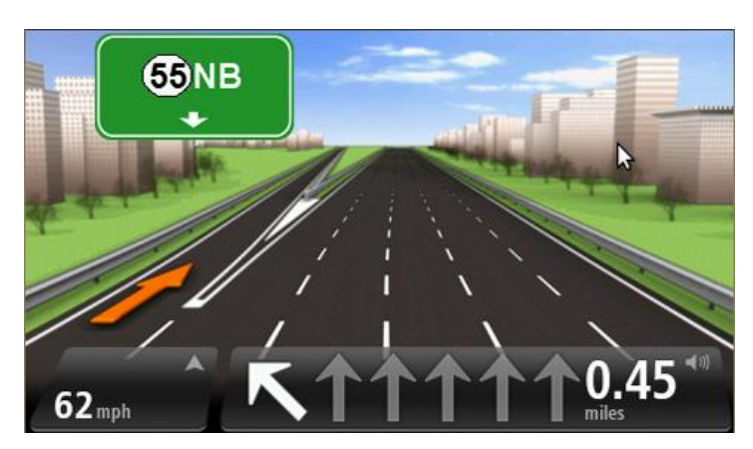

Hvis du vil slå av kjørefeltbildene, kan du trykke på **Innstillinger** på hovedmenyen og deretter trykke på **Avanserte innstillinger**. Fjern hakemerket i boksen **Vis kjørefeltbilder**.

Tips: Trykk hvor som helst på skjermen for å gå tilbake til kjørevisningen.

Instrukser i statuslinjen

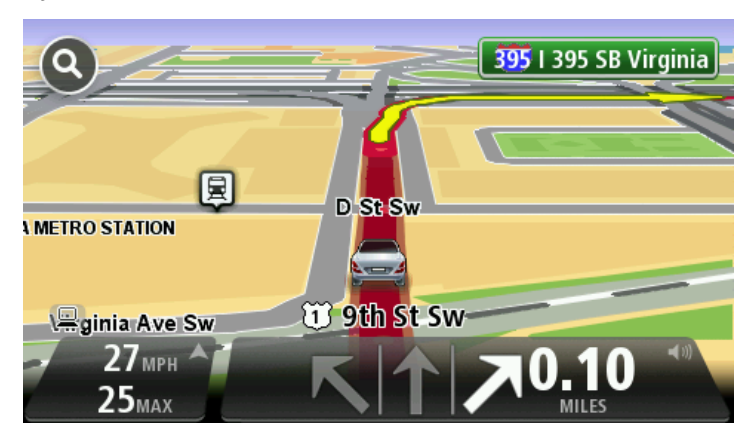

**Tips**: Hvis det ikke vises noen kjørefeltguide i statuslinjen og alle kjørefelt er markert, kan du bruke alle kjørefelt.

# **Endre ruten**

# Gjøre endringer på ruten

Etter at du har planlagt en rute, kan det være nødvendig å endre ruten eller reisemålet. Du kan endre ruten på flere forskjellige måter, uten å måtte planlegge hele reisen på nytt.

### For å endre den gjeldende ruten kan du trykke på Endre rute i hovedmenyen:

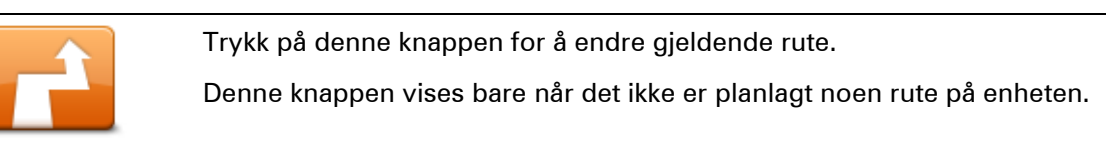

### Endre rute

# **Endre rutemeny**

Trykk på en av de følgende knappene for å endre den gjeldende ruten eller reisemålet:

|                           | Trykk på denne knappen for å finne et alternativ til gjeldende rute.                                                                                                    |
|---------------------------|----------------------------------------------------------------------------------------------------|
|                           | Denne knappen vises bare når det ikke er planlagt noen rute på<br>TomTom-enheten.                                                                                                    |
| Beregn alternativ         | Dette er enkel måte for å finne en annen rute til det gjeldende reisemålet.                                                                                                    |
|                           | Enheten beregner en ny rute fra gjeldende posisjon for å nå reisemålet<br>via helt forskjellige veier.                                                                                                    |
|                           | Den nye ruten vises ved siden av den opprinnelige ruten, slik at du kan<br>velge den ruten du helst vil bruke.                                                                                                    |
|                           | Trykk på denne knappen mens du kjører en planlagt rute for å unngå en<br>veisperring eller trafikkproblemer på veien fremover.                                                                                                |
| Unngå<br>veiproblemer     | Enheten foreslår en ny rute som unngår veiene på den gjeldende ruten,<br>for den valgte distansen.                                                                                                    |
|                           | Hvis veisperringen eller trafikkproblemene plutselig blir borte, kan du<br>trykke på <b>Rekalkuler rute</b> for å planlegge den opprinnelige ruten på nytt.                                                                   |
|                           | <b>Viktig</b> : Vær oppmerksom på at når en ny rute beregnes, kan du med en<br>gang bli bedt om å svinge av den veien du befinner deg på.                                                                                     |
|                           | Trykk på denne knappen for å unngå trafikkforsinkelser på en planlagt<br>rute.                                                                                                    |
| Minimer for-<br>sinkelser | Det er ikke alltid mulig å unngå alle trafikkforsinkelser. Selv om enheten<br>kontinuerlig søker etter forsinkelser på ruten, kan du trykke på denne<br>knappen for å søke manuelt. Enheten beregner deretter den beste ruten |

for å unngå alle eller de fleste forsinkelsene.

|                                    | <b>Merk</b> : Denne knappen vises kun hvis enheten har et trafikkabonne-<br>ment eller er tilkoblet en RDS-TMC-mottaker. Trafikkinformasjon er<br>ikke tilgjengelig i alle land eller regioner. Hvis du vil ha mer in-<br>formasjon om TomToms trafikkinformasjonstjenester, kan du gå til<br><u>tomtom.com/services</u> . |  |  |
|------------------------------------|----------------------------------------------------------------------------------------------------|--|--|
|                                    | Trykk på denne knappen for å endre gjeldende reisemål.                                                                                                    |  |  |
| Endre reisemål                     | Når du endrer reisemålet vises du de samme alternativene og blir bedt<br>om å angi den nye adressen på samme måte som når du planlegger en<br>ny rute.                                                                                                    |  |  |
| ← Left                             | Trykk på denne knappen for å unngå en del av den gjeldende ruten.                                                                                                    |  |  |
| x<br>r Right<br>Unngå del av ruten | Du vises en liste med veinavn på ruten. Når du trykker på et av gate-<br>navnene, beregner enheten en omvei for å unngå den valgte gaten.<br>Rutesammendraget viser både den nye ruten og den opprinnelige ruten.<br>Trykk på panelet til høyre for å velge en av rutene og trykk deretter på<br><b>Fullført</b> .         |  |  |
|                                    | Hvis du ikke ønsker å bruke noen av rutene som vises i rutesammen-<br>draget, kan du trykke på <b>Endre rute</b> for å finne en annen måte å endre<br>ruten på.                                                                                                    |  |  |
|                                    | Trykk på denne knappen for å endre ruten ved å velge et sted du ønsker<br>å kjøre forbi, kanskje slik at du kan møte noen på turen.                                                                                                    |  |  |
| Reis via                           | Når du velger et sted å kjøre forbi vises du de samme alternativene og<br>blir bedt om å angi den nye adressen på samme måte som når du<br>planlegger en ny rute.                                                                                                    |  |  |
|                                    | Enheten beregner ruten til reisemålet via den valgte posisjonen.                                                                                                    |  |  |
|                                    | Det valgte stedet vises på kartet med en markør.                                                                                                    |  |  |
|                                    | Du mottar et varsel når du er fremme ved reisemålet, og når du reiser<br>forbi en merket posisjon.                                                                                                    |  |  |

# **Om rutepunkter**

Merk: Denne funksjonen er ikke tilgjengelig på alle TomTom-navigasjonsenheter.

Du kan velge å bruke rutepunkter av følgende grunner:

- Du ønsker å reise langs en bestemt vei eller gjennom et bestemt område på vei til reisemålet.
- Du ønsker å gjøre noen stopp før du kommer frem til reisemålet.

Ruten kan inkludere følgende typer rutepunkter:

 Rutepunkter med varsler – et rutepunkt som du antageligvis vil stoppe ved, for eksempel et POI, en bensinstasjon eller hjemme hos en venn. Når du nærmer deg og kommer frem til rutepunktet, varsles du med taleinstruksjoner eller en melding.  Rutepunkter uten varsler – et rutepunkt du bruker som veiledning på ruten, hvis du for eksempel vil reise fra Amsterdam til Rotterdam ved hjelp av en bestemt motorvei. Du blir ikke varslet når du nærmer deg rutepunktet.

Legge det første rutepunktet til på ruten

Slik legger du det første rutepunktet til på ruten:

- 1. Trykk på skjermen for å vise hovedmenyen.
- 2. Trykk på Endre rute.
- 3. Trykk på Reis via.

**Tips:** Du kan også trykke på **Vis kart** og deretter på **Reis via** på markørmenyen. Hvis enheten støtter stemmekontroll, kan du også gi talekommandoer for å legge til rutepunkter.

4. Velg rutepunktets posisjon fra enten Hjem, Favoritter, Adresse, Nylig reisemål eller POI, eller du kan gjøre et søk.

På ruteoppsummeringsskjermen vises det en melding som bekrefter at ruten beregnes på nytt for å inkludere rutepunktet. På menyen Endre rute endres knappen Reis via for å vise at du nå har et rutepunkt på den gjeldende ruten.

**Merk**: Alle rutepunkter legges først til som rutepunkter med varsel. Du kan maksimalt legge til tre rutepunkter.

### Legge til flere rutepunkter på ruten

Slik legger du til flere rutepunkter på ruten etter å ha lagt til det første:

- 1. Trykk på skjermen for å vise hovedmenyen.
- 2. Trykk på Endre rute.
- 3. Trykk på Reis via.

**Tips:** Hvis enheten støtter stemmekontroll, kan du også gi talekommandoer for å legge til rutepunkter.

- 4. Trykk på Legg til.
- 5. Velg rutepunktets posisjon fra enten Hjem, Favoritter, Adresse, Nylig reisemål eller POI, eller du kan gjøre et søk.

En melding viser hvor det nye rutepunktet er satt inn på listen over rutepunkter.

6. Trykk på Fullført.

På ruteoppsummeringsskjermen vises det en melding som bekrefter at ruten beregnes på nytt for å inkludere rutepunktene.

7. Gjenta for å legge til flere rutepunkter.

På menyen Endre rute endres knappen Reis via for å vise at du nå har flere rutepunkter på den gjeldende ruten.

Merk: Alle rutepunkter legges først til som rutepunkter med varsel.

# Endre rekkefølgen på rutepunkter

Rutepunkter legges til i en optimal rekkefølge automatisk, men du kan endre rekkefølgen manuelt hvis du har behov for det. Slik endrer du rekkefølgen på rutepunktene:

- 1. Trykk på skjermen for å vise hovedmenyen.
- 2. Trykk på Endre rute.
- 3. Trykk på Reis via.

En liste over rutepunktene vises.

4. Trykk på rutepunktet du vil flytte oppover eller nedover.

Det vises en skjerm med navnet på rutepunktet øverst.

# 5. Trykk på Flytt oppover eller Flytt nedover

Rutepunktet endrer plassering på listen, og du tas øyeblikkelig tilbake til listen over rutepunkter.

**Tips:** Du kan ikke flytte et rutepunkt du ikke har besøkt ennå, til en liste over rutepunkter du har besøkt.

# Slette et rutepunkt

Slik sletter du et rutepunkt:

- 1. Trykk på skjermen for å vise hovedmenyen.
- 2. Trykk på Endre rute.
- 3. Trykk på Reis via.

En liste over rutepunktene vises.

4. Trykk på rutepunktet du vil slette.

Det vises en skjerm med navnet på rutepunktet øverst.

5. Trykk på Slett.

Rutepunktet slettes, og du tas øyeblikkelig tilbake til listen over rutepunkter.

# Endre innstillinger for varsler for et rutepunkt

Hvis varsler for et rutepunkt er aktivert, ser du et ikon ved siden av punktet på listen over rutepunkter. Slik slår du varsler for et rutepunkt av eller på:

- 1. Trykk på skjermen for å vise hovedmenyen.
- 2. Trykk på Endre rute.
- 3. Trykk på Reis via.

En liste over rutepunktene vises.

4. Trykk på rutepunktet som du vil endre varselsinnstillinger for.

Det vises en skjerm med navnet på rutepunktet øverst.

5. Trykk på Slå varsel av/på

Innstillingen for varsler for rutepunktet endres, og du tas øyeblikkelig tilbake til listen over rutepunkter.

**Tips:** Du kan ikke slå varselet av eller på hvis du har besøkt rutepunktet allerede.

Aktivere et rutepunkt på nytt

**Merk**: Du kan bare aktivere et rutepunkt på nytt hvis du har besøkt det. Rutepunkter som du har besøkt, vises i grått.

Slik aktiverer du et rutepunkt på nytt:

- 1. Trykk på skjermen for å vise hovedmenyen.
- 2. Trykk på Endre rute.
- 3. Trykk på Reis via.

En liste over rutepunktene vises.

4. Trykk på rutepunktet du vil aktivere på nytt.

Det vises en skjerm med navnet på rutepunktet øverst.

5. Trykk på Aktiver på nytt.

Rutepunktet slettes og føres inn på listen over veipunkter du ikke har besøkt ennå.

# Vis kart

# Om å vise kartet

Du kan vise kartet på samme måte som du ser på et vanlig papirkart. Kartet viser gjeldende posisjon og mange andre steder, som favoritter og POI-er.

For å vise kartet på denne måten kan du trykke på Vis kart eller Vis rute i hovedmenyen.

Du viser forskjellige steder på kartet ved å bevege kartet over skjermen. Trykk på skjermen og dra fingeren over skjermen for å flytte kartet. Hvis enheten støtter fingerbevegelser, kan du også zoome inn og ut ved å berøre skjermen med tommelen og pekefingeren og skyve fingrene inn og ut.

Hvis du vil velge et sted på kartet, trykker du på stedet på kartet. Markøren uthever stedet og viser nyttig informasjon om stedet i et informasjonspanel. Trykk på informasjonspanelet for å opprette en favoritt eller planlegge en rute til stedet.

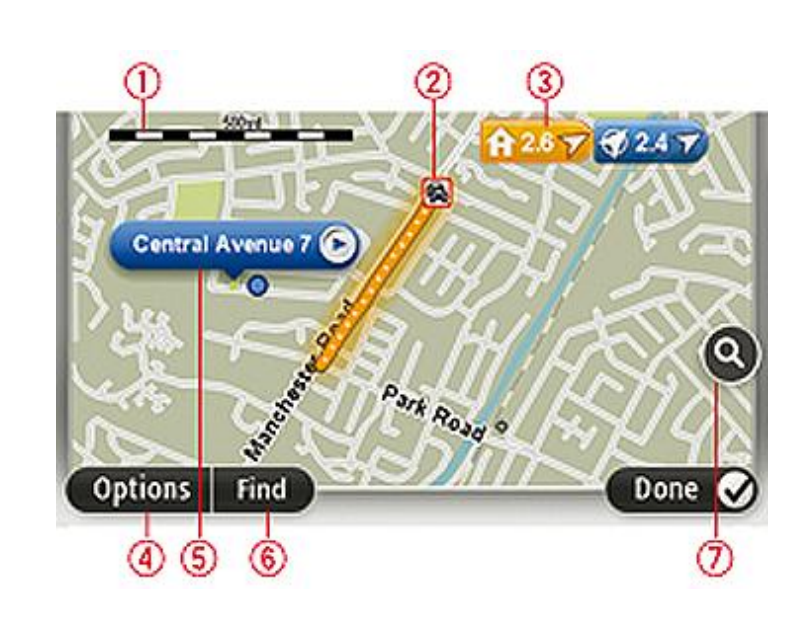

Vis kart

- 1. Målestokk
- Trafikk aktuelle trafikkhendelser. Bruk Alternativer-knappen til å velge om det skal vises trafikkinformasjon på kartet. Når det vises trafikkinformasjon på kartet, vises ikke interessepunkter og favoritter.

**Merk**: Hvis du ønsker å bruke TomToms trafikkinformasjonstjeneste, trenger du et abonnement eller en mottaker. Trafikktjenester støttes ikke i alle land eller regioner. Hvis du vil ha mer informasjon, kan du gå til <u>tomtom.com/services</u>.

# 3. Markør

En markør viser avstanden til stedet. Markørene er farget slik:

- Blå viser din gjeldende plassering. Denne markøren er grå hvis du har mistet GPSmottaket.
- Gul viser deg hvor hjemmet ditt er.
- Rød viser deg reisemålet.

Trykk på en markør for å sentrere kartet i forhold til plasseringen markøren peker mot.

Du kan også angi en egen markør. Trykk på markørknappen, og trykk deretter på **Sett markørposisjon** for å plassere en grønn markør ved posisjonen.

Slå av markører ved å trykke på Alternativer, Avansert og fjerne hakemerket i Markører.

- 4. Alternativer-knappen
- 5. Markøren med gatenavnballong

Trykk på knappen i gatenavnballongen for å åpne markørmenyen. Du kan navigere til markørposisjonen, angi markørposisjonen som favoritt, eller finne et POI i nærheten av markørposisjonen.

6. Finn-knappen

Trykk på denne knappen for å finne bestemte adresser, favoritter eller POI-er.

7. Zoom

Zoom inn og ut ved å bevege skyveknappen.

### Alternativer

Trykk på **Alternativer**-knappen for å angi hvilken informasjon som vises på kartet og vise følgende informasjon:

• **Trafikk** - velg dette alternativet for å vise trafikkinformasjon på kartet. Når det vises trafikkinformasjon, vises ikke interessepunkter og favoritter.

**Merk**: Hvis du ønsker å bruke TomToms trafikkinformasjonstjeneste, trenger du et abonnement eller en mottaker. Trafikktjenester støttes ikke i alle land eller regioner. Hvis du vil ha mer informasjon, kan du gå til <u>tomtom.com/services</u>.

- Navn velg dette alternativet for å vise gate- og bynavn på kartet.
- Interessepunkter (POI) velg dette alternativet for å vise interessepunkter på kartet. Trykk på
   Velg POI-er for å velge hvilke POI-kategorier som skal vises på kartet.
- **Bilder** velg dette alternativet for å vise satellittbilder av området som vises. Satellittbilder ikke tilgjengelige på alle kart eller for alle steder på kartet.
- **Favoritter** velg dette alternativet for å vise dine favoritter på kartet.

Trykk på **Avansert** for å vise eller skjule følgende informasjon:

• **Markører**- velg dette alternativet for å aktivere markører. Markører angir din gjeldende posisjon (blå), hjemstedet ditt (gul) og reisemålet (rød). Markørene viser avstanden til stedet.

Trykk på en markør for å sentrere kartet på stedet som markøren peker til.

Trykk på markørknappen for å opprette din egen markør. Trykk deretter på **Sett markørpo**sisjon for å plassere en grønn markør ved markørposisjonen. For å deaktivere markører kan du trykke på **Alternativer** og deretter **Avansert** og fjerne hakemerket fra **Markører**.

• Koordinater - velg dette alternativet for å vise GPS-koordinater i nedre venstre hjørne av kartet.

# Markørmeny

Markøren kan brukes til mer enn å utheve et sted på kartet.

Plasser markøren på stedet på kartet, trykk på**Markør** og deretter på en av følgende knapper:

|                            | Trykk på denne knappen for å planlegge en rute til markørposisjonen på<br>kartet.                                         |
|----------------------------|----------------------------------------------------------------------------------------------------|
| Naviger dit                |                                                                                                    |
|                            | Trykk på denne knappen for å vise informasjon om stedet på kartet, som<br>for eksempel adressen                           |
| Vis sted                   |                                                                                                    |
| •                          | Trykk på denne knappen for å opprette din egen grønne markør og plas-<br>sere den i markørposisjonen.                     |
|                            | Hvis det finnes en grønn markør, skifter denne knappen til <b>Slett markør</b> .                                          |
| Sett markørposis-          |                                                                                                    |
| jon                        |                                                                                                    |
| FO                         | Trykk på denne knappen for å finne et POI i nærheten av markørposisjo-<br>nen på kartet.                                  |
| Finn POI i                 | Hvis markøren for eksempel uthever et sted med en restaurant på kartet,<br>kan du søke etter et parkeringshus i nærheten. |
| nærheten                   |                                                                                                    |
|                            | Trykk på denne knappen for å gjøre en kartrettelse for markørposisjonen<br>på kartet.                                     |
| Rett opp posisjon          | Du kan velge å gjøre rettelsen bare på ditt eget kart, eller du kan dele<br>rettelsen med TomToms Map Share-fellesskap.   |
| $\neq$                     | Trykk på denne knappen for å opprette en favoritt ved markørposisjonen<br>på kartet.                                      |
| Legg til som fa-<br>voritt |                                                                                                    |

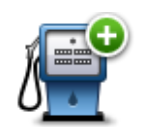

Trykk på denne knappen for å opprette et interessepunkt ved markørposisjonen på kartet.

Legg til som POI

|                   | Trykk på denne knappen for å reise via markørposisjonen på kartet som<br>en del av den gjeldende ruten. Reisemålet forblir det samme, men ruten<br>inkluderer nå denne posisjonen. |  |  |
|-------------------|----------------------------------------------------------------------------------------------------|--|--|
| Reis via          | Denne knappen er bare tilgjengelig når det er en planlagt rute.                                                                                                    |  |  |
| ( )<br>)          | Trykk på denne knappen for å sentrere kartet i forhold til markørposisjo-<br>nen                                                                                                   |  |  |
| Sentrer på kartet |                                                                                                    |  |  |
|                   | Merk: Ikke alle enheter har støtte for håndfritelefonering.                                                                                                    |  |  |
|                   | Trykk på denne knappen for å ringe til stedet ved markørposisjonen.                                                                                                    |  |  |
| Ring              | Denne knappen er bare tilgjengelig hvis TomTom-enheten har telefon-<br>nummeret til stedet.                                                                                        |  |  |
|                   | Telefonnumre for mange POI-er er tilgjengelige på TomTom-enheten.                                                                                                    |  |  |
|                   | Du kan også ringe telefonnumre for dine egne interessepunkter.                                                                                                    |  |  |

# Kartrettelser

# **Om Map Share**

Map Share hjelper deg med å rette opp kartfeil. Du kan rette opp flere forskjellige typer kartfeil.

Hvis du vil gjøre rettelser på ditt eget kart, trykker du på Kartrettelser på menyen Innstillinger.

**Merk**: Map Share er ikke tilgjengelig i alle regioner. Hvis du vil ha mer informasjon, kan du gå til tomtom.com/mapshare.

# Rette en kartfeil

**Viktig**: Av sikkerhetsgrunner må du ikke angi alle detaljene om en kartrettelse mens du kjører. Merk av stedet for kartrettelsen, og angi detaljene senere.

Gjør følgende for å rette en kartfeil:

1. Trykk på Kartrettelser på menyen Innstillinger.

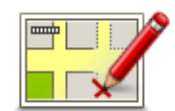

- 2. Trykk på Rett opp en kartfeil.
- 3. Velg den type kartrettelse du vil rapportere.
- 4. Velg hvordan du vil velge stedet.
- 5. Velg stedet. Trykk deretter på Fullført.
- 6. Angi detaljene i rettelsen. Trykk deretter på Fullført.
- 7. Trykk på Send.

Rettelsen er lagret.

# **Typer kartrettelser**

Når du vil gjøre en rettelse på kartet, trykker du på **Kartrettelser** på menyen Innstillinger og trykker deretter på **Rett opp en kartfeil**. Det finnes flere typer kartrettelser.

Trykk på denne knappen for å blokkere eller avblokkere en vei. Du kan blokkere eller avblokkere veien i én eller begge retninger.
 For eksempel, gjør følgende for å korrigere en gate i nærheten av din nåværende plassering:
 1. Trykk på (Av)blokker vei.

2. Trykk på I nærheten for å velge en gate i nærheten av din nåværende

plassering. Du kan velge en gate etter navnet, en gate i nærheten av dit hjemsted eller en gate på kartet.

3. Velg den gaten eller delen av en gaten du vil korrigere ved å trykke på den på kartet.

Gaten du valgte utheves, og markøren viser navnet på gaten.

4. Trykk på Fullført.

Enheten din viser gaten og hvorvidt trafikken er blokkert eller ikke i hver retning.

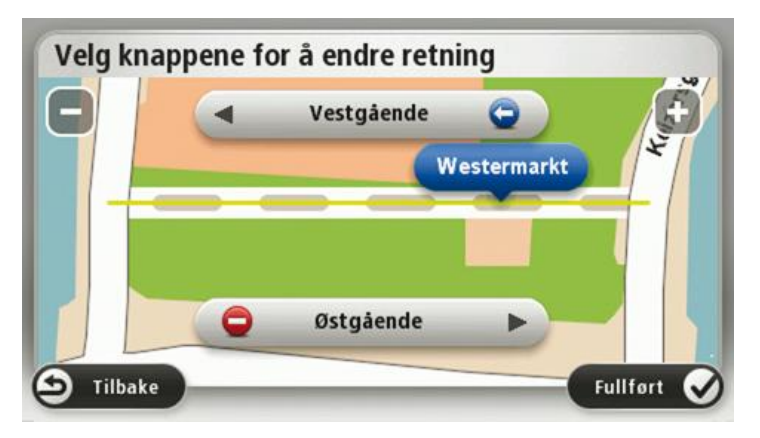

- 5. Trykk på en av retningsknappene for å blokkere eller avblokkere trafikkstrømmen i den retningen.
- 6. Trykk på Fullført.

| <b>↑↓</b>                                                  | Trykk på denne knappen for å korrigere trafikkretningen for en en-<br>veiskjørt gate, dersom trafikkretningen er annerledes enn den som vises<br>på kartet.                                                        |  |  |  |
|------------------------------------------------------------|----------------------------------------------------------------------------------------------------|--|--|--|
| Snu kjøreretning                                           | <b>Merk</b> : Snu kjøreretning fungerer bare for enveiskjørte gater. Dersom<br>du velger en gate med trafikk i begge retninger, får du muligheten til å<br>blokkere/avblokkere gaten, ikke endre trafikkretningen. |  |  |  |
| Trykk på denne knappen for å endre navnet på en gate på ka |                                                                                                    |  |  |  |
|                                                            | Når du for eksempel skal gi nytt navn til en gate i nærheten av din<br>nåværende posisjon:                                                                                                    |  |  |  |
| Rediger veinavn                                            | 1. Trykk på <b>Rediger veinavn</b> .                                                                                                    |  |  |  |
|                                                            | 2. Trykk på <b>I nærheten</b> .                                                                                                    |  |  |  |
|                                                            | <ol> <li>Velg den gaten eller delen av en gaten du vil korrigere ved å trykke<br/>på den på kartet.</li> </ol>                                                                                                    |  |  |  |
|                                                            | Gaten du valgte utheves, og markøren viser navnet på gaten.                                                                                                    |  |  |  |
|                                                            | 4. Trykk på <b>Fullført</b> .                                                                                                    |  |  |  |
|                                                            | 5. Tast inn det korrekte veinavnet.                                                                                                    |  |  |  |
|                                                            | 6. Trykk på <b>Fullført</b> .                                                                                                    |  |  |  |

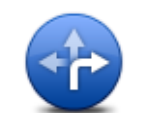

Trykk på denne knappen for å endre og rapportere feil svingerestriksjoner.

Endre svingerestriksjoner

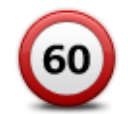

Trykk på denne knappen for å endre og rapportere fartsgrenser.

Endre veihastighet

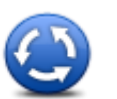

Trykk på denne knappen for å legge til eller fjerne en rundkjøring.

| Legg til/fjern rund-<br>kjøring                                                                                                    |                                                                                                    |  |  |
|----------------------------------------------------------------------------------------------------|----------------------------------------------------------------------------------------------------|--|--|
|                                                                                                    | Trykk på denne knappen for å legge til et nytt interessepunkt (POI).                                                                                                    |  |  |
|                                                                                                    | For eksempel for å legge til en ny restaurant i nærheten av din<br>nåværende posisjon:                                                                                                    |  |  |
| Legg til manglende                                                                                                    | 1. Trykk på Legg til manglende POI.                                                                                                    |  |  |
| POI                                                                                                    | 2. Trykk på <b>Restaurant</b> i listen over POI-kategorier.                                                                                                    |  |  |
|                                                                                                    | 3. Trykk på <b>l nærheten</b> .                                                                                                    |  |  |
|                                                                                                    | 4. Velg sted for den manglende restauranten.                                                                                                    |  |  |
|                                                                                                    | Du kan velge sted ved å taste inn adressen, eller velge plasseringen<br>på kartet. Velg <b>I nærheten</b> eller <b>Nær hjemme</b> for å åpne kartet i din<br>nåværende posisjon eller din hjemmeposisjon. |  |  |
|                                                                                                    | 5. Trykk på <b>Fullført</b> .                                                                                                    |  |  |
|                                                                                                    | 6. Tast inn navnet på restauranten, trykk deretter på <b>OK</b> .                                                                                                    |  |  |
|                                                                                                    | <ol> <li>Hvis du vet telefonnummeret til restauranten, kan du taste det inn og<br/>deretter trykke på OK.</li> </ol>                                                                                      |  |  |
|                                                                                                    | Hvis du ikke vet nummeret, trykker du bare på <b>OK</b> uten å taste inn<br>noe nummer.                                                                                                    |  |  |
| Remain for the second second s | Trykk på denne knappen for å redigere et eksisterende interessepunkt.                                                                                                    |  |  |
|                                                                                                    | Du kan bruke denne knappen for å foreta følgende endringer av et inte-<br>ressepunkt:                                                                                                    |  |  |

- **Rediger POI**
- Slett POI. •
- Omdøp POI.
- Endre telefonnummeret for POI.
- Endre kategorien et POI tilhører.
- Flytt POI på kartet.

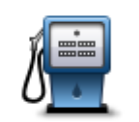

Trykk på denne knappen for å gi en kommentar om et interessepunkt. Bruk denne knappen hvis du ikke kan redigere feilen ved interessepunktet med **Rediger POI**-knappen.

#### Kommenter POI

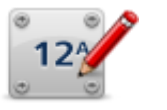

Trykk på denne knappen for å rette stedet for et husnummer. Angi adressen som du vil rette opp, og angi deretter riktig sted for husnummeret på kartet.

#### Rett opp husnummer

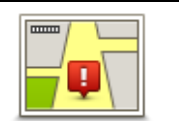

Trykk på denne knappen for å redigere en eksisterende gate. Når du har valgt gaten, kan du velge en feil du vil rapportere. Du kan velge flere typer feil for en og samme gate.

### Eksisterende gate

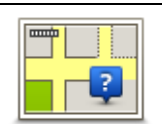

Trykk på denne knappen for å rapportere en gate som mangler. Du må velge start- og sluttpunktet for gaten som mangler.

#### Manglende gate

| -dat         | Trykk på denne knappen for å rapportere en feil om en by, et tettsted<br>eller en landsby. Du kan rapportere følgende typer feil: |  |  |
|--------------|----------------------------------------------------------------------------------------------------|--|--|
| A B          | <ul> <li>By mangler</li> </ul>                                                                                                    |  |  |
| Ву           | <ul> <li>Feil bynavn</li> </ul>                                                                                                   |  |  |
|              | <ul> <li>Alternativt bynavn</li> </ul>                                                                                            |  |  |
|              | <ul> <li>Annet</li> </ul>                                                                                                    |  |  |
| <b>T</b>     | Trykk på denne knappen for å rapportere en feil om en påkjørsel eller<br>avkjørsel på en motorvei.                                |  |  |
| Motorvei på- |                                                                                                    |  |  |

# /avkjørsel

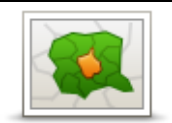

Trykk på denne knappen for å rapportere en feil i forbindelse med et postnummer.

#### Postnummer

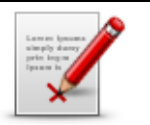

Disse rettelsene legges ikke umiddelbart til på kartet, men lagres i en spesialrapport.

Trykk på denne knappen for å rapportere om andre typer rettelser.

Annet Du kan rapportere manglende gater, feil i påkjøringer og avkjøringer til motorveier og manglende rundkjøringer. Dersom rettelsen du vil rapportere ikke dekkes av disse rapporteringstypene, taster du inn en generell beskrivelse, og trykker deretter på Annet.

# Lyder og stemmer

### Om lyder og stemmer

TomTom-enheten bruker lyd for noen av eller alle de følgende:

- Kjøreinstrukser og andre ruteinstrukser
- Trafikkinformasjon

**Merk**: Hvis du ønsker å bruke TomToms trafikkinformasjonstjeneste, trenger du et abonnement eller en mottaker. Trafikktjenester støttes ikke i alle land eller regioner. Hvis du vil ha mer informasjon, kan du gå til <u>tomtom.com/services</u>.

- Advarsler som du angir
- Håndfritelefonering

Det er to typer tilgjengelige stemmer for enheten:

Datastemmer

Datastemmer genereres av enheten. De gir ruteinstrukser og leser opp by- og veinavn, trafikkmeldinger og annen nyttig informasjon.

Menneskestemmer

Disse er spilt inn av en skuespiller, og gir kun ruteinstruksjoner.

#### Om datastemmer

TomTom-enheten bruker tekst-til-tale-teknologi og datastemmer til å lese gatenavnene på kartet når den veileder deg på ruten.

En datastemme analyserer hele setningen før den snakker for å sørge for at setningen ligner så mye som mulig på naturlig tale.

Datastemmer kan gjenkjenne og uttale utenlandske byer og gatenavn. Den engelske datastemmen kan for eksempel lese og uttale franske gatenavn.

#### Velge en stemme

Du kan velge en annen stemme på TomTom-enheten ved å trykke på **Endre stemme** på menyen **Innstillinger**, eller ved å trykke på **Stemmer** og deretter **Endre stemme** og velge stemmen du ønsker.

#### Endre volumnivået

Du kan endre volumet på TomTom-enheten på flere måter.

I kjørevisning.

Trykk på midtpanelet på statuslinjen og flytt glidebryteren for å regulere volumet. Den siste ruteinstruksen spilles slik at du kan høre det nye volumnivået.

• i innstillingermenyen.

Trykk på **Innstillinger** på hovedmenyen, trykk deretter på **Volum**, og flytt glidebryteren for å regulere volumet. Trykk på **Test** for å høre på det nye volumnivået.

# Automatisk volumkontroll

Hvis du vil angi at TomTom-enheten skal til å justere volumet automatisk, gjør du følgende:

- 1. Trykk på Innstillinger i hovedmenyen.
- 2. Trykk på Volum.
- 3. Velg **Knytt volumet til bilens hastighet** hvis du vil at volumet skal justeres automatisk etter hastigheten du kjører i.
- 4. Trykk på Fullført.

# Innstillinger

# Om innstillinger

Du kan endre hvordan TomTom-enheten ser ut og fungerer. Du kan få tilgang til de fleste innstillingene på enheten ved å trykke på **Innstillinger** på hovedmenyen.

Merk: Ikke alle innstillingene som beskrives her, er tilgjengelige på alle enheter.

# 2D-/3D-innstillinger

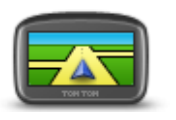

2D-/3Dinnstillinger

Trykk på denne knappen for å angi standardvisning for kartet. Du veksler mellom 2D- og 3D-visning av kartet ved å trykke på den midtre delen av statuslinjen i kjørevisningen.

Noen ganger er det enklere å se på kartet ovenfra, for eksempel når du navigerer i et komplisert veinett.

2D-visning gir en todimensjonal visning av kartet, som om det ble sett ovenfra.

3D-visning gir en tredimensjonal visning av kartet, som om du kjører gjennom landskapet.

Følgende to knapper er tilgjengelige:

- I 2D-visning: roter kartet i kjøreretningen trykk på denne knappen slik at kartet automatisk roteres slik at den retningen du beveger deg i alltid er øverst.
- Skift til 3D-visning når du følger en rute trykk på denne knappen for å automatisk vise kartet i 3D-visning når du følger en rute.

# Avanserte innstillinger

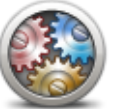

Avanserte innstillinger Trykk på denne knappen for å velge følgende avanserte innstillinger:

- Vis husnummeret før gatenavnet når du velger denne innstillingen, vises adressen med husnummeret etterfulgt av gatenavnet, for eksempel 10 Downing Street.
- Vis veinavn når du velger denne innstillingen, vises veinavn på kartet i kjørevisningen.
- Vis neste veinavn når du velger denne innstillingen, vises navnet på neste vei på ruten øverst i kjørevisningen.
- Vis navn på nåværende gate på kartet når du velger denne innstillingen, vises navnet på gaten du befinner deg på, nederst i kjørevisningen.
- Vis forhåndsvisning av sted når du velger denne innstillingen,

vises en grafisk forhåndsvisning av reisemålet under ruteplanleggingen.

- Aktiver automatisk zoom i 2D-visning når du velger denne innstillingen, vises hele ruten i kjørevisningen når kartet vises i 2D.
- Aktiver automatisk zoom i 3D-visning når du velger denne innstillingen, vises en bredere visning når du er på motorvei og hovedvei. Deretter zoomer du automatisk inn når du nærmer deg veikryss.
- Vis kjørefeltbilder når du velger denne innstillingen, viser grafikk av veien fremover hvilket kjørefelt du skal ta når du nærmer deg et veikryss eller avkjøring fra motorvei. Denne funksjonen er ikke tilgjengelig for alle veier.
- Vis tips denne innstillingen slår tips av og på.
- Justere klokken for tidssoner automatisk når du velger denne innstillingen, justeres klokken etter tidssonen din automatisk.

# **Batterisparing**

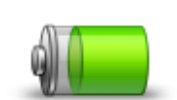

**Batterisparing** 

Hvis du vil endre batterisparingsinnstillingene, trykker du på denne knappen på enheten.

#### Lysstyrke

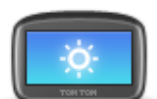

Denne knappen stiller inn lysstyrken på skjermen. Beveg glidebryterne for å justere lysstyrkenivået.

Lysstyrke

Trykk på **Bruk dagfarger** eller **Bruk nattfarger** i Innstillinger-menyen for å vise kart og menyer i henholdsvis dag- eller nattfarger.

# Bilsymbol

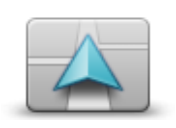

Trykk på denne knappen for å velge bilsymbolet som viser gjeldende plassering i kjørevisningen.

#### Bilsymbol

# Klokke

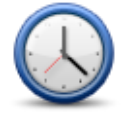

Trykk på denne knappen for å velge tidsformat. Klokken stilles automatisk når du får GPS-peiling. Hvis du ikke har en GPS-peiling, kan du velge å stille klokken manuelt.

Klokke

# Tilkoblinger

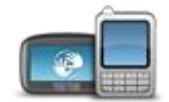

Trykk på denne knappen for å åpne menyen **Tilkoblinger**. Menyelementene lar deg styre navigasjonsenhetens tilkoblinger.

# Tilkoblinger

| Se også                       |    |
|-------------------------------|----|
| Aktivere/deaktivere Bluetooth | 56 |
| Aktivere/deaktivere flymodus  | 56 |
| GPS-status                    | 57 |
| Nettverk                      | 60 |
| Mobiltelefonmeny              | 75 |

# **Aktivere/deaktivere Bluetooth**

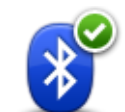

Trykk på denne knappen for å aktivere Bluetooth®.

# **Aktiver Bluetooth**

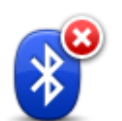

Trykk på denne knappen for å deaktivere Bluetooth®.

Deaktiver Bluetooth

# Aktivere/deaktivere flymodus

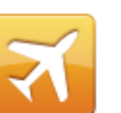

Trykk på denne knappen for å aktivere eller deaktivere flymodus. Flymodus stopper all kommunikasjon fra enheten.

Aktiver/deaktiver flymodus

# Favoritter

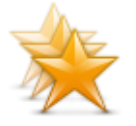

Favoritter

Trykk på denne knappen for å legge til, gi nytt navn til eller slette favoritter.

Favoritter gjør det enkelt å velge et sted uten å måtte angi adressen. De trenger ikke være favorittsteder – de kan ganske enkelt være en samling av nyttige adresser.

For å opprette en ny favoritt skal du trykke på **Legg til**. Angi deretter adressen til stedet på samme måte som når du angir en adresse når du planlegger en rute.

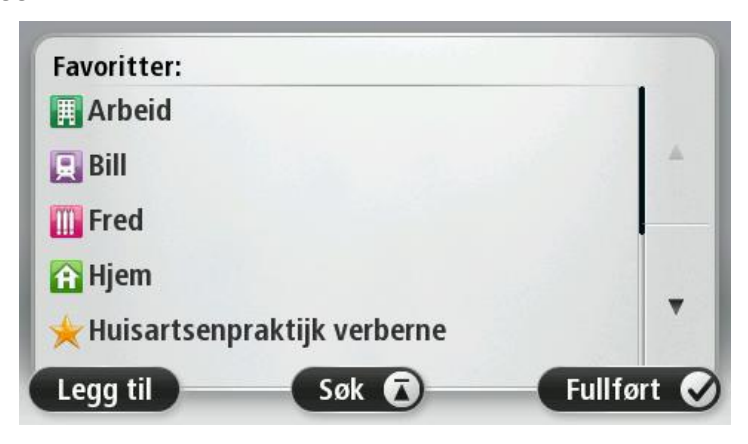

Hvis du vil vise eller endre en eksisterende favoritt, trykker du på et av elementene på listen. Hvis du vil vise flere favoritter på kartet, trykker du på høyre- eller venstreknappen.

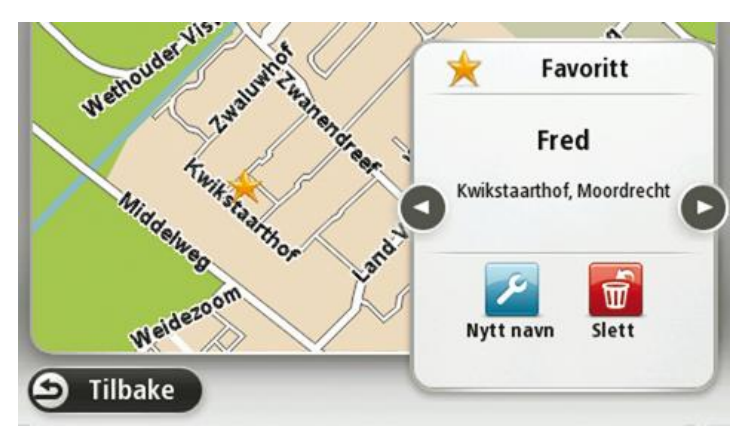

**GPS-status** 

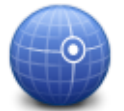

Trykk på denne knappen for å se gjeldende status for GPS-mottak på enheten.

**GPS-status** 

### Hjemsted

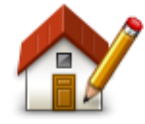

Trykk på denne knappen for å stille inn eller endre ditt hjemsted. Du angir adressen på samme måte som når du planlegger en rute.

Ved hjelp av hjemstedet kan du enkelt planlegge en rute til et viktig sted.

Hjemsted

For de fleste vil hjemstedet være hjemmeadressen. Det kan imidlertid hende at du vil angi stedet til å være et annet sted du drar til ofte, for eksempel arbeidsplassen.

Tastatur

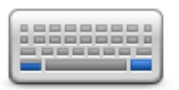

Tastatur

lig, og oppsettet av det latinske tastaturet.

Trykk på denne knappen for å velge tastaturene som skal være tilgjenge-

Du bruker tastaturet til å angi navn og adresser, som når du planlegger en rute eller søker etter navnet på en by eller en lokal restaurant.

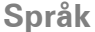

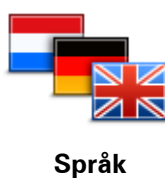

Trykk på denne knappen for å endre språket som benyttes for alle knapper og meldinger du ser på enheten.

Du kan velge ut fra et bredt utvalg språk. Når du endrer språket, vil du bli gitt mulighet til å endre stemmen.

#### Lag din egen meny

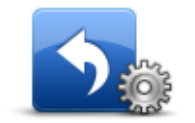

Lag din egen meny

Trykk på denne knappen for å legge til opptil seks nye knapper på din egen tilpassede meny.

Hvis det bare er én eller to knapper på menyen, vises begge knappene i kjørevisningen.

Hvis du har tre eller flere knapper på menyen, vises det én enkelt knapp i kjørevisningen som åpner menyen din når du trykker på den.

# Administrer POI-er

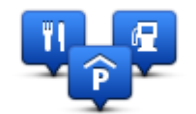

**Administrer POI-er** 

Trykk på denne knappen for å administrere dine egne interessepunktkategorier og -steder (POI).

Du kan stille inn TomTom-enheten slik at den varsler deg når du nærmer deg utvalgte POI-steder. Du kan for eksempel stille inn enheten til å si i fra når du nærmer deg en bensinstasjon.

Du kan opprette dine egne POI-kategorier og legge egne interessepunkter til disse kategoriene.

Du kan for eksempel opprette en ny POI-kategori som du kaller Venner.

Deretter kan du legge adressene til alle vennene dine inn som POI-er i denne nye kategorien.

Trykk på følgende knapper for å opprette og vedlikeholde dine egne POIer:

- Legg til POI trykk på denne knappen for å legge et sted til en av dine egne POI-kategorier.
- Varsle nær POI trykk på denne knappen for å stille inn enheten slik at den varsler deg når du nærmer deg utvalgte POI-er.
- Slett POI trykk på denne knappen for å slette en av dine egne POIkategorier.
- Rediger POI trykk på denne knappen for å redigere en av dine egne interessepunkter.
- Opprett POI-kategori trykk på denne knappen for å opprette en ny POI-kategori.
- Slett POI-kategori trykk på denne knappen for å slette en av dine egne POI-kategorier.

### Kartfarger

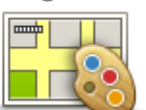

Trykk på denne knappen for å velge fargeskjemaer for dag- og nattkartfarger.

Trykk på **Søk** hvis du vil søke etter et fargeskjema ved å skrive navnet.

Kartfarger

# Kartrettelser

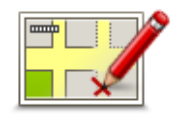

Kartrettelser

Trykk på denne knappen for å rette feil på kartet.

Enheten min og jeg

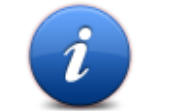

Trykk på denne knappen for å finne teknisk informasjon om TomTomenheten, og for å velge hvorvidt du vil dele informasjon med TomTom.

Det åpnes en meny med følgende alternativer:

### Enheten min og jeg

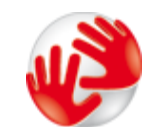

Trykk på denne knappen for å finne teknisk informasjon om TomTomenheten, som enhetens serienummer, applikasjonsversjon og kartversjon.

Om enheten min

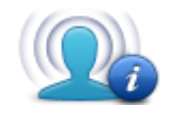

Min informasjon

Trykk på denne knappen for å endre hvorvidt du vil dele informasjon med TomTom.

# MyTomTom-konto

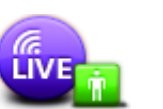

Trykk på denne knappen for å logge deg på TomTom-kontoen.

MyTomTom-konto

Du kan bare logge deg på én konto om gangen på enheten. Hvis du har mer enn én konto eller hvis flere personer deler samme enhet, kan du skifte fra en konto til en annen etter behov.

Nettverk

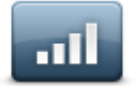

Nettverk

Trykk på denne knappen på menyen **Tilkoblinger** for å åpne skjermbildet for tilkoblingsstatus. På dette skjermbildet vises enhetens tilkoblingsstatus.

# Betjen med venstre hånd / Betjen med høyre hånd

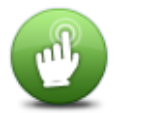

Trykk på denne knappen for å gjøre det enklere med høyre- eller venstrehendt betjening.

Dette påvirker elementer som zoomlinjen når du viser kartet.

Betjen med venstre hånd / Betjen med høyre hånd

Telefoner

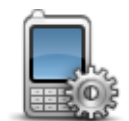

Trykk på denne knappen på menyen **Tilkoblinger** for å åpne menyen <u>Telefoner</u>.

Telefoner

#### Nullstill fabrikkinnstillinger

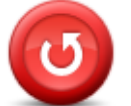

Nullstill fabrik-

Trykk på denne knappen for å slette alle personlige innstillinger og gjenopprette fabrikkinnstillingene påTomTom-enheten.

Dette er ikke en programvareoppdatering og vil ikke påvirke versjonen av programvareapplikasjonen som er installert på enheten.

#### Viktig: Denne funksjonen sletter alle personlige innstillinger!

Hvis du vil beholde personlig informasjon og personlige innstillinger, må du utføre en fullstendig sikkerhetskopiering av enheten før du tilbakestiller den. Du kan gjenopprette alle dine personopplysninger og innstillinger etter at du har tilbakestilt enheten.

Dette omfatter ting som hjemstedet og favorittsteder, din personlige meny og POI-kategorier samt POI-steder.

#### Ruteplanlegging

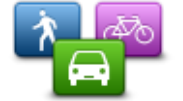

Ruteplanlegging

Trykk på knappen **Ruteplanlegging** for å angi hvordan TomTom-enheten skal beregne rutene du planlegger.

Trykk på knappen for hvert alternativ for å endre innstillingene.

**Merk**: Denne innstillingen er tilgjengelig hvis du ikke bruker et Tom-Tom-produkt for campingbil eller -vogn.

For produkter for campingbil og -vogn er i stedet innstillingen for kjøretøy og ruter tilgjengelig.

#### Rutetyper

Angi typen rute du ønsker at TomTom skal beregne.

Trykk på **IQ Routes** for å angi at du ønsker at enheten skal bruke IQ Route-informasjon for å finne den beste ruten.

#### Innstillinger for bomveier, ferger, samkjøringsfelt og grusveier

Angi hvordan TomTom-enheten skal behandle hver av veiegenskapene når enheten beregner en rute.

Samkjøringsfelt kalles også "High Occupancy Vehicle Lanes" og finnes ikke i alle land. Du må kanskje ha mer enn én person i bilen, eller bilen må bruke miljøvennlig drivstoff for at du skal kunne kjøre i disse feltene.

#### Ruteoppsummering

Angi om du vil at skjermbildet med rutesammendraget skal lukkes automatisk etter at du har planlagt en rute. Hvis du velger **Nei**, må du trykke på **Fullført** for å lukke skjermbildet med rutesammendraget hver gang du planlegger en rute.

# Sikkerhetsinnstillinger

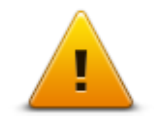

Trykk på denne knappen for å velge sikkerhetsfunksjonene som du vil bruke på enheten.

Sikkerhetsinnstillinger

# Vis POI på kartet

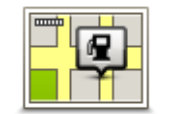

Trykk på denne knappen for å velge hvilke typer interessepunkter (POI) du vil se på kartet.

Vis POI på kartet

- 1. Trykk på Vis POI på kartet i innstillingermenyen.
- 2. Velg hvilke POI-kategorier du vil se på kartet.

Trykk på **Søk** og bruk tastaturet til å søke etter et kategorinavn.

- 3. Velg om du vil at interessepunkter skal vises i 2D- eller 3D-visningen av kartet.
- 4. Trykk på Fullført.

Interessepunkter vises på kartet som symboler.

### Høyttaler

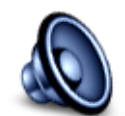

Trykk på denne knappen for å velge høyttaleren eller høyttalertilkoblingen som enheten bruker.

Høyttaler

**Oppstart** 

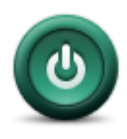

Oppstart

Trykk på denne knappen for å angi hva som skal skje når enheten starter.

# Statuslinje

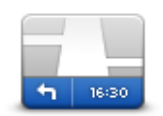

Trykk på denne knappen for å velge hvilken informasjon du vil se på statuslinjen:

• Horisontal viser statuslinjen nederst i kjørevisningen.

Statuslinje • Vertikal vise

- Vertikal viser statuslinjen på høyre side av kjørevisningen. Maksimal hastighet
  - 5

**Viktig**: Fartsgrensen vises ved siden av den gjeldende hastigheten. Hvis du kjører raskere enn fartsgrensen, vises det en varselsindikator på statuslinjen. Statuslinjefeltet blir for eksempel rødt.

Informasjon om fartsgrenser er ikke tilgjengelig for alle veier.

- Nåværende tidspunk
- Gjenværende distanse avstanden til reisemålet.
- Tidsmargin enheten viser hvor sent eller tidlig du vil ankomme, sammenlignet med foretrukket ankomsttid som ble angitt da du planla ruten.

### Bytt kart

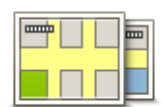

Kart

Trykk på denne knappen for å velge kartet du vil bruke til ruteplanlegging og navigering.

Selv om du kan lagre mer enn ett kart på enheten, kan du bare bruke ett kart om gangen til planlegging og navigering.

Du kan ganske enkelt trykke på denne knappen for å skifte fra det gjeldende kartet for å planlegge en rute i et annet land eller en annen region.

**Merk**: Den første gangen du bytter til et kart, kan det hende du må koble deg til MyTomTom-kontoen og aktivere kartet.

# Slå av stemmeveiledning / Slå på stemmeveiledning

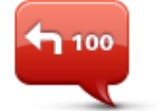

Trykk på denne knappen for å slå av taleveiledning. Du vil ikke lenger høre talte ruteinstruksjoner, men du vil fortsatt høre informasjon som trafikkinformasjon og advarsler.

Slå av stemmeveiledning

Taleveiledning slås også av hvis du trykker på **Slå av lyd** i innstillingermenyen.

**Merk**: Hvis du endrer stemmen på enheten, slås taleveiledning automatisk på for den nye stemmen.

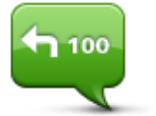

Trykk på denne knappen for å slå på taleveiledning og høre talte ruteinstrukser.

Slå på stemmeveiledning

### Enheter

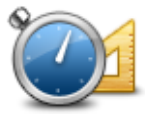

Trykk på denne knappen for å angi enhetene som brukes på enheten for funksjoner som ruteplanlegging.

Enheter

# Bruk nattfarger / Bruk dagfarger

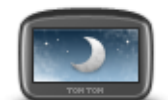

Pek på denne knappen for å redusere lysstyrken på skjermen og vise kartet i mørkere farger.

Bruk nattfarger

Når du kjører om natten eller kjører gjennom en mørk tunnel, er det lettere å se skjermen og mindre distraherende for føreren hvis lysstyrken på skjermen dempes.

**Tips**: Enheten kan bytte mellom dag- og nattfarger avhengig av tid på døgnet. Hvis du vil skifte mellom natt- og dagfarger automatisk, trykker du på **Lysstyrke** på menyen Innstillinger og velger **Slå på nattfarger når det er mørkt** 

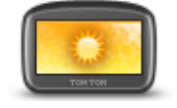

Trykk på denne knappen for å øke lysstyrken på skjermen og vise kartet i lysere farger.

```
Bruk dagfarger
```

| Кj | ØI | rei | tøy | og | ruter |
|----|----|-----|-----|----|-------|
|----|----|-----|-----|----|-------|

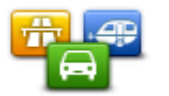

Kjøretøy og ruter

Trykk på denne knappen for å angi kjøretøytypen og endre hvordan ruter planlegges.

Trykk på knappen for hvert alternativ for å endre innstillingene.

**Merk**: Denne innstillingen er bare tilgjengelig hvis du ikke bruker et TomTom-produkt for campingbil eller -vogn.

For andre produkter er innstillingen for <u>ruteplanlegging</u> tilgjengelig i stedet.

Hvis du vil konfigurere kjøretøyet eller bytte mellom kjøretøyer, trykker du på **Kjøretøy- og rute-typer**.

Du kan deretter velge kjøretøytypen og konfigurere enheten for kjøretøyet.

#### Rutetyper

Angi typen rute du ønsker at TomTom skal beregne.

Trykk på **IQ Routes** for å angi at du ønsker at enheten skal bruke IQ Route-informasjon for å finne den beste ruten.

#### Innstillinger for bomveier, ferger, samkjøringsfelt og grusveier

Angi hvordan TomTom-enheten skal behandle hver av veiegenskapene når enheten beregner en rute.

Samkjøringsfelt kalles også "High Occupancy Vehicle Lanes" og finnes ikke i alle land. Du må kanskje ha mer enn én person i bilen, eller bilen må bruke miljøvennlig drivstoff for at du skal kunne kjøre i disse feltene.

#### Ruteoppsummering

Angi om du vil at skjermbildet med rutesammendraget skal lukkes automatisk etter at du har planlagt en rute. Hvis du velger **Nei**, må du trykke på **Fullført** for å lukke skjermbildet med rutesammendraget hver gang du planlegger en rute.

#### Stemmer

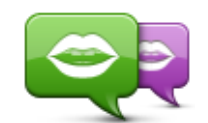

**Endre stemme** 

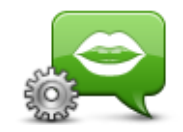

Stemmeinnstillinger

Trykk på denne knappen for å endre stemmen som gir taleinstruksjoner og andre ruteinstruksjoner.

Du får tilgang til et bredt utvalg stemmer. Det finnes datastemmer som kan lese gatenavn og annen informasjon direkte fra kartet, og det finnes menneskelige stemmer som skuespillere har spilt inn.

Trykk på denne knappen for angi hvilken type talte anvisninger og andre ruteinstruksjoner enheten vil lese høyt.

#### Stemmekontroll

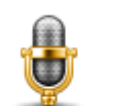

Trykk på denne knappen for å åpne menyen **Stemmekontroll**. Der finner du følgende knapper:

#### Stemmekontroll

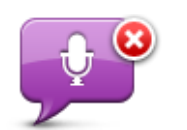

Trykk på denne knappen for å deaktivere stemmekontroll.

Deaktiver stemmekontroll

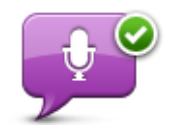

Trykk på denne knappen for å aktivere stemmekontroll.

Aktiver stemmekontroll

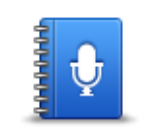

Trykk på denne knappen for å se en liste over kommandoer du kan si når du bruker stemmekontroll.

Hva du kan si

Volum

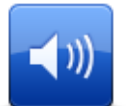

Trykk på denne knappen for å angi volumnivået for enheten. Flytt glidebryteren for å endre volumet.

Volum

# Interessepunkter

# **Om POI-er**

Interessepunkter eller POI-er er nyttige steder på kartet.

Her er noen eksempler:

- Restauranter
- Hoteller
- Museer
- Parkeringshus
- Bensinstasjoner

# **Opprette POI-er**

**Tips**: Hvis du trenger hjelp til administrasjon av tredjeparts POI-er, søker du etter "Third party POIs" på: <u>tomtom.com/support</u>.

- 1. Trykk på skjermen for å åpne hovedmenyen.
- 2. Trykk på Innstillinger.
- 3. Trykk på Administrer POI-er.
- 4. Hvis det ikke finnes POI-kategorier, eller hvis den du ønsker å bruke ikke finnes, kan du trykke på **Legg til POI-kategori** og opprette en ny kategori.

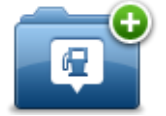

Hvert POI må være tilknyttet en POI-kategori. Dette betyr at du må ha opprettet minst én POI-kategori før du kan opprette det første POI-et.

Du kan bare legge til POI-er i POI-kategorier du har opprettet selv.

Hvis du vil ha mer informasjon om å opprette interessepunktkategorier, kan du lese**Admini**strer POI-er

- 5. Trykk på Legg til POI.
- 6. Velg POI-kategorien du ønsker å bruke for det nye POI-et.
- 7. Trykk på en knapp for å angi POI-adressen på samme måte som du planlegger en rute.

Interessepunktet opprettes og lagres i den valgte kategorien.

|                           | Trykk på denne knappen for å angi ditt hjemsted som et POI.                                                                                                    |
|---------------------------|----------------------------------------------------------------------------------------------------|
|                           | Dette er nyttig hvis du bestemmer deg for å endre hjemsted, men ønsker<br>å opprette et POI med den gjeldende hjemmeadressen først.                                                                                                  |
| Hjem                      |                                                                                                    |
|                           | Trykk på denne knappen for å opprette et POI fra en favoritt.                                                                                                    |
|                           | Det kan hende du vil opprette et POI fra en favoritt siden du bare kan                                                                                                    |
| Favoritt                  | opprette et begrenset antall favoritter. Hvis du ønsker å opprette flere<br>favoritter, må du slette noen av favorittene først. Lagre stedet som et POI<br>før du sletter favoritten. På den måten unngår du at favoritten går tapt. |
|                           | Trykk på denne knappen for å angi en adresse som et nytt POI.                                                                                                    |
| ABCD                      | Når du legger inn adressen, kan du velge mellom fire alternativer.                                                                                                    |
|                           | <ul> <li>Bysentrum</li> </ul>                                                                                                    |
| Adresse                   | <ul> <li>Gate og husnummer</li> </ul>                                                                                                    |
|                           | <ul> <li>Postnummer</li> </ul>                                                                                                    |
|                           | <ul> <li>Kryss</li> </ul>                                                                                                    |
| 5454                      | Trykk på denne knappen for å velge sted for et interessepunkt fra en liste<br>over steder du nylig har brukt som reisemål.                                                                                                    |
| Nylig reisemål            |                                                                                                    |
| <b>X</b>                  | Trykk på denne knappen for å legge til et interessepunkt (POI) som et<br>POI.                                                                                                    |
| Interessepunkt            | Dersom du for eksempel oppretter en kategori av interessepunkter for<br>dine favorittrestauranter, kan du bruke dette valget isteden for å skrive<br>inn adressene til restaurantene.                                                |
|                           | Trykk på denne knappen for å legge gjeldende posisjon til som et POI.                                                                                                    |
|                           | Hvis du for eksempel stopper på et interessant sted, kan du trykke på<br>denne knappen for å opprette et nytt POI for gjeldende posisjon.                                                                                            |
| Min plassering            |                                                                                                    |
|                           | Trykk på denne knappen for å opprette et interessepunkt ved hjelp av<br>kartsøkeren                                                                                                    |
|                           | Bruk markøren til å velge beliggenheten til interessepunktet og trykk                                                                                                    |
| Punkt på kartet           | deretter på <b>Fullført</b> .                                                                                                    |
| · ·                       | Trykk på denne knappen for å opprette et interessepunkt ved å legge inn<br>breddegrads- og lengdegradsverdier.                                                                                                    |
| Breddegrad/lengde<br>grad |                                                                                                    |

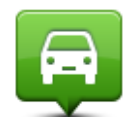

Trykk på denne knappen for å velge stedet der enheten sist ble dokket.

Posisjon ved siste

| stopp        |                                                                                                    |
|--------------|----------------------------------------------------------------------------------------------------|
| ABCD         | Trykk på denne knappen for å opprette et interessepunkt ved å si adres-<br>sen.                                                                            |
| Talt adresse |                                                                                                    |
|              | Trykk på denne knappen for å bruke Lokalt søk med TomTom Places til å<br>søke etter butikker og bedrifter i nærheten av der du befinner deg.               |
| Lokalt søk   | Du kan velge å søke etter butikker og bedrifter i nærheten av gjeldende<br>plassering, reisemålet, i nærheten av andre reisemål eller i en by.             |
|              | Hvis du for eksempel leter etter en svømmehall i nærheten av gjeldende<br>plassering, skriver du inn "svømmehall" og velger det beste søkeresulta-<br>tet. |

# Bruke POI-er til å planlegge en rute

Du kan bruke et POI som reisemål når du planlegger en rute.

Eksempelet nedenfor viser hvordan du planlegger en rute til en parkeringsplass i en by:

- 1. Trykk på Naviger til eller Kjør til på hovedmenyen.
- 2. Trykk på Interessepunkt.
- 3. Trykk på POI i by.

Tips: Det siste POI-et du viste på TomTom-enheten, vises også på menyen.

- 4. Angi navnet på byen, og velg den når den vises på listen.
- 5. Trykk på pilknappen for å utvide listen over POI-kategorier.

**Tips**: Hvis du allerede kjenner navnet på POI-et du vil bruke, kan du trykke på **Søk etter navn** for å angi navnet og velge dette stedet.

- 6. Rull ned listen og trykk på Parkeringshus
- 7. Parkeringsplassen nærmest reisemålet vises øverst på listen.
- 8. Listen nedenfor forklarer avstandene som vises ved siden av hvert POI. Hvordan avstanden måles, varierer ut fra hvordan du opprinnelig søkte etter POI-et:
  - POI i nærheten avstanden fra din nåværende posisjon
  - POI i by avstand fra sentrum
  - POI nær hjemstedet avstand fra Hjem-posisjonen
  - POI langs ruten avstanden fra gjeldende posisjon

- POI nær reisemålet avstand fra reisemålet
- 9. Trykk på navnet på parkeringshuset du ønsker å bruke og trykk på **Fullført** når ruten er beregnet.

Enheten begynner å veilede deg til parkeringshuset.

**Tips**: Du kan også bruke Lokalt søk til å finne nyttige steder. Du finner mer informasjon om Lokalt søk og andre LIVE-tjenester på <u>tomtom.com/services</u>.

Vise POI-er på kartet

Du kan velge typen POI-plasseringer du vil vise på kartene.

- 1. Trykk på **Vis POI på kartet** på Innstillinger-menyen.
- 2. Velg kategoriene du vil skal vises på kartet.
- 3. Trykk på Fullført.
- 4. Velg om du vil se POI-plasseringer i 2D- eller 3D-visning på kartet.
- 5. Trykk på **Fullført**.

POI-typene du har valgt, vises som symboler på kartet.

**Ringe til et POI** 

Merk: Håndfritelefonering støttes ikke på alle navigasjonsenheter.

Mange av POI-ene på TomTom-enheten har telefonnumre. Det betyr at du kan bruke enheten til å ringe til POI-et og planlegge en rute til stedet for POI-et hvis enheten støtter håndfritelefonering.

Du kan for eksempel søke etter en kino, ringe for å bestille billett og planlegge ruten til kinoen – alt sammen ved hjelp av TomTom-enheten.

1. Trykk på telefonknappen i kjørevisning

Hvis knappen ikke er synlig i kjørevisningen, trykker du på **Lag din egen meny** på innstillingsmenyen og velger **Ring** ... for å vise knappen i kjørevisningen.

- 2. Trykk på Interessepunkt.
- 3. Velg hvordan du vil søke etter interessepunktet.

Hvis du for eksempel ønsker å søke etter et interessepunkt på ruten, kan du trykke på **POI** langs ruten.

4. Trykk på den type interessepunkt du vil ringe.

Hvis du for eksempel ønsker å ringe en kino for å reservere en billett, kan du trykke på **Kino** og velge navnet på kinoen du ønsker å ringe. Trykk deretter på **Ring** eller **Slå nummer** 

TomTom-enheten bruker mobiltelefonen til å ringe til POI-et.

# Stille inn advarsler for POI-er

Du kan angi at en varseltone skal spilles, eller at en varselmelding skal vises, når du nærmer deg en bestemt type POI, for eksempel en bensinstasjon.

Følgende eksempel viser hvordan du angir at det skal spilles en varseltone når du befinner deg 250 meter fra en bensinstasjon.

- 1. Trykk på Administrer POI-er eller Varsle nær POI på menyen Innstillinger.
- 2. Rull ned listen og trykk på Bensinstasjon.

**Tips**: For å fjerne en advarsel kan du trykke på kategorinavnet og deretter på **Ja**. POIkategorier som er satt opp med en advarsel, har et lydsymbol ved siden av kategorinavnet.

- 3. Angi avstanden til 250 meter og trykk på OK.
- 4. Velg Lydeffekt og trykk deretter på Neste.
- 5. Velg varsellyden for interessepunktet og trykk deretter på Neste.
- 6. Hvis du bare ønsker å høre advarselen når interessepunktet er direkte på en planlagt rute, kan du velge **Advarsel kun hvis POI er på ruten**. Trykk deretter på Fullført.

Advarselen angis for den valgte POI-kategorien. Du hører en varseltone når du befinner deg 250 meter fra en bensinstasjon på ruten.

### **Administrer POI-er**

Trykk på Administrer POI-er for å administrere POI-kategorier og -plasseringer.

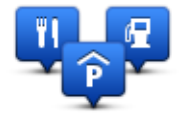

Du kan stille inn TomTom-enheten slik at den varsler deg når du nærmer deg utvalgte POI-steder. På denne måten kan du, for eksempel, stille inn enheten til å si i fra når du nærmer deg en bensinstasjon.

Du kan opprette dine egne POI-kategorier og legge egne interessepunkter til disse kategoriene.

Dette betyr at du kan opprette en ny POI-kategori, for eksempel kalt Venner. Deretter kan du legge adressene til alle vennene dine inn som POI-er i denne nye kategorien.

Trykk på følgende knapper for å opprette og vedlikeholde dine egne POI-er:

- Legg til POI trykk på denne knappen for å legge et sted til en av dine egne POI-kategorier.
- Varsle nær POI trykk på denne knappen for å stille inn enheten slik at den varsler deg når du nærmer deg utvalgte POI-er.
- Slett POI trykk på denne knappen for å slette en av dine egne POI-kategorier.
- **Rediger POI** trykk på denne knappen for å redigere en av dine egne interessepunkter.
- Opprett POI-kategori trykk på denne knappen for å opprette en ny POI-kategori.
- Slett POI-kategori trykk på denne knappen for å slette en av dine egne POI-kategorier.

# Hjelp

# Om å få tak i hjelp

Trykk på **Hjelp** på hovedmenyen for å navigere til sentre for nødhjelpstjenester eller andre spesialisttjenester. Hvis enheten støtter håndfritelefonering og telefonen din er koblet til enheten, kan du kontakte nødhjelpstjenester direkte ved hjelp av telefonen.

Hvis du for eksempel er involvert i en bilulykke, kan du bruke menyen Hjelp til å finne og ringe nærmeste sykehus og oppgi nøyaktig plassering.

**Tips**: Hvis du ikke kan se Hjelp-knappen i hovedmenyen, kan du trykke på **Innstillinger** og deretter på**Sikkerhetsinnstillinger**. Fjern hakemerket fra boksen for **Vis bare vesentlige menyvalg under kjøring**.

Bruke Hjelp til å ringe en lokal tjeneste

Merk: Håndfritelefonering støttes ikke på alle navigasjonsenheter.

Når du vil bruke Hjelp til å finne et tjenestesenter, kontakte senteret per telefon og navigere fra gjeldende plassering til senteret, gjør du følgende:

- 1. Trykk på skjermen for å vise hovedmenyen.
- 2. Trykk på Hjelp.
- 3. Trykk på Ring etter hjelp.
- 4. Velg hvilken tjeneste du ønsker, for eksempel nærmeste sykehus.
- 5. Velg et senter fra listen, det nærmeste vises øverst på listen.

Enheten viser posisjonen din på kartet samt en beskrivelse av stedet. Dette hjelper deg med å forklare hvor du er mens du ringer.

Hvis navigasjonsenheten støtter håndfritelefonering og en telefon er koblet til enheten, slår enheten telefonnummeret automatisk. Hvis ingen telefon er koblet til, vises telefonnummeret du kan ringe.

6. Hvis du vil navigere til senteret, kan du trykke på **Naviger dit** . Hvis du er til fots, kan du trykke på **Gå dit**.

Navigasjonsenheten viser deg veien til reisemålet.

Alternativer i Hjelp-menyen

Merk: I enkelte land er informasjon kanskje ikke tilgjengelig for alle tjenester.
| sos                                | Trykk på denne knappen for å finne kontaktdetaljer og beliggenhet for et<br>tjenestesenter.                                                                                                    |
|------------------------------------|----------------------------------------------------------------------------------------------------|
|                                    | Merk: ikke alle enheter har støtte for håndfritelefonering.                                                                                                    |
| Ring etter hjelp                   |                                                                                                    |
| SOS                                | Trykk på denne knappen for å navigere til et tjenestesenter.                                                                                                    |
| Kjør etter hjelp                   |                                                                                                    |
| (À sos                             | Trykk på denne knappen for å navigere deg frem til et tjenestesenter til<br>fots.                                                                                                    |
| Gå etter hjelp                     |                                                                                                    |
|                                    | Trykk på denne knappen for å se gjeldende plassering på kartet.                                                                                                    |
|                                    | Hvis håndfritelefonering støttes på enheten og telefonen er koblet til<br>enheten, kan du trykke på <b>Hvor er jeg?</b> . Velg tjenestetypen du vil kont-<br>akte, og oppgi nøyaktig posisjon slik den vises på enheten. |
|                                    |                                                                                                    |
|                                    | Trykk på denne knappen for å lese et utvalg av veiledninger, blant annet<br>en veiledning i førstehjelp.                                                                                                    |
| Sikkerhet og andre<br>veiledninger |                                                                                                    |
|                                    | Trykk på denne knappen for å lese et utvalg av veiledninger for din<br>navigasjonsenhet.                                                                                                    |
| Produkthåndbøker                   |                                                                                                    |
|                                    |                                                                                                    |

# Håndfritelefonering

## Om håndfritelefonering

Merk: ikke alle enheter har støtte for håndfritelefonering.

Hvis du har en mobiltelefon med Bluetooth<sup>®</sup>, kan du bruke TomTom-enheten til å føre telefonsamtaler og sende og motta meldinger.

**Viktig**: Ikke alle telefoner støttes eller er kompatible med alle funksjoner. Du finner mer informasjon på <u>tomtom.com/phones/compatibility</u>.

#### Kople til telefonen

Du må først etablere en tilkobling mellom mobiltelefonen og TomTom-enheten.

Trykk på **Tilkoblinger** på menyen Innstillinger, og trykk deretter på **Telefoner**. Trykk på **Administrer telefoner**, og velg telefonen når den vises på listen.

Du trenger bare å gjøre dette én gang, og TomTom-enheten vil deretter huske telefonen din.

#### Tips

- Kontroller at du har slått på Bluetooth<sup>®</sup> på telefonen.
- Kontroller at telefonen er satt til synlig eller synlig for alle.
- Du må kanskje oppgi passordet "0000" på telefonen for å koble til TomTom-enheten.
- Lagre TomTom-enheten som en klarert enhet på telefonen din, slik at du unngår å måtte angi "0000" hver gang du bruker telefonen.

Hvis du vil ha mer informasjon om Bluetooth-innstillinger, kan du se i bruksanvisningen for mobiltelefonen.

#### Foreta anrop

Når du har opprettet en tilkobling mellom TomTom-enheten og mobiltelefonen, kan du bruke navigasjonsenheten til å foreta håndfrie anrop på mobiltelefonen.

Trykk på telefonknappen i Kjørevisning for å ringe. Trykk deretter på en av følgende knapper:

Trykk på Hjem for å ringe hjem.

Hvis du ikke har lagt inn noe nummer for hjemme, er denne knappen ikke tilgjengelig.

- Trykk på Telefonnummer for å skrive inn et telefonnummer å ringe til.
- Trykk på Interessepunkt for å velge et interessepunkt (POI) å ringe til.
  Hvis enheten har telefonnummeret til et POI, vises dette ved siden av POI-et.
- Trykk på en **Telefonbok-oppføring** for å velge en kontakt i telefonboken din.

**Merk**: Telefonboken kopieres automatisk til TomTom-enheten når du oppretter en tilkobling med mobiltelefonen.

Ikke alle telefoner kan overføre telefonboken til enheten. Hvis du vil ha mer informasjon, kan du gå til <u>tomtom.com/phones/compatibility</u>.

- Trykk på Nylig oppringt for å velge fra en liste over personer eller numre du nylig har ringt til med enheten.
- Trykk på Siste samtale for å velge fra en liste over personer eller telefonnumre du nylig har ringt til.

Bare samtaler du har mottatt på enheten, lagres på denne listen.

#### Motta anrop

Når noen ringer deg, vises navnet og telefonnummeret til den som ringer. Trykk på skjermen for å godta eller avvise anropet.

#### Automatisk svar

Du kan angi at TomTom-enheten automatisk skal svare på innkommende telefonsamtaler.

Hvis du vil angi automatisk telefonsvarer, trykker du på **Tilkoblinger** på menyen Innstillinger og deretter på **Telefoner**. Trykk på **Automatisk svar**.

Angi hvor lenge enheten skal vente før den automatisk svarer på samtalene, og trykk deretter på **Fullført**.

#### Koble flere telefoner til enheten

Du kan etablere forbindelser for opptil 5 mobiltelefoner.

Slik legger du til flere telefoner.

- 1. Trykk på Tilkoblinger på menyen Innstillinger.
- 2. Trykk på Telefoner.
- 3. Trykk på Administrer telefoner
- 4. Trykk på Legg til, og følg instruksjonene.

Hvis du vil veksle mellom telefoner, trykker du på **Administrer telefoner** Deretter trykker du på knappen for telefonen du ønsker å kople til.

#### Mobiltelefonmeny

Merk: Håndfritelefonering støttes ikke på alle navigasjonsenheter.

|                   | Trykk på denne knappen for å administrere mobiltelefonene som er<br>koblet til TomTom-enheten.                                                                   |
|-------------------|----------------------------------------------------------------------------------------------------|
|                   | Du kan legge til profiler for opptil fem forskjellige mobiltelefoner.                                                                                            |
| Administrer tele- |                                                                                                    |
| foner             |                                                                                                    |
|                   | Trykk på denne knappen for å aktivere eller deaktivere håndfritelefone-<br>ring.                                                                                 |
| Deaktiver håndfri |                                                                                                    |
| ٢.                | Trykk på denne knappen for å ringe.                                                                                                    |
| Ring              |                                                                                                    |
|                   | Trykk på denne knappen for å endre hjemmenummer.                                                                                                    |
| Endre hjem-       |                                                                                                    |
| menummer          |                                                                                                    |
| Ú                 | Trykk på denne knappen for å velge informasjon som du vil slette. Du<br>kan slette listen over nylige innringere og listen over nylig oppringte<br>telefonnumre. |
| Slett             |                                                                                                    |
| Ē                 | Trykk på denne knappen for å endre innstillinger for automatisk svar.                                                                                            |
|                   |                                                                                                    |

Viktig: Ikke alle telefoner støttes eller er kompatible med alle funksjoner.

## Favoritter

## **Om Favoritter**

Favoritter gjør det enkelt å velge et sted uten å måtte angi adressen. De trenger ikke være favorittsteder – de kan ganske enkelt være en samling av nyttige adresser.

Tips: Hvis du har konfigurert ofte besøkte reisemål, vises de på listen over favoritter.

## **Opprette en favoritt**

Du oppretter en favoritt på følgende måte:

- 1. Trykk på skjermen for å vise hovedmenyen.
- 2. Trykk på Innstillinger for å åpne menyen Innstillinger.
- 3. Trykk på Favoritter.
- 4. Trykk på Legg til.

Velg typen favoritt ved å trykke på en av knappene beskrevet nedenfor:

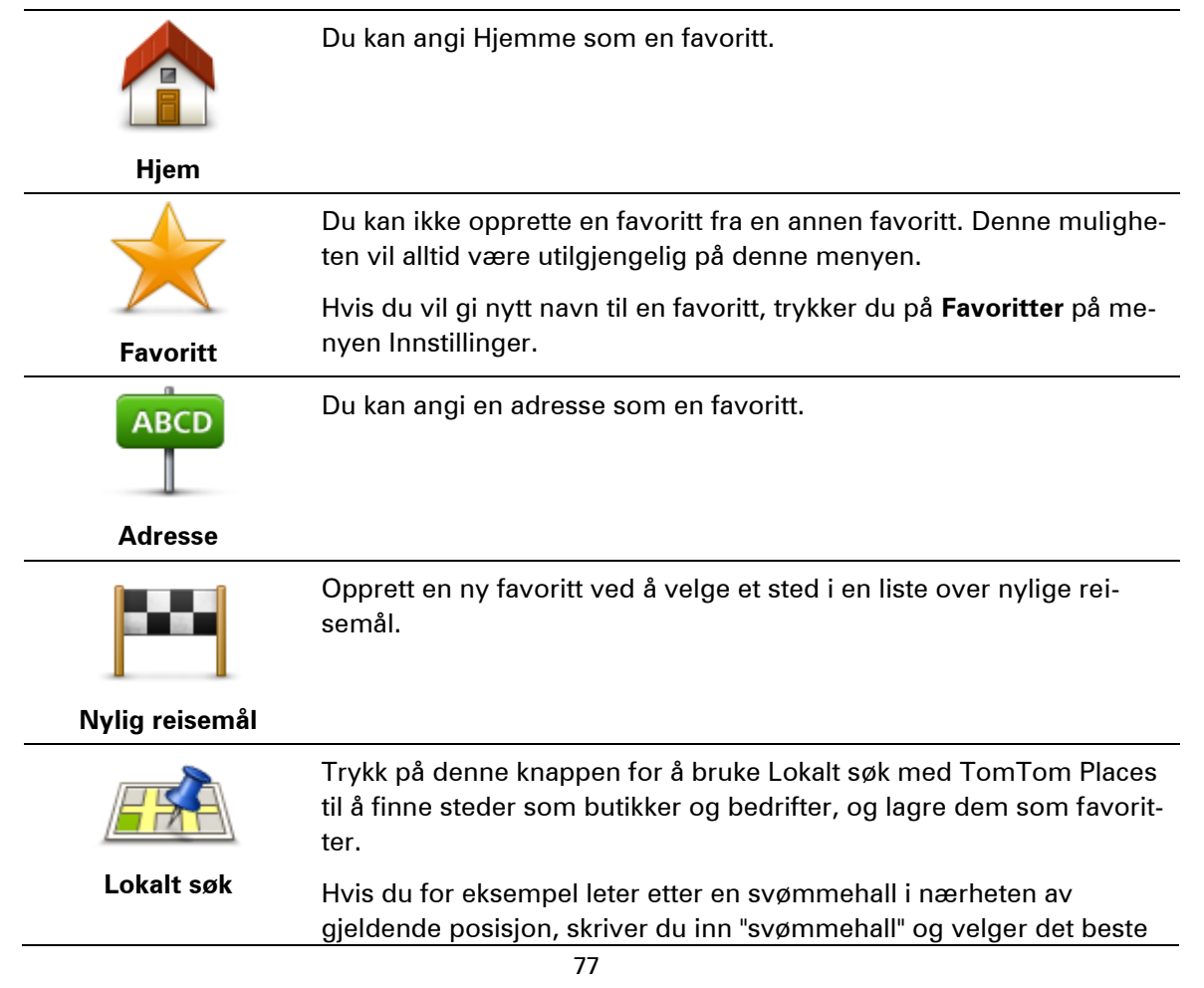

søkeresultatet.

| Merk: E | Bare <sup>•</sup> | tilgjengel | iq på | LIVE-enheter. |
|---------|-------------------|------------|-------|---------------|
|---------|-------------------|------------|-------|---------------|

| Ń |   |  |
|---|---|--|
| Ŭ | é |  |

Hvis du besøker et interessepunkt som du liker svært godt, for eksempel en restaurant, kan du legge det til som favoritt.

Interessepunkt

Trykk på denne knappen for å legge til din nåværende posisjon som en favoritt.

For eksempel, hvis du stopper på et interessant sted, kan du trykke på denne knappen for legge det til som favoritt.

Min plassering

Trykk på denne knappen for å opprette en favoritt ved hjelp av kartsøkeren.

Velg sted for favoritten med markøren, trykk deretter på Fullført.

Punkt på kartet

Trykk på denne knappen for å opprette en favoritt ved å legge inn bredde- og lengdegradverdier.

#### Breddegrad/lengde

grad

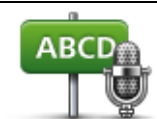

Trykk på denne knappen for å opprette en favoritt ved å si adressen.

Talt adresse

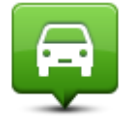

Trykk på denne knappen for å velge din sist registrerte posisjon som ditt reisemål.

#### Posisjon ved siste

stopp

Enheten foreslår et navn for den nye favoritten. Hvis du vil angi et nytt navn, begynner du bare å skrive det. Du trenger ikke slette det foreslåtte navnet.

Tips: Du bør gi favoritten et navn som er enkelt å huske.

Trykk på **OK**.

Den nye favoritten vises på listen.

Når du har lagt til to eller flere favoritter, blir du spurt om du jevnlig reiser til de samme stedene. Hvis du trykker på **JA**, kan du skrive inn disse reisemålene som favorittreisemål. Hver gang du slår på enheten, kan du umiddelbart velge et av disse stedene som reisemål. Hvis du vil endre disse reisemålene eller velge et nytt reisemål, trykker du på **Oppstart** på menyen Innstillinger og velger deretter **Be om et reisemål**.

## Bruke en favoritt

Du kan bruke en favoritt til å navigere til et sted uten å måtte angi adressen. Hvis du vil navigere til en favoritt, gjør du følgende:

- 1. Trykk på skjermen for å vise hovedmenyen.
- 2. Trykk på **Naviger til** eller **Kjør til**.
- 3. Trykk på Favoritt.
- 4. Velg en favoritt fra listen.

TomTom-enheten beregner ruten for deg.

5. Når ruten er beregnet, trykker du på Fullført.

Enheten begynner umiddelbart å veilede deg til reisemålet med talte instruksjoner og visuelle instruksjoner på skjermen.

## Endre navn på en favoritt

Gjør følgende for å endre navnet på en favoritt:

- 1. Trykk på skjermen for å vise hovedmenyen.
- 2. Trykk på Innstillinger for å åpne menyen Innstillinger.
- 3. Trykk på Favoritter.
- 4. Trykk på favoritten du ønsker å gi nytt navn til.

**Tips**: Bruk venstre og høyre pil til å velge en annen favoritt fra listen.

- 5. Skriv inn det nye navnet og trykk på OK.
- 6. Trykk på Fullført.

#### Slette en favoritt

Slik sletter du en favoritt:

- 1. Trykk på skjermen for å vise hovedmenyen.
- 2. Trykk på Innstillinger for å åpne menyen Innstillinger.
- 3. Trykk på Favoritter.
- 4. Trykk på favoritten du ønsker å slette.

**Tips**: Bruk venstre og høyre pil til å velge en annen favoritt fra listen.

- 5. Trykk på Ja for å bekrefte slettingen
- 6. Trykk på Fullført.

## Tjenester

## Om LIVE-tjenester

**Merk**: LIVE-tjenester er ikke tilgjengelige i alle land eller regioner, og ikke alle LIVE-tjenester er tilgjengelige i alle land eller regioner. Det er mulig du kan bruke LIVE-tjenesten når du reiser utenlands. Hvis du vil ha mer informasjon om tilgjengelige tjenester, kan du gå til <u>tom-</u><u>tom.com/services</u>.

Følgende LIVE-tjenester kan være tilgjengelige for enheten. LIVE-tjenester er abonnementsbaserte.

- HD Traffic
- Søk og kjør
- Dele reisemålet
- Fotobokser eller faresoner
- Vær
- Lokalt søk
- QuickGPSfix<sup>™</sup>

#### Sikkerhetsmerknad

Enkelte navigasjonsenheter inneholder en GSM/GPRS-modul som kan forstyrre elektronisk utstyr som pacemakere, høreapparater og flyutstyr.

Interferens med disse innretningene kan sette ditt eller andres liv og helse i fare.

Hvis enheten har en GSM/GPRS-modul, kan du ikke bruke den i nærheten av ubeskyttet elektronisk utstyr eller i områder hvor bruk av mobiltelefon er forbudt, som på sykehus eller i fly.

## Abonnement på LIVE-tjenester

#### Kontrollere abonnementet på LIVE-tjenester

Du kan når som helst kontrollere statusen på abonnementene dine. Trykk på **Tjenester** på hovedmenyen, og trykk deretter på **Mine tjenester**.

TomTom-enheten varsler deg også når abonnementet på LIVE-tjenester nærmer seg fornyelsesdatoen.

Du finner mer informasjon om abonnement og betalingsvilkår for LIVE-tjenester på tomtom.com/services.

#### Fornye abonnementet på LIVE-tjenester ved hjelp av enheten

1. Trykk på **Tjenester** i hovedmenyen, og trykk deretter på **Mine tjenester**.

Gjeldende status for LIVE-tjenester vises.

2. Trykk på tjenesten du vil fornye.

Enheten bekrefter at du vil fornye abonnementet.

3. Trykk på Ja.

Forespørselen om fornyelse sendes til TomTom. Du betaler på Internett før eller senest den datoen som vises på enheten.

#### Fornye abonnement på LIVE-tjenester på nettstedet til TomTom.

- 1. Gå til <u>tomtom.com/getstarted</u> for å installere støtteapplikasjonen for MyTomTom hvis den ikke er installert fra før, og begynn å bruke MyTomTom.
- 2. Når du blir spurt, må du koble enheten til datamaskinen med USB-kabelen. Slå deretter på enheten.

**Viktig**: Du bør plugge USB-kontakten direkte inn i en USB-port på datamaskinen og ikke i en USB-hub eller USB-port på tastaturet eller skjermen.

- 3. Åpne LIVE-tjenester.
- 4. Sjekk statusen for abonnementet, og klikk på tjenesten du vil fornye.

Du blir bedt om å oppgi betalingsinformasjon.

5. Oppgi betalingsinformasjon, og fullfør transaksjonen.

Abonnementet er fornyet.

#### **Om TomTom HD Traffic**

TomTom HD Traffic er en unik TomTom-tjeneste som gir deg trafikkinformasjon i sanntid. Hvis du vil ha mer informasjon om TomTom-tjenester, kan du gå til <u>tomtom.com/services</u>.

Sammen med IQ Routes hjelper HD Traffic deg med å planlegge den optimale ruten til reisemålet og tar hensyn til det siste om lokale trafikkforhold.

TomTom-enheten mottar jevnlig informasjon om endringer i trafikkforholdene. Hvis det oppdages kø eller andre hendelser på ruten, vil enheten tilby deg å planlegge ruten på nytt for å prøve å unngå eventuelle forsinkelser.

#### Om Søk og kjør

**Merk**: LIVE-tjenester er ikke tilgjengelige i alle land eller regioner, og ikke alle LIVE-tjenester er tilgjengelige i alle land eller regioner. Det er mulig du kan bruke LIVE-tjenesten når du reiser utenlands. Hvis du vil ha mer informasjon om tilgjengelige tjenester, kan du gå til <u>tom-tom.com/services</u>.

Du kan søke etter lokale steder og informasjon ved hjelp av følgende tjenester på navigasjonsenheten:

- TripAdvisor
- Expedia

Deretter kan du navigere til et sted du fant ved hjelp av disse tjenestene, med navigasjonsenheten.

## Om å dele reisemålet

Du kan dele reisemål og ankomsttid med venner og familie ved hjelp av Twitter.

## Om lokalt søk

Med lokalt søk kan du søke i TomTom Places-oppføringer for å finne butikker og bedrifter og deretter planlegge en rute til reisemålet du velger.

## Bruke lokalt søk

Hvis du vil finne en plassering med lokalt søk og planlegge en rute dit, følger du trinnene nedenfor. I dette eksempelet søker du etter et supermarked i nærheten av din nåværende posisjon.

1. Trykk på skjermen for å vise hovedmenyen, og trykk deretter på Naviger til eller Kjør til.

Tips: Du kan også konfigurere en hurtigmenyknapp for lokalt søk ved å trykke på Innstillinger og deretter på Lag din egen meny. Velg Naviger til adresse i lokalt søk eller Kjør til adresse i lokalt søk.

- 2. Trykk på Lokalt søk-knappen.
- 3. Trykk på Søk i nærheten.
- 4. Skriv inn "supermarked", og trykk deretter på OK.

Stedende som samsvarer med søket, vises på en liste med avstand fra gjeldende posisjon og vurdering.

5. Trykk på en av plasseringene i listen.

Beliggenheten vises på kartet.

Trykk på Vis info for å se mer informasjon om dette stedet.

6. Trykk Velg.

Velg om du vil navigere dit, vise stedet på et kart, reise via dette stedet eller legge det til som en favoritt.

#### Om Fotobokser

**Merk**: LIVE-tjenester er ikke tilgjengelige i alle land eller regioner, og ikke alle LIVE-tjenester er tilgjengelige i alle land eller regioner. Det er mulig du kan bruke LIVE-tjenesten når du reiser utenlands. Hvis du vil ha mer informasjon om tilgjengelige tjenester, kan du gå til <u>tom-tom.com/services</u>.

Fotobokstjenesten advarer deg om fotobokser ved følgende plasseringer langs veien:

- Steder med fotobokser.
- Ulykkesutsatte steder.
- Steder med mobile fotobokser.
- Steder med fotobokser som måler gjennomsnittshastighet.
- Plasseringer av trafikklyskameraer.

**Merk**: I Frankrike gis det ikke varsler om individuelle fotobokser eller andre typer fotobokser. Det er bare mulig å varsle om <u>faresoner</u>. Faresoner er områder der det kan finnes fotobokser. Du kan rapportere eller bekrefte plasseringer av faresoner, men du kan ikke fjerne dem.

#### Andre tjenester

Merk: Bare tilgjengelig på LIVE-enheter.

Følgende tjenester er også tilgjengelige for TomTom-enheten:

#### Vær

Værtjenesten gir deg en femdagers værmelding for et hvilket som helst sted på kartet.

#### QuickGPSfix

QuickGPSfix inneholder informasjon om GPS-satellittposisjoner som sørger for at navigasjonsenheten finner posisjonen din raskere.

#### Mine tjenester

Du du kan kontrollere abonnementet ved å trykke på **Tjenester** i hovedmenyen og deretter trykke på **Mine tjenester**.

TomTom-enheten forteller deg når abonnementene dine på LIVE-tjenester må fornyes. Du kan bruke enheten til å informere TomTom om at du vil fornye det gjeldende abonnementet.

Du finner mer informasjon om abonnement og betalingsvilkår for LIVE-tjenester på tomtom.com/services.

## Søk og kjør

## Om Søk og kjør

**Merk**: LIVE-tjenester er ikke tilgjengelige i alle land eller regioner, og ikke alle LIVE-tjenester er tilgjengelige i alle land eller regioner. Det er mulig du kan bruke LIVE-tjenesten når du reiser utenlands. Hvis du vil ha mer informasjon om tilgjengelige tjenester, kan du gå til <u>tom-tom.com/services</u>.

Du kan søke etter lokale steder og informasjon ved hjelp av følgende tjenester på navigasjonsenheten:

- TripAdvisor
- Expedia

Deretter kan du navigere til et sted du fant ved hjelp av disse tjenestene, med navigasjonsenheten.

#### Bruke Søk og kjør for å finne POI-er

Du kan søke etter et POI ved hjelp av TripAdvisor eller Expedia og deretter umiddelbart navigere til det ved hjelp av navigasjonsenheten.

Hvis du for eksempel vil søke etter et hotell, gjør du følgende:

1. Trykk på Tjenester på hovedmenyen.

**Tips**: Når du planlegger en rute til et POI, kan du også velge POI-er fra TripAdvisor og Expedia når du har valgt en POI-kategori.

2. Trykk på TripAdvisor eller Expedia.

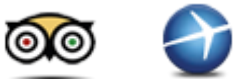

3. Trykk på I by.

Du kan søke på forskjellige måter: i nærheten, i en by, nær hjemme og i nærheten av reisemålet.

- 4. Angi navnet på byen, og velg den når den vises på listen.
- 5. Trykk på pilknappen for å utvide listen over POI-kategorier.

**Tips**: Hvis du allerede kjenner navnet på POI-et du vil bruke, kan du trykke på **Søk** for å angi navnet og velge dette stedet.

6. Trykk på Hotell.

Hotellet nærmest reisemålet vises øverst på listen. Hvordan avstanden måles, varierer ut fra hvordan du opprinnelig søkte etter POI-et:

- I nærheten avstand fra gjeldende posisjon
- I by avstand fra sentrum av byen
- Nær hjemme avstand fra hjemsted
- Nær reisemålet avstand fra reisemålet

Kundevurdering og prisinformasjon vises hvis det er tilgjengelig.

- 7. Trykk på navnet på hotellet du vil vise mer informasjon for. Du kan velge å lese omtaler om dette hotellet, ringe dem eller se om hotellet har egen parkeringsplass, eller om det er en i nærheten.
- 8. Hvis du vil navigere til dette hotellet, trykker du på **Velg**. Trykk på **Tilbake** for å gå tilbake til listen over resultater.
- 9. Trykk på Fullført når ruten er beregnet.

Navigasjonsenheten begynner å veilede deg til reisemålet.

# Del reisemålet på Twitter

#### Dele reisemål og ankomsttid

**Merk**: LIVE-tjenester er ikke tilgjengelige i alle land eller regioner, og ikke alle LIVE-tjenester er tilgjengelige i alle land eller regioner. Det er mulig du kan bruke LIVE-tjenesten når du reiser utenlands. Hvis du vil ha mer informasjon om tilgjengelige tjenester, kan du gå til <u>tom-</u><u>tom.com/services</u>.

Du kan dele reisemål og ankomsttid med venner og familie ved hjelp av Twitter på navigasjonsenheten.

**Viktig**: Du kan når som helst deaktivere denne applikasjonen, og den publiserer bare meldinger når du ber om det.

**Tips:** Du kan opprette en spesiell Twitter-konto for bruk med TomTom-enheten og bare dele denne kontoen med et begrenset antall følgere i stedet for alle følgerne dine. Hvis du velger å gjøre dette, kan det hende du også vil konfigurere denne kontoen til å være en privat Twitterkonto, slik at du får fullstendig kontroll over hvem som mottar stedsoppdateringene dine.

Hvis du for eksempel vil dele ankomsttiden, gjør du følgende:

- 1. Trykk på Tjenester på hovedmenyen.
- 2. Trykk på Twitter.

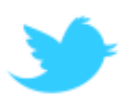

3. Trykk på Logg på for å logge på Twitter-kontoen.

Når du er logget på, kan du velge **Del ankomsttid**, **Sjekk inn** eller **Logg av**, eller du kan endre **Innstillinger**.

4. Trykk på **Del ankomsttid**. Du må ha en planlagt rute for å dele ankomsttiden din.

**Tips**: Hvis du er logget på Twitter, kan du også dele ankomsttiden ved å trykke på **Tweet** på ruteoppsummeringsskjermen.

Trykk på Endre melding hvis du vil endre meldingen du skal sende.

5. Trykk på Tweet for å publisere meldingen med ankomsttiden.

Det vises en melding som bekrefter at meldingen er publisert.

6. Klikk på **OK** for å gå tilbake til menyen eller ruteoppsummeringsskjermen.

**Viktig**: Vær oppmerksom på at når du logger på Twitter-kontoen ved hjelp av TomTomnavigasjonsenheten, forblir du pålogget helt du også logger ut ved hjelp av TomTom-enheten. Hvis du skulle komme i en situasjon hvor du ikke har tilgang til TomTom-enheten, kan du gå til <u>www.twitter.com</u> for å endre innstillingene eller passordet. Ikke glem å logge deg av Twitterkontoen før du låner bort enheten til andre.

#### Sjekke inn ved et reisemål

Du kan sjekke inn ved et reisemål ved hjelp av Twitter på navigasjonsenheten.

**Viktig:** Du kan når som helst deaktivere denne applikasjonen, og den publiserer bare meldinger når du ber om det.

Slik sjekker du inn ved et reisemål:

- 1. Trykk på Tjenester på hovedmenyen.
- 2. Trykk på Twitter.

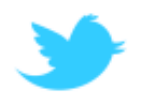

3. Trykk på Logg på for å logge på Twitter-kontoen.

Når du er logget på, kan du velge **Del ankomsttid**, **Sjekk inn** eller **Logg av**, eller du kan endre **Innstillinger**.

4. Trykk på Sjekk inn.

**Tips:** Hvis innstillingen**Spør meg om jeg vil sjekke inn når jeg ankommer reisemålet** er aktivert i Twitter-innstillingene, blir du automatisk spurt om du vil sjekke inn når du ankommer et reisemål.

Trykk på **Endre sted** for å endre innsjekkingssted. Velg det nye stedet fra listen eller trykk på **Legg til sted** for å legge til et nytt sted.

Trykk på **Endre melding** for å endre innsjekkingsmelding. Rediger meldingen, og trykk deretter på **OK**.

5. Trykk på **Ja** for å sjekke inn på stedet som vises på skjermen.

Stedet og gjeldende innsjekkingsmelding vises på kartet.

6. Hvis stedet og meldingen er riktig, trykker du på Sjekk inn.

Innsjekkingsmeldingen publiseres ved hjelp av Twitter.

**Viktig**: Vær oppmerksom på at når du logger på Twitter-kontoen ved hjelp av TomTomnavigasjonsenheten, forblir du pålogget helt du også logger ut ved hjelp av TomTom-enheten. Hvis du skulle komme i en situasjon hvor du ikke har tilgang til TomTom-enheten, kan du gå til <u>www.twitter.com</u> for å endre innstillingene eller passordet.

# Trafikk

## Om trafikkinformasjon

Du kan motta trafikkinformasjon på to måter:

- TomTom HD Traffic
- Trafikkmeldingskanal (RDS-TMC)

Ved hjelp av trafikkinformasjon kan TomTom-enheten automatisk justere ruten for å minimere eventuelle forsinkelser.

**Merk**: LIVE-tjenester er ikke tilgjengelige i alle land eller regioner, og ikke alle LIVE-tjenester er tilgjengelige i alle land eller regioner. Det er mulig du kan bruke LIVE-tjenesten når du reiser utenlands. Hvis du vil ha mer informasjon om tilgjengelige tjenester, kan du gå til <u>tom-tom.com/services</u>.

## **Om TomTom HD Traffic**

TomTom HD Traffic er en unik TomTom-tjeneste som gir deg trafikkinformasjon i sanntid. Hvis du vil ha mer informasjon om TomTom-tjenester, kan du gå til <u>tomtom.com/services</u>.

Sammen med IQ Routes hjelper HD Traffic deg med å planlegge den optimale ruten til reisemålet og tar hensyn til det siste om lokale trafikkforhold.

TomTom-enheten mottar jevnlig informasjon om endringer i trafikkforholdene. Hvis det oppdages kø eller andre hendelser på ruten, vil enheten tilby deg å planlegge ruten på nytt for å prøve å unngå eventuelle forsinkelser.

## Sikkerhetsmerknad

Enkelte navigasjonsenheter inneholder en GSM/GPRS-modul som kan forstyrre elektronisk utstyr som pacemakere, høreapparater og flyutstyr.

Interferens med disse innretningene kan sette ditt eller andres liv og helse i fare.

Hvis enheten har en GSM/GPRS-modul, kan du ikke bruke den i nærheten av ubeskyttet elektronisk utstyr eller i områder hvor bruk av mobiltelefon er forbudt, som på sykehus eller i fly.

## Bruk av trafikkinformasjon

Hvis du bruker en RDS-TMC-mottaker til å vise TMC-trafikkinformasjon på TomTom-enheten, kobler du RDS-TMC-trafikkmottakeren fra TomTom til USB-kontakten på enheten.

Sidestolpen for trafikkinformasjon vises på høyre side av kjørevisningen. Sidestolpen informerer om forsinkelser i trafikken mens du kjører, ved hjelp av lysende punkter som viser deg hvor på ruten hver trafikkhendelse befinner seg.

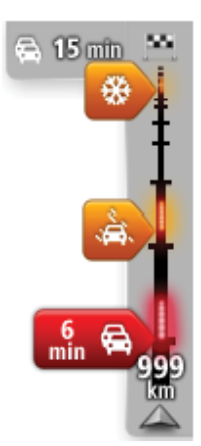

Toppen av sidestolpen representerer reisemålet og viser sammenlagt forsinkelse som skyldes trafikkorker og andre hendelser på ruten.

Den midterste delen av trafikksidestolpen viser enkeltstående trafikkhendelser i den rekkefølgen de oppstår langs ruten.

Bunnen av trafikksidestolpen representerer din gjeldende posisjon, og viser avstanden til neste hendelse på ruten.

For å gjøre trafikksidestolpen mer lesbar, vil enkelte hendelser kanskje ikke vises. Disse hendelsene vil alltid være av mindre betydning og bare føre til små forsinkelser.

Fargen på markørene, som vist nedenfor, gir tegn på typen hendelse umiddelbart:

| Ukjent eller uavklart situasjon.        |
|-----------------------------------------|
| Saktegående trafikk.                    |
| Kø.                                     |
| Stillestående trafikk eller stengt vei. |
|                                         |

#### Ta den raskeste ruten

TomTom-enheten ser jevnlig etter en raskere rute til reisemålet. Hvis trafikksituasjonen endrer seg og en raskere rute blir funnet, tilbyr enheten deg å planlegge reisen på nytt, slik at du kan bruke den raskeste ruten.

Du kan også stille inn enheten til automatisk å planlegge reisen på nytt når det blir funnet en raskere rute. For å bruke denne innstillingen kan du trykke på **Trafikkinnstillinger** i trafikkmenyen.

Hvis du vil finne og planlegge den raskeste ruten til reisemålet på nytt manuelt, gjør du følgende:

1. Trykk på trafikksidestolpen.

**Tips**: Hvis det viser seg at det er hovedmenyen og ikke trafikkmenyen som åpnes når du trykker på sidestolpen, kan du prøve å trykke på sidestolpen med fingeren hvilende på kanten av skjermen.

Det vises et sammendrag av trafikken på ruten din.

- 2. Trykk på Alternativer.
- 3. Trykk på Minimer forsinkelser.

Enheten søker etter den raskeste ruten til reisemålet.

Den nye ruten kan inneholde trafikkforsinkelser. Du kan planlegge ruten på nytt for å unngå alle trafikkforsinkelser, men en rute som unngår alle forsinkelser, tar vanligvis lengre tid enn den raskeste ruten.

#### 4. Trykk på Fullført.

#### Minimere forsinkelser

Du kan bruke TomTom HD Traffic til å minimere trafikkforsinkelser på ruten. Gjør følgende for å minimere forsinkelser automatisk:

- 1. Trykk på **Tjenester** i hovedmenyen.
- 2. Trykk på Trafikk.
- 3. Trykk på Trafikkinnstillinger
- 4. Velg mellom å alltid automatisk ta den raskeste ruten, bli spurt eller å aldri endre ruten.
- 5. Trykk på Neste og deretter på Fullført.
- 6. Trykk på Minimer forsinkelser.

Enheten planlegger den raskeste ruten til reisemålet. Den nye ruten kan inneholde trafikkforsinkelser og være lik den opprinnelige ruten.

Du kan planlegge ruten på nytt for å unngå alle forsinkelser, men det er usannsynlig at denne ruten er den raskeste.

7. Trykk på Fullført.

## Gjør det enklere å pendle til jobben

Med knappene **Fra hjem til arbeid** eller **Fra arbeid til hjem** i Trafikkmenyen kan du sjekke ruten til og fra jobben ved å trykke på en knapp.

Når du bruker en av disse knappene, planlegger enheten en rute mellom hjemmet og jobben og sjekker denne ruten for mulige forsinkelser.

Første gang du bruker Fra hjem til arbeid, må du angi hjem- og arbeidsstedene. Gjør følgende:

1. Trykk på trafikksidestolpen for å åpne trafikkmenyen.

**Merk**: Hvis du har planlagt en rute allerede, vises en oppsummering av trafikkhendelsene langs ruten. Trykk på **Alternativer** for å åpne trafikkmenyen.

- 2. Trykk på Vis trafikk hjem-arbeid.
- 3. Angi hjemsted og arbeidssted.

Hvis du allerede har angitt stedene og vil endre dem, trykker du på Endre hjem-arbeid.

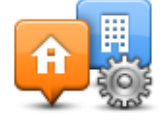

Du kan nå bruke knappene Fra hjem til arbeid og Fra arbeid til hjem.

**Merk**: Hjemstedet du angir her, er ikke det samme som hjemstedet du kan angi på menyen **Inn-stillinger**. I tillegg trenger ikke stedene du angir her å være dine faktiske hjem- og arbeidssteder. Hvis du bruker ofte en annen rute, kan du sette arbeids/hjem til disse stedene i stedet.

| Fra hjem til<br>arbeid | Fra arbeid til<br>hjem | Endre<br>hjem/arbeid |
|------------------------|------------------------|----------------------|
|                        |                        |                      |

Hvis du for eksempel vil sjekke om det er forsinkelser på ruten hjem før du drar fra kontoret, gjør du følgende:

1. Trykk på trafikksidestolpen for å åpne trafikkmenyen.

**Merk**: Hvis du har planlagt en rute allerede, vises en oppsummering av trafikkhendelsene langs ruten. Trykk på **Alternativer** for å åpne trafikkmenyen.

- 2. Trykk på Vis trafikk hjem-arbeid.
- 3. Trykk på Fra arbeid til hjem.

Kjørevisningen vises, og det vises en melding med informasjon om trafikkhendelser på denne ruten. Trafikksidestolpen viser også eventuelle forsinkelser.

## Få mer informasjon om en hendelse

Trykk på sidestolpen for trafikkinformasjon for å se om det er forsinkelser på ruten. Navigasjonsenheten viser et sammendrag av trafikkforsinkelsene på ruten.

Totalen omfatter eventuelle forsinkelser som skyldes trafikkhendelser, og forsinkelser på grunn av stor trafikk, basert på informasjon hentet fra IQ Routes.

Trykk på **Minimer forsinkelser** for å se om du kan redusere forsinkelsen. Trykk på **Alternativer** for å åpne trafikkmenyen.

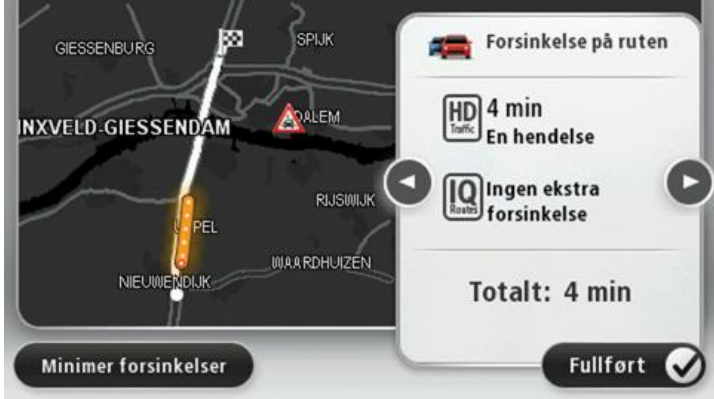

**Merk**: Du kan også få tilgang til skjermen **Vis trafikk på ruten** ved å trykke på trafikkområdet på kategorien LIVE Route-oppsummering.

Trykk på høyre og venstre pilknapp for å bevege deg gjennom hver hendelse etter tur og vise informasjonen om hver hendelse. Dette inkluderer type hendelse, for eksempel veiarbeid, og lengden på forsinkelsen som hendelsen forårsaker.

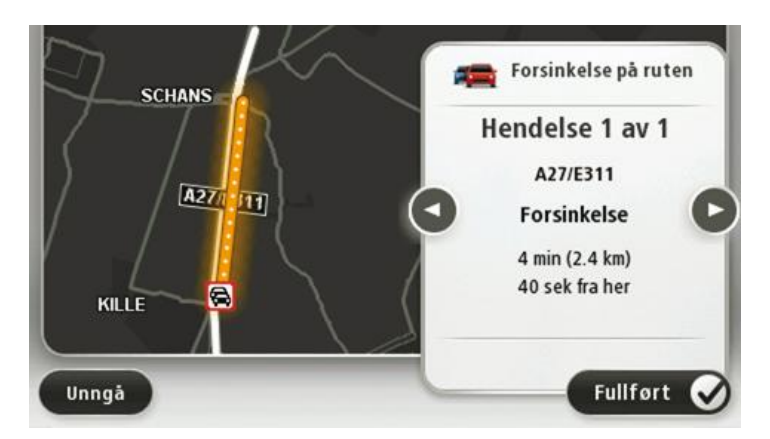

Du kan også få tilgang til detaljer vedrørende individuelle hendelser ved å trykke på **Vis kart** i hovedmenyen og deretter trykke på symbolet for trafikkhendelser.

Når en hendelse vises på kartet, starter den med et ikon. Ved køer, er retningen på hendelsen fra ikonet mot den andre enden.

## Sjekker trafikkhendelser i ditt område

Få en oversikt over trafikksituasjonen i ditt område ved hjelp av kartet. Gjør følgende for å finne lokale trafikkhendelser og detaljer om dem:

- 1. Trykk på sidestolpen for trafikkinformasjon, og trykk deretter på **Alternativer** for å åpne trafikkmenyen.
- 2. Trykk på Vis kart.

Skjermen med oversiktskartet vises.

3. Hvis kartet ikke viser plasseringen din, trykker du på markøren for å sentrere kartet i forhold til din gjeldende plassering.

Kartet viser trafikkhendelser i området.

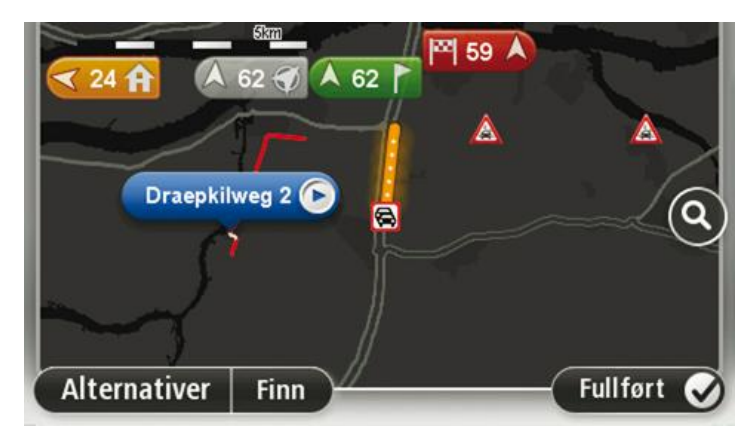

4. Trykk på en hvilken som helst trafikkhendelse for å få mer informasjon.

En skjerm vises som gir deg detaljert informasjon om hendelsen du valgte. For å vise informasjon om omgivende hendelser, bruk pilene til venstre og til høyre nederst på skjermen.

## Endre trafikkinnstillinger

Bruk knappen **Trafikkinnstillinger** til å velge hvordan trafikkinformasjon skal fungere på navigasjonsenheten.

- 1. Trykk på sidestolpen for trafikkinformasjon, og trykk deretter på **Alternativer** for å åpne trafikkmenyen.
- 2. Trykk på Trafikkinnstillinger

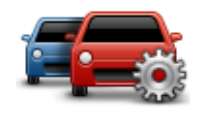

- 3. Hvis du bruker en RDS-TMC trafikkmottaker, kan du velge innstillingen Søk manuelt ved å angi en frekvens. Hvis du velger dette alternativet, vises knappen Søk manuelt på trafikkmenyen. Trykk påSøk manuelt for å angi frekvensen for en bestemt radiokanal du ønsker å bruke for RDS-TMC trafikkinformasjon
- 4. Hvis det blir funnet en raskere rute mens du kjører, kan du planlegge ruten på nytt for å bruke den raskeste ruten. Velg ett av følgende alternativer, og trykk deretter på **Fullført**.
  - Bytt alltid til den ruten
  - Spør meg om jeg ønsker denne ruten
  - Aldri forandre ruten

## Trafikkhendelser

Trafikkhendelser og varslinger vises på kartet, i Kjørevisningen og i Trafikk-sidestolpen.

Trykk på **Se gjennom kart** i hovedmenyen for å få mer informasjon om hendelsen. Trykk på symbolet for trafikkhendelser på kartet for å få mer informasjon om hendelsen. For å vise informasjon om omgivende hendelser, bruker du pilene til venstre og til høyre nederst på skjermen.

Det finnes to typer hendelses- og advarselstegn:

- Symboler vist i en rød firkant er trafikkhendelser. Din navigasjonsenhet kan planlegge ruten på nytt for å unngå disse.
- Symboler vist i en rød triangel er værrelaterte. Din enhet planlegger ikke ruten på nytt for å unngå disse varslene.

#### Symboler for trafikkhendelser:

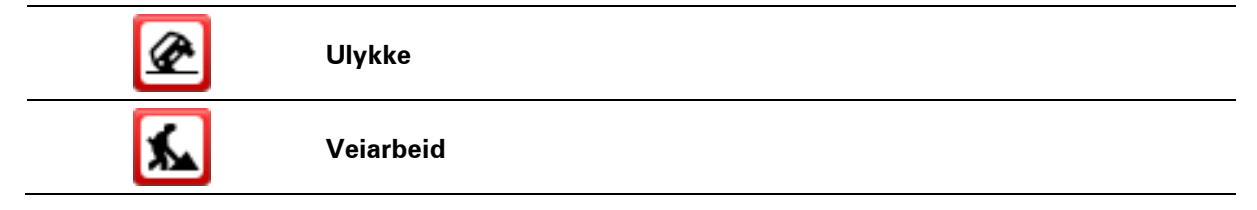

| IIř                   | En eller flere kjørefelt stengt |
|-----------------------|---------------------------------|
|                       | Vei stengt                      |
| !                     | Trafikkhendelse                 |
| <b>F</b>              | Trafikkork                      |
| Værrelaterte symboler | :                               |
| A                     | Tåke                            |
|                       | Regn                            |
|                       | Vind                            |
|                       | ls                              |
|                       | Snø                             |
|                       |                                 |

## **Merk**: Symbolet hendelse unngått vises for hver trafikkhendelse du unngår ved å bruke en trafikktjeneste.

## Trafikkmeny

Du åpner trafikkmenyen ved å trykke på sidestolpen for trafikkinformasjon i kjørevisningen, og deretter på **Alternativer**, eller du kan trykke på **Trafikk** i tjenestemenyen.

Følgende to knapper er tilgjengelige:

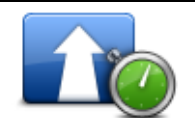

Trykk på denne knappen for å omplanlegge ruten basert å den nyeste trafikkinformasjonen.

Minimer trafikkforsinkelser

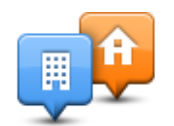

Trykk på denne ruten for å beregne den raskeste ruten fra ditt hjemsted til ditt arbeidssted og tilbake igjen.

Vis trafikk hjem-

| arbeid                          |                                                                                                    |
|---------------------------------|----------------------------------------------------------------------------------------------------|
| Vis trafikk på ruten            | Trykk på denne knappen for å få en oversikt over trafikkhendelser langs<br>ruten.                          |
|                                 | Trykk på venstre- og høyreknappene for å få mer informasjon om hver<br>hendelse.                           |
|                                 | Trykk på <b>Ny plan</b> for å planlegge ruten på nytt og unngå trafikkhen-<br>delsene som vises på kartet. |
|                                 | Trykk på denne knappen for å se gjennom kartet og se trafikkhendelsene<br>som vises på kartet.             |
| Vis kart                        |                                                                                                    |
|                                 | Trykk på denne knappen for å endre innstillingene for hvordan traf-<br>ikktjenesten fungerer på din enhet. |
| Endre traf-<br>ikkinnstillinger |                                                                                                    |
| Les opp trafikkin-              | Trykk på denne knappen for å høre talt informasjon om trafikkhendelser<br>på ruten.                        |
|                                 | <b>Merk</b> : TomTom-enheten må ha en datastemme installert for å kunne lese opp informasjon.              |
| tormasjon                       |                                                                                                    |

## Fotobokser

## Om Fotobokser

**Merk**: LIVE-tjenester er ikke tilgjengelige i alle land eller regioner, og ikke alle LIVE-tjenester er tilgjengelige i alle land eller regioner. Det er mulig du kan bruke LIVE-tjenesten når du reiser utenlands. Hvis du vil ha mer informasjon om tilgjengelige tjenester, kan du gå til <u>tom-tom.com/services</u>.

Fotobokstjenesten advarer deg om fotobokser ved følgende plasseringer langs veien:

- Steder med fotobokser.
- Ulykkesutsatte steder.
- Steder med mobile fotobokser.
- Steder med fotobokser som måler gjennomsnittshastighet.
- Plasseringer av trafikklyskameraer.

**Merk**: I Frankrike gis det ikke varsler om individuelle fotobokser eller andre typer fotobokser. Det er bare mulig å varsle om <u>faresoner</u>. Faresoner er områder der det kan finnes fotobokser. Du kan rapportere eller bekrefte plasseringer av faresoner, men du kan ikke fjerne dem.

## Faresoner i Frankrike

#### Om faresoner

Siden 3. januar 2012 har det vært ulovlig å bli varslet om plasseringer for faste eller mobile fotobokser når du kjører i Frankrike. I samsvar med denne endringen i fransk lov rapporteres nå alle typer fotoboksplasseringer og sikkerhetsrelaterte funksjoner som faresoner.

Tjenesten TomTom Fotobokser heter TomTom Faresoner i Frankrike.

Faresoner kan inneholde én eller flere fotobokser eller en rekke andre farer:

- Nøyaktig posisjonering er ikke tilgjengelig, det vises i stedet et faresoneikon når du nærmer deg sonen.
- Lengden på sonen avhenger av veitypen ved gjeldende sted og kan være 300, 2000 eller 4000 m.
- Fotoboksen eller fotoboksene, hvis det finnes noen, kan befinne seg hvor som helst innenfor sonen.
- Hvis flere fotobokser er i nærheten av hverandre, kan varslene slås sammen til én lang sone.

**Viktig:** Du mottar varsler om fotobokser når du befinner deg utenfor Frankrike. Innenfor Frankrike mottar du varsler om faresoner. Typen varsler du mottar, endres når du krysser grensen.

#### Rapportere en faresone

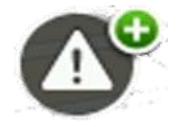

Trykk på denne knappen for å rapportere en faresone. Det vises et bekreftelsesskjermbilde. Trykk på **Ja** for å bekrefte faresonen. Ikonet **Takk** vises på skjermen. Plasseringen rapporteres til TomTom og deles med andre brukere.

#### Innstillinger for faresonevarsler

Med disse innstillingene kan du kontrollere faresonevarsler og også endre varsellyder.

- 1. Trykk på Innstillinger på hovedmenyen.
- 2. Trykk på Tjenester.
- 3. Trykk på Sikkerhetsvarsler.
- 4. Trykk på **Deaktiver/aktiver varsler** for å slå Sikkerhetsvarsler av eller på.
- 5. Trykk på **Deaktiver/aktiver rapportknapp** for å skjule eller vise rapportknappen i kjørevisningen.
- 6. Trykk på **Varselinnstillinger**, og velg om du ønsker å bli varslet når du ankommer en faresone. Deretter kan du velge en varsellyd.

#### **Fotoboksvarsler**

Som standard spilles det av en varsellyd for de vanligste typene fotobokser. Hvis du vil endre varsellyden, trykker du på **Varselinnstillinger** på **fotoboksmenyen**.

Du blir varslet om fotobokser på tre måter:

- Enheten spiller av en varsellyd.
- Typen fotoboks og din avstand til stedet hvor fotoboksen befinner seg, vises i kjørevisningen.
  Fartsgrensen vises også i kjørevisningen.
- Plasseringen av fotoboksen vises på kartet.

**Merk**: For fotobokser som måler gjennomsnittshastighet, varsles du ved begynnelsen og slutten av fartskontrollsonen.

#### Endre måten du blir varslet på

Hvis du vil endre måten TomTom-enheten varsler deg om fotobokser på, trykker du på knappen **Varselinnstillinger**.

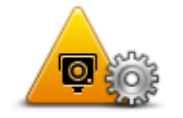

Du kan deretter angi hvor nær en fotoboks du ønsker å være før du varsles, og hvilken type lyd som skal spilles av.

Hvis du for eksempel ønsker å endre lyden som spilles av når du nærmer deg faste fotobokser, kan du gjøre følgende:

1. Trykk på Tjenester i Hovedmenyen.

- 2. Trykk på Fotobokser.
- 3. Trykk på Varselinnstillinger.

Det vises en liste over fotobokstyper. Det vises en høyttaler ved siden av fotobokstypene som det er angitt varsler for.

- 4. Trykk på **Faste fotobokser**.
- 5. Velg om du ønsker alltid å motta varsler, eller om du bare vil bli varslet når du kjører for fort. Velg **Aldri** for å slå av varslingen.
- 6. Trykk på lyden du ønsker skal bli brukt til varslingen.
- 7. Trykk på Neste.

Varsellyden du har angitt, brukes for faste fotobokser. Det vises et høyttalersymbol ved siden av **Faste fotobokser** på listen over typer fotobokser.

## Fotobokssymboler

Fotoboksene vises som symboler i kjørevisningen.

Når du nærmer deg en fotoboks, ser du et symbol som viser deg hvilken type fotoboks det er og avstanden til fotoboksen. Det spilles av en varsellyd. Du kan <u>endre varsellyden</u> for fotobokser eller slå varsellyder av og på for hver fotoboks.

Trykk på fotobokssymbolet for å rapportere at fotoboksen ikke lenger er der, eller for å bekrefte at den er der.

**Merk**: I Frankrike varsler vi deg bare om <u>faresoner</u> i henhold til fransk lov. Du kan rapportere eller bekrefte plasseringen av en faresone, men du kan ikke fjerne den.

Når du først begynner å bruke enheten, spilles det av varsellyder for disse typene fotobokser:

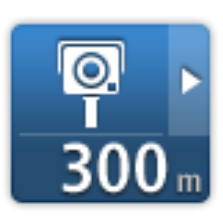

**Fast fotoboks** - denne typen fotobokser kontrollerer hastigheten til passerende kjøretøy og har en fast plassering.

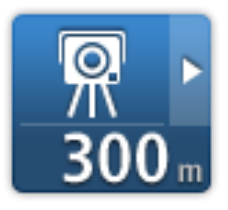

**Mobil fotoboks** - denne typen fotobokser kontrollerer hastigheten til passerende kjøretøy og flyttes til forskjellige plasseringer.

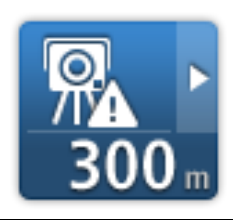

**Sannsynlig plassering for mobile fotobokser** - denne varslingstypen viser steder der det ofte brukes mobile fotobokser.

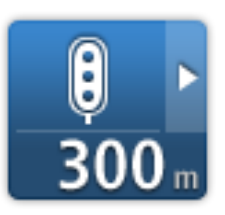

**Trafikklyskamera** - denne typen fotobokser kontrollerer hvorvidt sjåfører bryter trafikkreglene ved trafikklys.

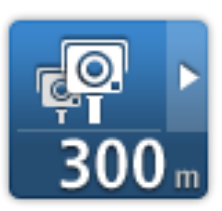

**Kontroll av gjennomsnittshastighet** - denne typen fotobokser måler gjennomsnittshastigheten din mellom to punkter. Du blir varslet ved begynnelsen og slutten av fartskontrollsonen.

Når du kjører i et område med kontroll av gjennomsnittshastighet, vises gjennomsnittshastigheten din i stedet for gjeldende hastighet.

Det visuelle varselet vises i kjørevisningen så lenge du befinner deg innenfor området for hastighetskontroll.

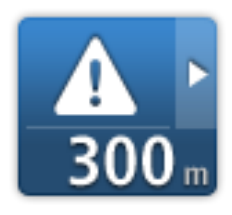

**Faresone** – denne typen varsel gis bare i Frankrike, hvor du bare varsles om <u>faresoner</u>. Faresoner omfatter alle andre typer varsler.

Når du først begynner å bruke enheten, spilles det ikke av varsellyder for disse typene fotobokser:

|     | Þ |
|-----|---|
| 300 | m |

Ulykkesutsatt sted

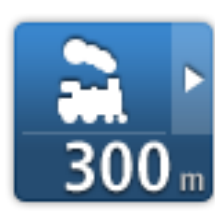

Jernbaneovergang uten bom

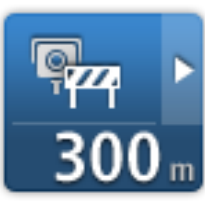

Fotoboks på vei med trafikkbegrensning

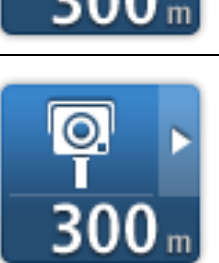

Annen fotoboks

## Rapporteringsknapp

For å vise rapporteringsknappen i Kjørevisning, gjør følgende:

- 1. Trykk på **Tjenester** i Hovedmenyen.
- 2. Trykk på Fotobokser.
- 3. Trykk på**Aktiver rapportknappen**.
- 4. Trykk på Fullført.

Rapportknappen vises på venstre side i kjørevisningen. Hvis du allerede bruker hurtigmenyen, er den lagt til blant knappene som er tilgjengelige på hurtigmenyen.

**Tips:** Hvis du vil skjule rapportknappen, trykker du på **Deaktiver rapportknappen** i fotoboksmenyen.

#### Rapportere en ny fotoboks mens du er på farten

Hvis du vil rapportere en fotoboks mens du er på farten, gjør du følgende:

- 1. Trykk på <u>rapportknappen</u> i kjørevisningen eller i hurtigmenyen for å markere plasseringen til fotoboksen.
- 2. Bekreft at du vil legge til et kamera.

Du får se en melding som takker deg for at du la til fotoboksen.

Merk: Du kan rapportere eller bekrefte plasseringer av faresoner, men du kan ikke fjerne dem.

## Rapportere en ny fotoboks hjemmefra

Du behøver ikke være på stedet der det er en ny fotoboks for å rapportere det nye stedet. For å rapportere om plassering av nye fotobokser hjemmefra, gjør du følgende:

- 1. Trykk på **Tjenester** i hovedmenyen på navigasjonsenheten.
- 2. Trykk på Fotobokser.
- 3. Trykk på Rapporter fotoboks.
- 4. Velg typen fotoboks.
- 5. Velg sted for kameraet med markøren, og trykk deretter på Neste.
- Trykk på Ja for å bekrefte plasseringen til fotoboksen, eller trykk på Nei for å velge stedet på kartet på nytt.

Du får se en melding som takker deg for at du rapporterte fotoboksen.

Merk: Du kan rapportere eller bekrefte plasseringer av faresoner, men du kan ikke fjerne dem.

#### Rapportere uriktige fotoboksvarsler

Du kan motta et varsel om en fotoboks som ikke lenger befinner seg der. For å rapportere uriktige fotoboksvarsler, gjør følgende:

Merk: Du kan kun rapportere om et uriktig fotoboksvarsel når du befinner deg på stedet.

1. Når du befinner deg på stedet som ikke har fotoboks, trykk**Rapporter** i kjørevisningen.

Merk: Dette må gjøres innen 20 sekunder etter at du har mottatt fotoboksvarslingen.

2. Trykk på Fjern.

Merk: Du kan rapportere eller bekrefte plasseringer av faresoner, men du kan ikke fjerne dem.

## Typer faste fotobokser du kan rapportere

Når du rapporterer en fotoboks mens du befinner deg hjemme, kan du velge typen fotoboks du vil rapportere.

Det finnes følgende typer faste fotobokser:

- **Fast fotoboks** denne typen fotoboks kontrollerer hastigheten til passerende kjøretøy og har en fast plassering.
- **Mobil fotoboks** denne typen fotobokser kontrollerer hastigheten til passerende kjøretøy og flyttes til forskjellige plasseringer.
- Trafikklyskamera denne typen fotobokser kontrollerer hvorvidt sjåfører bryter trafikkreglene ved trafikklys.
- Bompengekamera denne typen fotobokser overvåker trafikken ved bomstasjoner.
- Andre fotobokser alle andre typer fotobokser som ikke faller inn under noen av kategoriene ovenfor.

## Fotoboksmenyen

Du åpner fotoboksmenyen ved å trykke på Tjenester i hovedmenyen og deretter på Fotobokser.

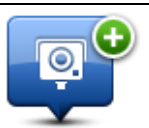

Trykk på denne knappen for å rapportere en ny fotoboksplassering.

#### **Rapporter fotoboks**

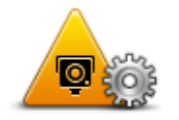

Trykk på denne knappen for å <u>angi varslene</u> du mottar, og lydene som brukes for hvert varsel.

#### Varselinnstillinger

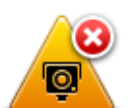

Trykk på denne knappen for å slå av varslingene.

**Deaktiver varsler** 

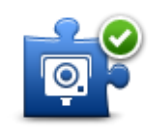

Trykk på denne knappen for å aktivere <u>rapportknappen</u>. Rapportknappen vises i Kjørevisning eller på hurtigmenyen.

Når rapporteringsknappen vises i kjørevisningen, endres denne knappen til **Deaktiver rapportknappen**.

Aktiver rapportknappen

## Vær

## Om Vær

Merk: Bare tilgjengelig på LIVE-enheter.

TomTom Vær-tjenesten gir detaljerte værmeldinger og et femdagers varsel for byer og storbyer. Informasjonen leveres av lokale værstasjoner og oppdateres hver time.

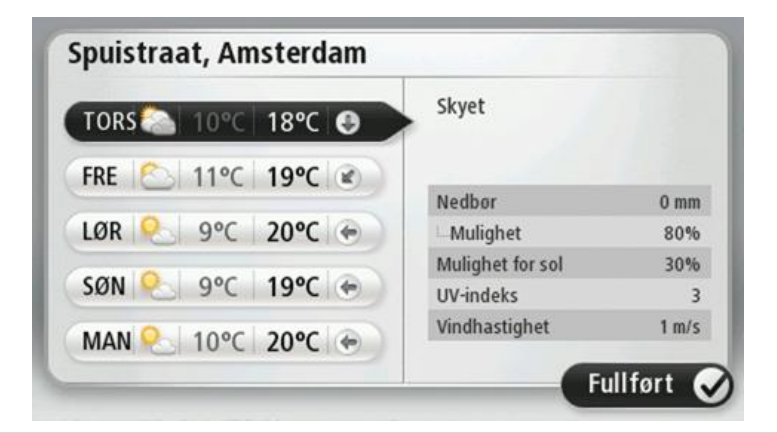

**Merk**: Hvis du vil ha mer informasjon om tilgjengelige tjenester, kan du gå til tomtom.com/services.

## Forespørsel om værmelding

Når du vil ha en værmelding for et bestemt sted, for eksempel byen du skal reise til, gjør du følgende:

- 1. Trykk på Tjenester i hovedmenyen.
- 2. Trykk på Vær.
- 3. Trykk på Været i nærheten eller Vær nær reisemålet for å gå direkte til en værmelding.
- 4. Trykk på **Vær nær annet sted** for å velge stedet ved hjelp av en adresse, Hjem, en favoritt eller en POI.

Det vises en oppsummert værmelding for stedet. Trykk på en hvilken som helst ukedag for å vise en detaljert værmelding.

#### **Typer steder**

Du kan be om et værvarsel for ulike typer steder. Følgende typer steder er tilgjengelige:

|                           | Trykk på denne knappen for å velge hjemstedet ditt.                                         |
|---------------------------|---------------------------------------------------------------------------------------------|
| Hjem                      |                                                                                             |
| $\bigstar$                | Trykk på denne knappen for å velge et favorittsted.                                         |
| Favoritt                  |                                                                                             |
| ABCD                      | Trykk på denne knappen for å angi en adresse.                                               |
| Adresse                   |                                                                                             |
|                           | Trykk på denne knappen for å velge et sted i en liste over nylig brukte<br>reisemål.        |
| Nylig reisemål            |                                                                                             |
|                           | Trykk på denne knappen for å velge et sted ved hjelp av et lokalt søk med<br>TomTom Places. |
| Lokalt søk                |                                                                                             |
|                           | Trykk på denne knappen for å velge et interessepunkt (POI).                                 |
| Interessepunkt            |                                                                                             |
|                           | Trykk på denne knappen for å velge gjeldende plassering.                                    |
| Min plassering            |                                                                                             |
|                           | Trykk på denne knappen for å velge et punkt på kartet.                                      |
| Punkt på kartet           |                                                                                             |
| 0                         | Trykk på denne knappen for å angi bredde- og lengdegrader.                                  |
| Breddegrad/lengde<br>grad |                                                                                             |

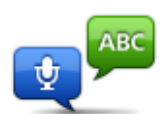

Trykk på denne knappen for å legge inn en adresse ved å si adressen.

Talt adresse

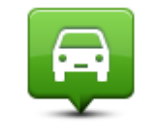

Trykk på denne knappen for å velge din siste registrerte posisjon.

Posisjon ved siste stopp

# TomTom-produkter for campingbil og vogn

## Om TomTom-produktene for campingbil og -vogn

Med TomTom-produkter for campingbil og campingvogn kan du velge hvilken type kjøretøy du kjører, slik at enheten planlegger en rute som passer for kjøretøyet. Du kan velge mellom personbil, personbil med campingvogn, bobil eller varebil som kjøretøytype. Enheten planlegger ruter som unngår begrensninger for den valgte typen kjøretøy. En rute som beregnes for en bobil, er for eksempel kanskje en annen enn en rute som beregnes for en bil. Du kan angi størrelse, vekt og type for kjøretøyet ditt, i tillegg til hvilken type rute du foretrekker.

Før du kan velge kjøretøytypen, må du velge kartet for campingbil og campingvogn på enheten.

**Viktig**: Du må være oppmerksom på alle trafikkskilt, spesielt de som gjelder kjøretøyets mål og vekt. Vi kan ikke garantere at du aldri vil støte på dem på ruten, og det kan være farlig å ignorere slike restriksjoner.

Du kan velge kjøretøyet på hurtigmenyen i <u>kjørevisningen</u>. Hvis det bare er én eller to knapper på hurtigmenyen, viser et lite ikon i kjørevisningen typen kjøretøy som er valgt. Hvis det allerede er planlagt en rute og du velger et annet kjøretøy, beregnes ruten for det nye kjøretøyet på nytt.

Hvis en rute for campingvogn, campingbil eller varebil ikke blir funnet, blir du spurt om du vil bruke en rute for bil i stedet. Hvis du bruker en rute for bil, må du være oppmerksom på begrensninger som kan gjelde på ruten.

Du kan angi detaljer om kjøretøyet du kjører, og typen rute, på menyen Innstillinger.

#### Kjøretøytyper

Du kan velge et kjøretøy fra følgende kjøretøytyper:

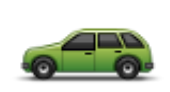

Bil

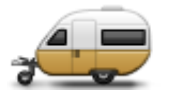

Personbil med campingvogn Velg Bil når du kjører en bil uten campingvogn eller tilhenger på slep.

gertelt, en hestehenger eller tilhenger på slep. **Tips**: Velg **Bil** etter at du har koblet campingvognen eller tilhengeren

Velg Personbil med campingvogn når du har en campingvogn, et tilhen-

fra bilen.

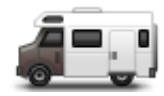

Velg Campingbil når du kjører en bobil eller campingbil.

Velg Varebil når du kjører privat varebil, leievarebil eller annet stort, ikke-

Campingbil

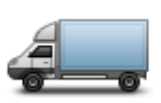

Varebil

## Konfigurere kjøretøyet

Før du planlegger en rute ved hjelp av veier som er passende for kjøretøytypen, må du først angi detaljer om kjøretøyet og kjøretøyinformasjon.

- 1. Trykk på Innstillinger på hovedmenyen.
- 2. Trykk på Kjøretøy og ruter og deretter Kjøretøy- og rutetyper.

kommersielt kjøretøy.

3. Trykk på <u>kjøretøytypen</u>. Du kan angi detaljer for **Bil med campingvogn, Campingbil** og **Varebil**.

Merk: Knappen Bil åpner standardalternativene for ruteplanlegging.

- 4. I skjermbildet Aktuell kjøretøysprofil trykker du på Endre.
- 5. Angi kjøretøyets vekt, mål og fartsgrense. Trykk på **Fullført** for hver gang for å gå til neste skjermbilde.

**Merk**: Fartsgrensen kan være forskjellig fra land til land og for hver kjøretøytype. Du må angi fartsgrensen for landet du reiser i.

**Viktig**: Målene og vekten for campingvognen eller tilhengeren inkluderer også bilens mål og vekt.

- 6. I Unngå motorveier velger du om du vil unngå motorveier. Trykk på Neste.
- 7. I **Varsler om restriksjoner og blindveier** velger du om du vil motta varsler om restriksjoner og blindveier. Trykk på **Neste**.

**Viktig**: Sett dette alternativet til **Ja** hvis du kjører en stor campingbil eller har campingvogn på slep. Dette alternativet forhindrer at du kjører inn i en vanskelig situasjon, for eksempel et sted der det er vanskelig å snu, eller et sted med høyderestriksjon. Du mottar et varsel når du kjører uten planlagt rute.

#### 8. Angi innstillingene for omplanlegging.

**Merk**: Denne innstillingen er bare tilgjengelig hvis enheten enten har et trafikkabonnement eller en RDS-TMC-mottaker. Trafikkinformasjon er ikke tilgjengelig i alle land eller regioner. Hvis du vil ha mer informasjon om TomToms trafikkinformasjonstjenester, kan du gå til <u>tom-</u><u>tom.com/services</u>. Angi om du vil at navigasjonsenheten skal planlegge den gjeldende ruten på nytt hvis det blir funnet en raskere rute mens du kjører. Dette er nyttig hvis trafikken tetner til eller klarner opp lenger fremme på ruten. Velg blant følgende innstillinger:

- **Bytt alltid til den ruten** velg dette alternativet for ikke å motta meldinger når en raskere rute er funnet. Den gjeldende ruten beregnes automatisk til å være den raskeste.
- Spør meg om jeg ønsker denne ruten velg dette alternativet for å bli spurt om du vil ta den nye ruten. Når du blir spurt om du vil ta den alternative ruten, trykker du på Ja for at den gjeldende ruten skal beregnes om til å være den raskeste. Trykk på Nei hvis du ikke vil ta den alternative ruten. Hvis du ombestemmer deg, trykker du på ballongen øverst på skjermen for å ta den alternative ruten.
- Aldri forandre ruten velg dette alternativet hvis du vil at du alltid skal fortsette på den planlagte ruten.

Trykk på Neste.

9. I **innstillingene for kartinformasjon** angir du om du ønsker å bli varslet hvis ruten passerer gjennom et område som kartet bare har begrenset informasjon om. Trykk på **Fullført**.

#### Velge et kart for campingbil og campingvogn

Før du kan bruke ditt TomTom-produkt for campingbil eller -vogn, må du først velge et kart for campingbil og campingvogn.

- 1. Trykk på Innstillinger i hovedmenyen.
- 2. Trykk på Bytt kart og deretter på Telefoner.
- 3. Trykk på campingbilkartet for å velge det.
- 4. Klikk på **Fullført** på menyen Innstillinger for å gå tilbake til kjørevisningen.

#### Velge kjøretøytype

Du kan raskt endre kjøretøytypen på hurtigmenyen i kjørevisningen ved å gjøre følgende:

Merk: Du må først legge til alternativet for kjøretøytypen på hurtigmenyen.

1. Trykk på kjøretøyknappen i kjørevisningen. Kjøretøyknappen viser hvilken kjøretøytype som er valgt for øyeblikket:

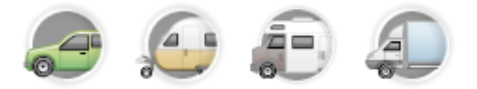

**Tips**: Hvis det er tre eller flere elementer på hurtigmenyen, trykker du på hurtigmenyknappen:

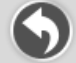

Deretter trykker du på knappen Endre kjøretøy.
2. Trykk på typen kjøretøy du kjører.

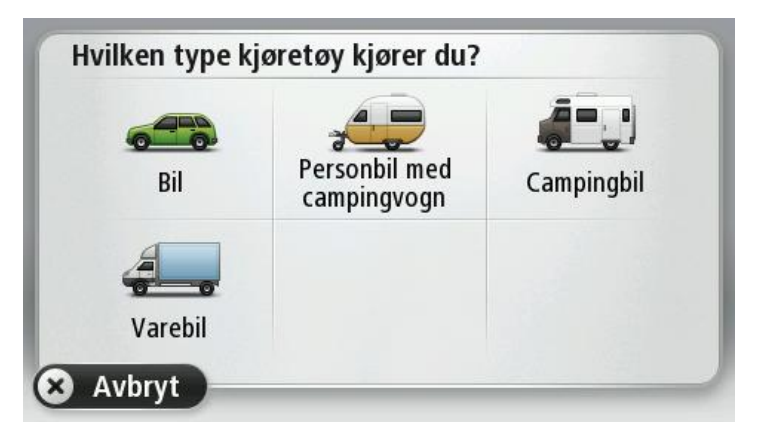

Hvis det bare er én eller to elementer på hurtigmenyen, viser et lite ikon i kjørevisningen typen kjøretøy som er valgt.

Hvis det allerede er planlagt en rute og du velger et annet kjøretøy, beregnes ruten for det nye kjøretøyet på nytt.

#### Vise knappen for kjøretøytype på hurtigmenyen

Du kan legge til knappen for valg av kjøretøy på <u>hurtigmenyen</u>, slik at du raskt kan velge kjøretøytype.

- 1. Trykk på Innstillinger på hovedmenyen.
- 2. Trykk på Lag din egen meny.
- 3. Trykk på **Avbryt** for å tømme informasjonsskjermbildet, eller på **Neste** og deretter **Fullført** for å lese informasjonsskjermbildene.
- 4. Velg Bytte mellom forskjellige kjøretøy.
- 5. Klikk på **Fullført** og deretter på **Fullført** på nytt for å gå tilbake til kjørevisningen.

## **MyTomTom**

### **Om MyTomTom**

MyTomTom hjelper deg med å administrere innholdet og tjenestene på TomTomnavigasjonsenheten. I tillegg gir det deg tilgang til TomTom-fellesskapet. Du logger deg inn på MyTomTom på TomTom-nettsiden. Det er lurt å koble navigasjonsenheten til MyTomTom jevnlig for å sørge for at du alltid har de siste oppdateringene.

**Tips**: Vi anbefaler at du bruker en bredbånds Internett-forbindelse når du kobler navigasjonsenheten til MyTomTom.

Konfigurere MyTomTom

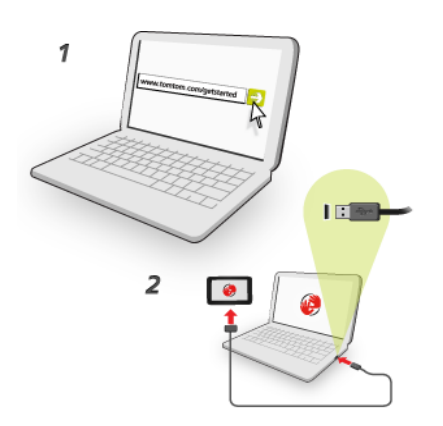

Slik stiller du inn MyTomTom:

- 1. Koble datamaskinen til Internett.
- 2. Start nettleseren, og gå til tomtom.com/getstarted.
- 3. Klikk på Last ned nå.

Nettleseren laster ned støtteapplikasjonen for MyTomTom, som du må installere på datamaskinen for å koble enheten til MyTomTom. Følg instruksjonene på skjermen hvis du blir stilt spørsmål mens du laster ned.

4. Når du blir spurt, må du koble enheten til datamaskinen med USB-kabelen. Slå deretter på enheten.

**Viktig**: Du bør koble USB-kabelen direkte til en USB-port på datamaskinen og ikke til en USB-hub eller USB-port på tastaturet eller skjermen.

Når støtteapplikasjonen for MyTomTom er installert, får du tilgang til MyTomTom fra varslingsområdet på skrivebordet.

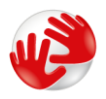

**Tips**: Når du kobler navigasjonsenheten til datamaskinen, varsler MyTomTom deg hvis det er noen tilgjengelige oppdateringer for enheten.

### MyTomTom-konto

For å laste ned innhold og tjenester fra TomTom, må du ha en MyTomTom-konto. Du kan opprette en konto når du begynner å bruke MyTomTom.

Merk: Hvis du har mer enn én TomTom-enhet, trenger du en separat konto for hver av dem.

# Tillegg

#### Viktige sikkerhetsmerknader og advarsler

#### **Globalt posisjoneringssystem**

Globalt posisjoneringssystem (GPS) er et satelittbasert system som viser plassering og tidsinformasjon rundt om på kloden. GPS er betjent og kontrollert av USAs regjerering som er ansvarlig for dets tilgjengelighet og nøyaktighet. Endringer i GPS-tilgjengelighet og -nøyaktighet eller miljøforhold kan påvirke virkemåten for denne enheten. TomTom er ikke ansvarlig for tilgjengeligheten eller nøyaktigheten for GPS.

#### Brukes med varsomhet

Selv om du bruker TomTom-produkter ved kjøring, må du likevel kjøre forsiktig og være oppmerksom.

#### Fly og sykehus

Bruk av enheter med antenne er forbudt på de fleste fly, på mange sykehus og mange andre steder. Denne enheten må ikke brukes i slike omgivelser.

#### Slik bruker TomTom informasjonen din

TomTom må bruke personopplysninger om deg for å kunne levere produkter og tjenester. Produkter og tjenester inkluderer nedlastbare kart, LIVE-tjenester og teknisk støtte. TomTom følger EU og andre lokale lovverk om personvern. Derfor bruker TomTom bare opplysningene dine til det formål og den varigheten de ble skaffet for. TomTom beskytter opplysningene mot misbruk. Hvis TomTom må vite posisjonen din, spør vi om tillatelse på forhånd og gir deg muligheten til å trekke tilbake tillatelsen når som helst. Ettersom brukerdokumentasjonen bare kan gi informasjon som er aktuell ved publiseringstidspunktet, kan du finne nyere og mer detaljert informasjon på <u>tom-</u> <u>tom.com/privacy</u>.

#### Batteri

Dette produktet bruker et litiumionbatteri.

Må ikke brukes i fuktig, vått og/eller etsende miljø. Ikke plasser, oppbevar eller etterlat enheten i eller nært en varmekilde, på et sted med høy temperatur, i sterkt direkte sollys, i en mikrobølgeovn eller i en trykkbeholder og ikke utsett den for temperaturer over 60 °C (140 °F). Unnlater du å følge disse retningslinjene, kan batteriet lekke syre, bli varmt, eksplodere eller antenne og forårsake skade. Ikke stikk hull i, åpne eller demonter batteriet. Hvis batteriet lekker og du kommer i kontakt med lekket væske, skyll grundig med vann og søk medisinsk hjelp umiddelbart. Av sikkerhetsgrunner, og for å forlenge batteriets levetid, vil ikke lading skje ved lave (under 0 °C/32 °F) eller høye (over 45 °C/113 °F) temperaturer. Temperaturer: Standardfunksjon: 0 °C (32 °F) til 45 °C (113 °F), korttidslagring: -20 °C (-4 °F) til 60 °C (140 °F), langtidslagring: -20 °C (-4 °F) til 25 °C (77 °F).

Forsiktig: fare for eksplosjon ved bruk av feil batteritype.

Du må ikke fjerne eller forsøke å fjerne batteriet, som det ikke er meningen at brukeren skal skifte. Hvis du har problemer med batteriet, kontakter du TomToms kundeservice.

BATTERIET I DETTE PRODUKTET SKAL GJENVINNES ELLER KASTES I HENHOLD TIL LOKALE LOVER OG FORSKRIFTER. BATTERIET SKAL IKKE KASTES I HUSHOLDNINGSAVFALLET. DETTE BIDRAR TIL Å BEVARE MILJØET. BRUK TOMTOM-ENHETEN BARE MED DC-STRØMKABELEN SOM FØLGER MED (BILLADER/BATTERIKABEL), AC-ADAPTEREN (HJEMMELADER) I EN GODKJENT HOLDER, ELLER BRUK USB-KABELEN SOM FØLGER MED, TIL Å KOBLE TIL EN DATAMASKIN FOR Å LADE BATTERIET.

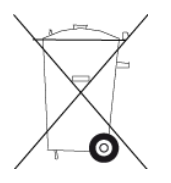

Hvis enheten trenger en lader, bruker du laderen som fulgte med enheten. Du finner informasjon om andre ladere som er godkjent for bruk med enheten, på nettstedet <u>tomtom.com</u>.

Batteriets oppgitte levetid er batteriets maksimale levetid. Batteriets maksimale levetid kan kun oppnås under spesielle atmosfæriske forhold. Batteriets beregnede, maksimale levetid er basert på en gjennomsnittlig bruksprofil.

Du finner tips om hvordan du forlenger batteriets levetid under Ofte stilte spørsmål her: tomtom.com/batterytips.

#### **CE-merking**

Dette utstyret er i samsvar med kravene for CE-merking ved bruk i hjem, kommersielle miljøer, kjøretøyer eller lette industrielle miljøer og oppfyller alle gjeldende forholdsregler i relevant lovgivning i EU.

## **€€**0168

#### **R&TTE-direktiv**

TomTom erklærer herved at TomTom personlige navigeringsenheter og tilbehør er i samsvar med sentrale krav og andre relevante bestemmelser i EU-direktiv 1999/5/EC. Du finner samsvarerklæringen her: tomtom.com/legal.

#### SAR-samsvar (Specific Absorption Rate)

Dette GPS-navigasjonssystemet er en radiosender og -mottaker. Det er utformet og produsert for ikke å overskride strålingsgrensene for eksponering for radiofrekvensenergi (RF) som er bestemt av amerikanske FCC (Federal Communications Commission).

Retningslinjene er basert på standarder som ble utviklet av uavhengige vitenskapelige organisasjoner gjennom regelmessig og grundig evaluering av vitenskapelige studier. Standardene inkluderer en vesentlig sikkerhetsmargin som er utformet for å sikre sikkerheten til alle mennesker, uavhengig av alder og helse. Eksponeringsstandarden for trådløse håndsett bruker en måleenhet som er kjent som stråleverdi eller SAR. Alle tester er utført på steder og posisjoner (f.eks. festet til kroppen) som kreves av FCC for hver bruksmodell.

#### **WEEE-direktiv**

Dette symbolet på produktet eller forpakningen angir at dette produktet ikke må behandles som husholdningsavfall. I henhold til EU-direktiv 2002/96/EU for elektrisk og elektronisk avfall (WEEE), må dette elektriske produktet ikke kastes som usortert kommunalt avfall. Ved avhending, vennlist returner dette produktet det til salgsstedet eller til en lokal resirkuleringsstasjon.

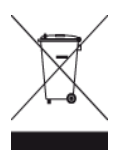

#### Hjertestimulatorer

Produsenter av hjertestimulatorer anbefaler at du holder en avstand på minst 15 cm (6 tommer) mellom håndholdte, trådløse enheter og hjertestimulatoren for å unngå mulig interferens med hjertestimulatoren. Disse anbefalingene støttes av uavhengig forskning og anbefalinger som er utført av Wireless Technology Research.

#### Retningslinjer for personer med hjertestimulator

Du bør ALLTID holde enheten mer enn 15 cm (6 tommer) unna hjertestimulatoren din.

Du bør ikke bære enheten i en brystlomme.

#### Andre medisinske enheter

Ta kontakt med legen din eller produsenten av den medisinske enheten for å finne ut om det trådløse produktet ditt kan forårsake interferens med den medisinske enheten.

#### **Tilkoblede nettverk**

Utstyr som inneholder en GSM-modul, er beregnet for tilkobling til følgende nettverk:

GSM/GPRS 900/1800

#### Eksponeringsgrenser

Denne enheten samsvarer med stråleeksponeringsgrenser satt for et ukontrollert miljø. For å unngå mulig overskridelse av radiofrekvenseksponeringsgrenser, må man ikke oppholde seg nærmere enn 20 cm (8 tommer) unna under normal funksjon.

#### **Dette dokumentet**

Vi har lagt ned mye arbeid i utarbeidelsen av dette dokumentet. Kontinuerlig produktutvikling kan medføre at noe informasjon ikke er helt oppdatert. Informasjonen i dette dokumentet kan endres uten varsel.

TomTom er ikke erstatningsansvarlig på bakgrunn av tekniske eller redaksjonelle feil eller manglende innhold, heller ikke for tilfeldige eller indirekte skader som er forårsaket av bruk av dette materialet. Dette dokumentet inneholder informasjon beskyttet av opphavsrett. Ingen del av dette dokumentet kan kopieres eller reproduseres i noen form uten skriftlig forhåndstillatelse fra TomTom N.V.

#### Navn på modeller

4EN62, 4CS01, 4CS03, 4CQ02, 4CQ07, 4CQ01, 4KH00, 4KI00, 4KJ00, 4CR52, 4CR51, 4CR42, 4CR41, 4EN42, 4EN52, 4EV42, 4EV52, 4ER50, 4CT50

### **Merknad om opphavsrett**

© 2012 TomTom. Med enerett. TomTom og "to hender"-logoen er registrerte varemerker for Tom-Tom N.V. eller ett av deres tilknyttede selskaper. Du finner gjeldende begrenset garanti og lisensavtale for sluttbruker for dette produktet på <u>tomtom.com/legal</u>.

© 2012 TomTom. Med enerett. Dette materialet er underlagt eiendomsrett, opphavsrett og/eller rettighetsbeskyttelse for databaser og/eller annet åndsverk som eies av TomTom eller deres leverandører. Bruk av dette materialet er underlagt vilkårene i en lisensavtale. Enhver uautorisert kopiering eller offentliggjøring av dette materialet vil føre til straffe- og erstatningsansvar.

Ordnance Survey © Crown Copyright-lisensnummer 100026920. Data Source © 2012 TomTom Med enerett.

SoundClear<sup>™</sup>-programvare for reduksjon av akustisk ekko © Acoustic Technologies Inc.

Nuance® er et registrert varemerke for Nuance Communications, Inc. og brukes her under lisens.

Noen av bildene er hentet fra NASAs Earth Observatory. Formålet med NASAs Earth Observatory er å tilby en fritt tilgjengelig publikasjon på Internett der publikum kan se nye satellittbilder av og lese vitenskapelig informasjon om planeten vår. Fokuset er på jordens klima og miljøforandringer: <u>earthobservatory.nasa.gov</u>

Programvaren som følger med dette produktet, inneholder opphavsrettsbelagt programvare som er lisensiert under GPL. Du kan lese denne lisensen i delen Lisens. Du kan få den fullstendige kildekoden for denne programvaren fra oss i en treårsperiode etter den siste gangen vi sendte ut produktet. Hvis du vil ha mer informasjon, kan du besøke <u>tomtom.com/gpl</u> eller kontakte ditt lokale TomTom-kundestøtteteam via <u>tomtom.com/support</u>. På forespørsel sender vi deg en CD med den tilknyttede kildekoden.

Linotype, Frutiger og Univers er varemerker for Linotype GmbH registrert hos U.S. Patent and Trademark Office og muligens tilknyttet visse andre jurisdiksjoner. MHei er et varemerke for The Monotype Corporation og kan være registrert i visse jurisdiksjoner.